# 目 录

| 第1章 报文介绍                                  | 1  |
|-------------------------------------------|----|
| 1.1 支持的报文                                 | 1  |
| 1.2 I/O 数据信号                              | 2  |
| 1.3 控制字和状态字                               |    |
| 1.3.1 STW1 和 ZSW1                         | 3  |
| 1.3.2 STW2 和 ZSW2                         | 5  |
| 1.3.3 SATZANW、AKTSATZ、MDI_MOD             | 5  |
| 1.3.4 POS_STW1、POS_STW2、POS_ZSW1、POS_ZSW2 | 6  |
| 1.3.5 G1_STW、G1_ZSW、MELDW                 | 8  |
| 第二章 应用说明                                  | 10 |
| 第三章 非周期通信                                 |    |
| 3.1 驱动器 IP 和设备名设置                         |    |
| 3.2 组态配置                                  |    |
| 3.3 SINA_PARA_S (FB287) 介绍                |    |
| 3.4 FB287 读写参数示例                          | 15 |
| 3.5 使用 WRREC 与 RDREC 读写参数                 |    |
| 3.6 故障诊断功能                                |    |
| 第四章 应用类 1                                 |    |
| 4.1 概述                                    |    |
| 4.2 组态配置                                  |    |
| 4.3 SINA_SPEED (FB285) 介绍                 |    |
| 第五章 应用类 3                                 |    |
| 5.1 概述                                    |    |
| 5.2 组态配置                                  |    |
| 5.3 SINA_POS (FB284) 介绍                   | 27 |
| 5.4 FB284 功能说明                            | 29 |
| 5.4.1 运行条件和设置                             | 29 |
| 5.4.2 运行模式 1 (相对定位)                       |    |
| 5.4.3 运行模式 2 (绝对定位)                       |    |
| 5.4.4 运行模式 4 (主动回原点)                      |    |
| 5.4.5 运行模式 5 (直接回原点)                      |    |
| 5.4.6 运行模式 6 (位置表) (未支持)                  |    |
| 5.4.7 运行模式 7 (按指定速度点动)                    |    |

| 第六章 应用类 4                       | 36 |
|---------------------------------|----|
| 6.1 概述                          | 36 |
| 6.2 组态配置                        | 36 |
| 6.3 MC_Home (回原点) 介绍            | 42 |
| 6.3.1 回原点模式 0 (绝对式直接回原点)        | 45 |
| 6.3.2 回原点模式 1 (相对式直接回原点)        | 46 |
| 6.3.3 回原点模式 2 (被动回原点)           | 46 |
| 6.3.4 回原点模式 3 (主动回原点)           | 48 |
| 6.3.5 回原点模式 6 (绝对编码器相对调节)       | 49 |
| 6.3.6 回原点模式 7 (绝对编码器绝对调节)       | 49 |
| 6.4 MC_TorqueLimiting (转矩限制) 介绍 | 49 |
| 6.5 DSC (动态伺服控制)介绍              | 50 |
| 第七章 S7-200 SMART 应用             | 52 |
| 7.1 应用说明                        | 52 |
| 7.2 非周期通信                       | 52 |
| 7.2.1 项目配置                      | 52 |
| 7.2.2 SINA_PARA_S 介绍            | 56 |
| 7.2.3 SINA_PARA_S 读写参数示例        | 57 |
| 7.3 报文1应用                       | 58 |
| 7.3.1 项目配置                      | 58 |
| 7.3.2 SINA_SPEED 介绍             | 61 |
| 7.4 报文 111 应用                   | 62 |
| 7.4.1 项目配置                      | 62 |
| 7.4.2 SINA_POS 介绍               | 65 |
|                                 | 66 |
| 7.4.4 运行模式 1 (相对定位)             | 67 |
| 7.4.5 运行模式 2 (绝对定位)             | 68 |
| 7.4.6 运行模式 4 (主动回原点)            | 68 |
| 7.4.7 运行模式 5 (直接回原点)            | 69 |
| 7.4.8 运行模式 7 (按指定速度点动)          | 69 |

# 第1章 报文介绍

PROFINET 由 PROFIBUS 国际组织(PROFIBUS International, PI) 推出,是新一代基于工业以太网技术的自动化总线标准;它可以满足工业自动化场景下的各种通讯要求,是一种支持高性能、高可靠性、高实时性的工业网络协议。

PROFINET 提供了三种通道:标准通道、实时通道(RT)、等时实时通道(IRT),其中标准通道是基于 TCP/IP 协议的非实时协议,而 RT 和 IRT 通道是基于 Ethernet 实现的。

# 1.1 支持的报文

Kinco PN 伺服(PN 固件 00000005、10000005)支持报文 1、3、5、9、102、105 和 111, 涵盖应用类 (AC, Application Class) 1、3 和 4, 如表 1-1 所示。暂不支持附加报文 750。

表 1-1 可用的报文

| 应用类 | 报文号         |
|-----|-------------|
| AC1 | 1           |
| AC3 | 9、111       |
| AC4 | 3、5、102、105 |

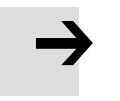

### 注意

PN 固件 00000004 仅支持报文 1、111 和 3(不支持 IRT)。PN 固件版本可通过[308001] 查看,详见表 2-1。

#### 各报文的结构如下所示:

表 1-2 报文 1 (应用类 1)

|         | 报文1     |        |  |
|---------|---------|--------|--|
| 1/0 数据号 | 设定值     | 实际值    |  |
| 1       | STW1    | ZSW1   |  |
| 2       | NSOLL_A | NIST_A |  |

#### 表 1-3 报文 9、111 (应用类 3)

| I/O | 报       | 文 9     | 报文       | 111      |
|-----|---------|---------|----------|----------|
| 数据号 | 设定值     | 实际值     | 设定值      | 实际值      |
| 1   | STW1    | ZSW1    | STW1     | ZSW1     |
| 2   | SATZANW | AKTSATZ | POS_STW1 | POS_ZSW1 |
| 3   | STW2    | ZSW2    | POS_STW2 | POS_ZSW2 |

| 4  |            |        | STW2       | ZSW2       |
|----|------------|--------|------------|------------|
| 5  | MDI_IARPOS | AIST_A | OVERRIDE   | MELDW      |
| 6  |            |        |            |            |
| 7  |            |        | MDI_IARPOS | XISI_A     |
| 8  | MDI_ACC    |        |            |            |
| 9  | MDI_DEC    |        |            | ם_וכואו    |
| 10 | MDI_MOD    |        | MDI_ACC    | FAULT_CODE |
| 11 |            |        | MDI_DEC    | WARN_CODE  |
| 12 |            |        | User       | User       |

表 1-4 报文 3、5、102、105 (应用类 4)

| I/O | 报       | 文 3     | 报文      | 102      | 报3      | 文 5    | 报文      | 105      |
|-----|---------|---------|---------|----------|---------|--------|---------|----------|
| 数据号 | 设定值     | 实际值     | 设定值     | 实际值      | 设定值     | 实际值    | 设定值     | 实际值      |
| 1   | STW1    | ZSW1    | STW1    | ZSW1     | STW1    | ZSW1   | STW1    | ZSW1     |
| 2   |         |         |         |          |         |        |         |          |
| 3   | NSOLL_B | ם_וכואו | NSOLL_B |          | NSOLL_B |        | NSOLL_B |          |
| 4   | STW2    | ZSW2    | STW2    | ZSW2     | STW2    | ZSW2   | STW2    | ZSW2     |
| 5   | G1_STW  | G1_ZSW  | MOMRED  | MELDW    | G1_STW  | G1_ZSW | MOMRED  | MELDW    |
| 6   |         |         | G1_STW  | G1_ZSW   | VEDD    |        | G1_STW  | G1_ZSW   |
| 7   |         |         |         |          | AEKK    |        | VEDD    |          |
| 8   |         |         |         | GI_XISTI | KDC     |        | AEKK    | GI_XISTI |
| 9   |         |         |         |          | KPC     |        | KDC     |          |
| 10  |         |         |         |          |         |        | KPC     | GI_AISI2 |

# 1.2 I/O 数据信号

I/O 数据信号(设定值和实际值)用于构成报文,下表提供了 I/O 数据的所有信号。

表 1-5 信号列表

| 信号      | 缩写符                 | 数据类型 | 说明                        |
|---------|---------------------|------|---------------------------|
| 控制字1    | STW1                | U16  | □ 1 2 1 井                 |
| 状态字 1   | ZSW1                | U16  | נן ד.כ.דטע                |
| 控制字 2   | STW2                | U16  | □ 1 2 2 #                 |
| 状态字 2   | ZSW2                | U16  | ק 1.3.2 ד                 |
| 速度设定值 A | NSOLL_A             | I16  | 1000k 对应会老洁府 <sup>3</sup> |
| 速度实际值 A | NIST_A              | I16  | 400011 刘应参与述度             |
| 速度设定值 B | NSOLL_B             | 132  | 4000000b 对应会老洁庇           |
| 速度实际值 B | NIST_B <sup>b</sup> | 132  | 40000001 刘应参与迷度           |
| 编码器1控制字 | G1_STW              | U16  |                           |
| 编码器1状态字 | G1_ZSW              | U16  | 见 1.3.5 节                 |
| 消息状态字   | MELDW               | U16  |                           |

| 信号            | 缩写符          | 数据类型 | 说 明                                              |  |
|---------------|--------------|------|--------------------------------------------------|--|
| 编码器1位置实际值1    | G1_XIST1     | 132  | 等于实际位置[606300]与位置偏移[60FB07]之和,<br>单位 DEC         |  |
| 编码器1位置实际值2    | G1_XIST2     | 132  | —                                                |  |
| 位置偏差值         | XERR         | 132  | —                                                |  |
| 位置控制系数        | КРС          | 132  | —                                                |  |
| 位置实际值 A       | XIST_A       | 132  | 等于实际位置[606300],单位 DEC                            |  |
| 位置表控制字        | SATZANW      | U16  |                                                  |  |
| 位置表状态字        | AKTSATZ      | U16  | 见 1.3.3 节                                        |  |
| MDI 模式控制字     | MDI_MOD      | U16  |                                                  |  |
| 位置控制字1        | POS_STW1     | U16  |                                                  |  |
| 位置状态字1        | POS_ZSW1     | U16  |                                                  |  |
| 位置控制字2        | POS_STW2     | U16  | 见 1.3.4 节                                        |  |
| 位置状态字 2       | POS_ZSW2     | U16  |                                                  |  |
| MDI 目标位置      | MDI_TARPOS   | 132  | 等于目标位置[607A00],单位 DEC                            |  |
| MDI 速度        | MDI_VELOCITY | U32  | 单位 DEC,DEC = (RPM*反馈精度[641003]<br>* 512 ) / 1875 |  |
| MDI 加速度百分比    | MDI_ACC      | U16  | 0~4000h 对应 0~100%,2000h 表示将加/减速度                 |  |
| MDI 减速度百分比    | MDI_DEC      | U16  | 缩小为伺服设定值的 1/2                                    |  |
|               |              | U16  | 0~4000h 对应 0~100%, 最大 199%, 2000h 表示             |  |
| MIDI 迷度日分化    | OVERRIDE     |      | 将速度缩小为伺服设定值的 1/2                                 |  |
| 转矩限制值         | MOMRED       | 116  | 0~4000h 对应 100%~0, 4000h 表示将目标电流<br>(转矩) 限制到 0   |  |
| 故障代码          | FAULT_CODE   | U16  | —                                                |  |
| 警告代码          | WARN_CODE    | U16  | _                                                |  |
| 报文 111 自定义接收字 | User         | 116  |                                                  |  |
| 报文 111 自定义发送字 | User         | 116  | 2.4.1 7 寿 / 点                                    |  |
|               |              |      |                                                  |  |

b 使用报文 111 时,速度实际值 NIST\_B 等于实际速度[606C00],单位 DEC。

# 1.3 控制字和状态字

1.3.1 STW1 和 ZSW1

## • 控制字1(STW1)

表 1-6 STW1 中 Bit 值意义

| Di+ | 意义                         |                  |  |
|-----|----------------------------|------------------|--|
| DIL | 报文 1、3、5、102、105 (应用类 1、4) | 报文 9、111 (应用类 3) |  |
| 0   |                            |                  |  |
| 1   | 非惯性停止 / 惯性停止               |                  |  |

| 2                                                                                 | 非快速停止 / 快速停止                             |                  |  |
|-----------------------------------------------------------------------------------|------------------------------------------|------------------|--|
| 3                                                                                 |                                          |                  |  |
| 4                                                                                 | 启用 RFG <sup>b</sup> / 禁用 RFG (RFG 输出为 0) | 接受定位任务 / 拒绝定位任务  |  |
| 5                                                                                 | 解冻 RFG / 冻结 RFG (RFG 输入不更新)              | 不暂停定位任务 / 暂停定位任务 |  |
| 6                                                                                 | 设定值有效 / 设定值无效 (RFG 输入为 0)                | 激活定位任务 (0→1)     |  |
| 7                                                                                 | 故障确认 (0→1)                               |                  |  |
| 8                                                                                 | 保留 (应用类 1、4 不支持点动)                       | 反向点动启动 / 反向点动停止  |  |
| 9                                                                                 | 保留                                       | 正向点动启动 / 正向点动停止  |  |
| 10                                                                                | PLC 控制 / 无 PLC 控制                        |                  |  |
| 11                                                                                | 设定值取反 / 设定值不取反                           |                  |  |
| 12~15                                                                             |                                          |                  |  |
| a STW1 的比特 4 为 1 时,斜坡停止对应暂停模式[605D00],停止后松轴;STW1 的比特 4 为 0 时,斜坡停止对应关机停止           |                                          |                  |  |
| 模式[605B00]。                                                                       |                                          |                  |  |
| b RFG = Ramp Function Generator (梯形曲线速度发生器) 。使用应用类 4 时,比特 5 不起作用,比特 4 或比特 6 为 0 均 |                                          |                  |  |
| 会导致 RFG 输出为 0。                                                                    |                                          |                  |  |

说明:Bit 值为 1 时取"/"左侧的含义;Bit 值为 0 时取"/"右侧的含义。

● 状态字1(ZSW1)

表 1-7 ZSW1 中 Bit 值意义

| Di+                                     | 意                                       | 义                |  |
|-----------------------------------------|-----------------------------------------|------------------|--|
| Dit                                     | 报文 1、3、5、102、105 (应用类 1、4)              | 报文 9、111 (应用类 3) |  |
| 0                                       | 接通准备就绪 / 未准备接通                          |                  |  |
| 1                                       | 操作准备就绪 / 未准备操作                          |                  |  |
| 2                                       | 操作使能力                                   | / 操作禁止           |  |
| 3                                       | 有故障,                                    | / 无故障            |  |
| 4                                       | 惯性停止未激活                                 | / 惯性停止激活         |  |
| 5                                       | 快速停止未激活                                 | / 快速停止激活         |  |
| 6                                       |                                         |                  |  |
| 7                                       | 有警告 / 无警告                               |                  |  |
| 8                                       | 速度误差在容差内 / 速度误差超出容差 跟踪误差在容差内 / 跟踪误差超出容差 |                  |  |
| 9                                       | 有控制请求,                                  | / 无控制请求          |  |
| 10                                      | 速度达到或超过参考速度 / 速度未达到参考速度                 | 达到目标位置 / 未达到目标位置 |  |
| 11                                      | 保留                                      | 原点已设定 / 原点未设定    |  |
| 12                                      | 保留                                      | 定位任务确认 (0→1)     |  |
| 13                                      | 保留                                      | 轴已静止 / 轴移动中      |  |
| 14                                      | 正向移动 / 反向移动                             | 加速中 / 不在加速       |  |
| 15                                      | 保留 减速中 / 不在减速                           |                  |  |
| 说明:比特值为 1 时取"/"左侧的含义;比特值为 0 时取"/"右侧的含义。 |                                         |                  |  |

#### 1.3.2 STW2 和 ZSW2

● 控制字 2 (STW2)

用于报文3、5、102、105,仅在等时同步模式下生效。

表 1-8 STW2 中的 Bit 值意义

| Bit   | 意 义     |
|-------|---------|
| 0~11  | 保留      |
| 12~15 | PLC心跳信号 |

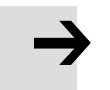

## 注意

若出现 PLC 心跳信号错误或其它通讯异常,驱动器会产生 "CAN 总线故障 (报警代码 100.0)"的报警。用户可将通讯中断模式[600700]设置为 1:报错处理;设置为 0:不处理。

| 6004 | 00 | 电机绝对位置              | Value       |
|------|----|---------------------|-------------|
| 6007 | 00 | 通讯中断模式              | 1           |
| 603F | 00 | 错误代码                |             |
| 6040 | 00 | 控制字                 | 一 辞明:通讯中断模式 |
| 6041 | 00 | 状态字                 |             |
| 605A | 00 | 快速停止模式              | 1: 据错       |
|      | -  | and an an an and an |             |

● 报警时间阈值由节点保护时间[100C00](单位 ms)和节点保护时间系数[100D00]的乘积确定,默认值为 1000ms \* 3 = 3000 ms。

| ¢ŝ | ECAN Set | tings  |          |          |      |
|----|----------|--------|----------|----------|------|
| N  | Index    | Type   | Name     | Value    | Unit |
| 0* | 101801   | uint32 | 设备厂商代码   | 000005EF | HEX  |
| 1  | 301107   | uint16 | ECAN同步数据 | 0000     | HEX  |
| 2  | 100500   | uint32 | 同步ID     | ?????    | HEX  |
| 3  | 100C00   | uint16 | 节点保护时间   | 1000     | DEC  |
| 4  | 100D00   | uint8  | 节点保护时间系数 | 3        | DEC  |
|    |          |        |          |          | _    |

### ● 状态字 2 (ZSW2)

用于报文 3、5、102、105, 仅在等时同步模式下生效。

表 1-9 ZSW 2 中的 Bit 值意义

| Bit   | 意义      |
|-------|---------|
| 0~11  | 保留      |
| 12~15 | 驱动器心跳信号 |

### 1.3.3 SATZANW, AKTSATZ, MDI\_MOD

### ● 位置表控制字 (SATZANW)

用于报文9。

#### 表 1-10 SATZANW 中的 Bit 值意义

| Bit  | 意义                          |
|------|-----------------------------|
| 0~2  | 位置表中即将启动的定位任务的索引(取值范围: 0~7) |
|      | Bit 0~2 只在位置表模式中生效          |
| 3~14 | 保留                          |
|      | 工作模式选择                      |
| 15   | = 1 选择 MDI 模式               |
|      | = 0 选择位置表模式                 |

## ● 位置表状态字 (AKTSATZ)

## 用于报文9。

表 1-11 AKTSATZ 中的 Bit 值意义

| Bit  | 意义                       |
|------|--------------------------|
| 0~4  | 实际有效的定位任务的索引(取值范围: 0~31) |
|      | 比特 0~4 只在位置表模式中生效        |
| 5~14 | 保留                       |
|      | 工作模式                     |
| 15   | = 1 MDI 模式被激活            |
|      | = 0 位置表模式被激活             |

## ● MDI 模式控制字 (MDI\_MOD)

用于报文9。

表 1-12 MDI\_MOD 中的 Bit 值意义

| Bit  | 意义          |
|------|-------------|
|      | 选择绝对/相对定位模式 |
| 0    | = 1 绝对定位模式  |
|      | = 0 相对定位模式  |
| 1~15 | 保留          |

1.3.4 POS\_STW1, POS\_STW2, POS\_ZSW1, POS\_ZSW2

● 位置控制字 1 (POS\_STW1)

用于报文111。

表 1-13 POS\_STW1 中的 Bit 值意义

| Bit | 意 义                                              |  |
|-----|--------------------------------------------------|--|
| 0~2 | 位置表中即将启动的定位任务的索引 (取值范围:0~7)<br>比特 0~2 只在位置表模式中生效 |  |
| 3~7 | 保留                                               |  |

|       | 选择绝对/相对定位模式              |
|-------|--------------------------|
| 8     | = 1 绝对定位模式               |
|       | = 0 相对定位模式               |
| 9~11  | 保留                       |
|       | 绝对定位模式                   |
| 12    | = 1 根据目标位置变化立即执行绝对定位指令   |
|       | = 0 不会根据目标位置变化立即执行绝对定位指令 |
| 13~14 | 保留                       |
|       | 工作模式选择                   |
| 15    | = 1 选择 MDI 模式            |
|       | = 0 选择位置表模式              |

## • 位置控制字 2 (POS\_STW2)

用于报文111。

表 1-14 POS\_STW2 中的 Bit 值意义

| Bit  | 意义             |
|------|----------------|
| 0    | 保留             |
| 1    | = 1 把当前位置设置成原点 |
| 2    | = 1 激活原点开关信号   |
| 3~13 | 保留             |
| 14   | = 1 激活软限位开关信号  |
| 15   | = 1 激活硬限位开关信号  |

# ● 位置状态字 1 (POS\_ZSW1)

用于报文 111。

表 1-15 POS\_ZSW1 中的 Bit 值意义

| Bit    | 意义                       |
|--------|--------------------------|
| 0.4    | 实际有效的定位任务的索引(取值范围: 0~31) |
| 0~4    | 比特 0~4 只在位置表模式中生效        |
| 5~7    | 保留                       |
| 8      | = 1 负向硬限位开关信号激活          |
| 9      | = 1 正向硬限位开关信号激活          |
| 10     | = 1 JOG 模式激活             |
| 11~12  | 保留                       |
| 13     | = 1 运行位置表激活              |
| 14     | 保留                       |
| 15     | = 1 MDI 激活               |
| CI I I | = 0 MDI 未激活              |

## ● 位置状态字 2 (POS\_ZSW2)

## 用于报文111。

表 1-16 POS\_ZSW2 中的 Bit 值意义

| Bit  | 意 义           |
|------|---------------|
| 0~3  | 保留            |
| Λ    | = 1 正向移动      |
| 4    | = 0 非正向移动     |
| F    | = 1 反向移动      |
| 5    | = 0 非反向移动     |
| 6    | = 1 达到负向软限位开关 |
| 7    | = 1 达到正向软限位开关 |
| 8~15 | 保留            |

## 1.3.5 G1\_STW, G1\_ZSW, MELDW

## ● 编码器 1 控制字 (G1\_STW)

用于报文3、5、102、105。

表 1-17 G1\_STW 中的 Bit 值意义

| Bit                   | 值            | 意义                          |
|-----------------------|--------------|-----------------------------|
| 0                     | 1            | 功能 1 (Bit 7=0):             |
| 0                     | I            | 请求搜索编码器索引信号位置               |
| 1~3                   | —            | 保留                          |
|                       |              | 命令:                         |
|                       |              | 0: —                        |
| 16                    | 12           | 1: 激活功能 1ª                  |
| 4~0                   | 1~3          | 2:读取编码器索引信号位置,放入 G1_XIST2 中 |
|                       |              | 3: 取消功能 1                   |
|                       |              | 4~7: —                      |
|                       |              | 模式:                         |
| 7                     | 0/1          | 比特 7=0:编码器索引信号位置搜索          |
|                       |              | 比特 7=1:保留                   |
| 8~12                  |              | 保留                          |
| 13                    | 1            | 请求在 G1_XIST2 中传输绝对实际位置      |
| 14                    | 1            | 请求关闭编码器的实际值测量               |
| 15                    | 1            | 请求复位编码器错误                   |
| <br>  a 功能 1 (Bit0) 利 | 和命令 (Bit 4~E | Bit7)的选择应同步设置。              |

● 编码器 1 状态字 (G1\_ZSW)

用于报文3、5、102、105。

表 1-18 G1\_ZSW 中的 Bit 值意义

| Bit  | 值 | 意 义                     |
|------|---|-------------------------|
| 0    | 1 | 状态:                     |
|      | I | 功能1被激活                  |
| 1~3  |   | 保留                      |
|      | 1 | 状态:                     |
| 4    |   | 编码器索引信号位置有效             |
| 5~10 |   | 保留                      |
| 11   | 1 | 检测到复位编码器错误的请求           |
| 12   |   | 保留                      |
| 13   | 1 | 在 G1_XIST2 中传输绝对实际位置的指示 |
| 14   | 1 | 确认关闭编码器的实际值测量           |
| 15   | 1 | 编码器错误                   |

## ● 消息状态字 (MELDW)

用于报文 102、105。

表 1-19 MELDW 中的 Bit 值意义

| Bit  | 意义           |
|------|--------------|
| 0    | 保留           |
| 1    | = 1 转矩未达到限制值 |
| I    | = 0 转矩已达到限制值 |
| 2~15 | 保留           |

# 第二章 应用说明

### 第三章至第六章的 PROFINET 通讯应用基于以下条件:

#### 1. TIA V17 PLC S7-1500(CPU 1511T-1 PN 6ES7 511-1TK01-0AB0 固件 V2.8)

2. Kinco PN 伺服

| 伺服型号                 | 伺服固件            | PN 固件             |  |
|----------------------|-----------------|-------------------|--|
| FDxx5-PA-004         |                 | 00000005、10000005 |  |
| FDxx5P-PA-000        | 版本年份为 2024 年及以后 |                   |  |
| MDx0-0xx-DMxK-PA-000 |                 |                   |  |

3. GSD 文件

| PN 固件版本          | 适用 GSD 文件                                                     |
|------------------|---------------------------------------------------------------|
| 0000005、10000005 | GSDML-V2.43-Kinco-PA5-20240328、GSDML-V2.33-Kinco-PA5-20240328 |
| 0000004          | GSDML-V2.33-Kinco-MD60-20210507                               |
|                  |                                                               |

说明:

### a. 默认为 GSDML-V2.43-Kinco-PA5-20240328

### b. 如果 PLC 不支持 V2.43 版本 GSD, 可使用 GSDML-V2.33-Kinco-PA5-20240328

第七章介绍了 S7-200 SMART 控制 Kinco PN 伺服的方法。

伺服的 PROFINET 通讯相关参数说明见表 2-1。

### 表 2-1 PROFINET 通讯相关参数

| 参数索引          | 参数名称        | 说 明                                   |  |  |
|---------------|-------------|---------------------------------------|--|--|
| 308001        | PN 软件版本     | 本手册适用的 PN 固件版本为 0000005、10000005      |  |  |
| 308003        | PN 设备名称     | PROFINET 设备名称 (只读)                    |  |  |
| 308004~308007 | PN 设备名称 1~4 | 用于修改 PROFINET 设备名称                    |  |  |
| 308008        | IP 地址       | 驱动器 IP 地址 (十六进制,只读)                   |  |  |
| 308009        | 子网掩码        | 驱动器子网掩码 (十六进制, 只读)                    |  |  |
| 30800A        | 默认网关        | 驱动器默认网关 (十六进制, 只读)                    |  |  |
| 20000         |             | = 1 PN 报文使能,使用报文 (如报文 105) 控制         |  |  |
| 30000B        | PIN 使能      | = 0 PN 报文断开,使用 RS232 或非周期通信 (参数读写) 控制 |  |  |
| 30800C        | 软件限位使能      | 见 5.4.1 节第 5 点                        |  |  |
| 30800D        | PN 用户自定义接收字 | 四 5 4 1 共筑 9 占                        |  |  |
| 30800E        | PN 用户自定义发送字 | 见 5.4.1 卫弗 6 点                        |  |  |
| 30800F~308010 | MAC 地址 1~2  | 驱动器 MAC 地址 (十六进制,只读)                  |  |  |
| 201101        |             | 可选 1ms、2ms、4ms、8ms                    |  |  |
| 501101        | ECAN 问少同期   | 需要与博途软件组态的更新时间一致                      |  |  |
| 201102        | FCAN 时钟回步进步 | = 1 使用等时同步模式                          |  |  |
| 501102        | ECAN 的种间少候式 | = 0 不使用等时同步模式                         |  |  |
| 301103        | ECAN 同步点偏移  | —                                     |  |  |
| 600700        | 通讯中断模式      |                                       |  |  |
| 100C00        | 节点保护时间      | 见 1.3.2 节                             |  |  |
| 100D00        | 节点保护时间系数    |                                       |  |  |

# 第三章 非周期通信

# 3.1 驱动器 IP 和设备名设置

驱动器的 PROFINET 设备名称可用 KincoServo 上位机软件、博途软件或 PRONETA 软件设置;驱动器的 IP 地址只能使用博途软件或 PRONETA 软件设置。请注意,如果要使用下述方法设置 IP 地址,则博途组态中应选择"在设备中直接设定 IP 地址":

| P地址:       | 192 . 168 . 0 . 2   |
|------------|---------------------|
| 子网掩码:      | 255 . 255 . 255 . 0 |
| ☑ 同步路由器设置与 | 10 控制器              |
|            |                     |
| 使用路田器      |                     |

在 KincoServo 上位机软件设置设备名的步骤如下:

- 1. 断开驱动器与 PLC 的通讯,通过 RS232 将驱动器连接到上位机。
- 2. 在 PN 设备名称 1~4[308004~308007]输入设备名,每个 PN 设备名称长度限制为 4 个字符:

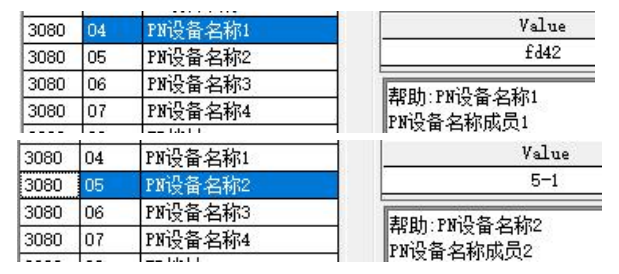

3. 设置完毕,可见 PN 设备名称[308003]已被修改:

| 3080 | 02 | 网口状态    | Value          |
|------|----|---------|----------------|
| 3080 | 03 | PN设备名称  | fd425-1        |
| 3080 | 04 | PN设备名称1 | FREH、DVILA名 クジ |
| 3080 | 05 | PN设备名称2 | 一 帮助:100页首名称   |
|      |    |         |                |

#### 在博途软件设置驱动器 IP 和设备名的步骤如下:

- 1. 用网线将驱动器连接到电脑。
- 打开博途软件,展开"在线访问"下拉列表,选择相应网卡,点击"更新可访问的设备"。待软件 扫描到驱动器之后,双击"在线和诊断"。
- 3. 在"功能"下拉列表中双击"分配 IP 地址"。填入 IP 地址和子网掩码后,点击"分配 IP 地址" 按钮即可。如果在组态中选择"在项目中设置 IP 地址",则该步可省略,直接到第4步设置 PROFINET 设备名称即可。

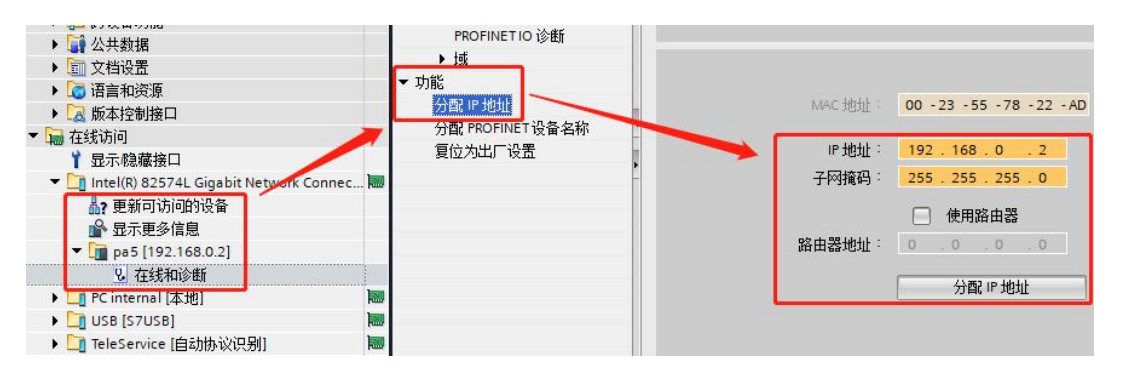

4. 在"功能"下拉列表中双击"分配 PROFINET 设备名称"。填入 PROFINET 设备名称后, 点击 "分配名称"按钮即可。PROFINET 设备名称必须与组态中的名称一致, 否则无法与 PLC 通讯。

| 通道诊断<br>PROFINET 按口 [V1] |                      | 细太的 ppop    | MET J. S.                |               |    |      |
|--------------------------|----------------------|-------------|--------------------------|---------------|----|------|
| 「ROFINET接口 [A1]          |                      |             |                          |               |    |      |
| 分配IP地址                   |                      | PROFINET    | 设备名称:                    | pa5           |    |      |
| 分配 PROFINET 设备名称         |                      |             | 设备类型 ·                   | Drives        |    |      |
| 复位为出厂设置                  |                      |             |                          |               | 1  |      |
|                          |                      |             |                          |               |    |      |
|                          |                      |             |                          |               |    | 6    |
|                          |                      |             |                          |               |    |      |
|                          |                      |             |                          |               |    |      |
|                          |                      | 设备过滤器       |                          |               |    | 1    |
|                          |                      | □ 仅显示国      | —类型的设备                   |               |    |      |
|                          |                      | ( ) /mm==4  | - 444 C D. 990 F H C D A | 山北安           |    | 1    |
|                          |                      | L_ 1X31275≦ | 级收益相铁时                   | 月文:画          |    | A.,  |
| ,                        |                      | □ 仅显示3      | 2有名称的设备                  |               |    |      |
|                          | 网络市的司行               | 动士占·        |                          |               |    |      |
|                          |                      | AND DEC.    |                          |               |    |      |
|                          | rish tu jej v        | MAC Hate    | 设备                       | PROFINET 设备之称 | 状态 |      |
|                          | Phatting,            | мас 地址      | 设备                       | PROFINET 设备名称 | 状态 |      |
|                          | P地址                  | MAC 地址      | 设备                       | PROFINET 设备名称 | 状态 |      |
|                          | P 地址                 | MAC 地址      | ·设备                      | PROFINET 设备名称 | 状态 |      |
|                          | n P 地址               | MAC 地址      | 设备                       | PROFINET 设备名称 | 状态 |      |
|                          | и илт нэсэг<br>HP 地址 | MAC 地址      | 设备<br>                   | PROFINET 设备名称 | 状态 |      |
|                          | гээн тнучун<br>IP 地址 | MAC 地址      | 设备<br>                   | PROFINET 设备名称 | 状态 |      |
|                          | чентыс:<br>uP 地址     | MAC 地址      | 设备<br>                   | PROFINET 设备名称 | 状态 |      |
|                          | чентыс.<br>IP 地址     | MAC 地址      | 设备<br>Duer               | PROFINET 设备名称 | 状态 | 公司之前 |

5. 设置完毕,再次点击"更新可访问的设备",查看 IP 地址和设备名是否修改成功。

另外,也可以使用 PRONETA 软件设置驱动器 IP 地址和设备名称, PRONETA 的下载和使用方法见西门子官网: PRONETA - Siemens China。

## 3.2 组态配置

 点击上方菜单"选项→管理通用站描述文件"安装GSD,请以 GSDML-V2.43-Kinco-PA5-20240328为准。另外,PN固件00000004适用的GSD为 GSDML-V2.33-Kinco-MD60-20210507。

| 管理通用站描述文伯       | Ŧ                   |              |        |      | ×   |
|-----------------|---------------------|--------------|--------|------|-----|
| 已安装的 GSD        | 项目中的 GSD            |              |        |      |     |
| 源路径: C:\        | Users\21775\Documen | ts \Automati | on\GSD |      |     |
| 导入路径的内容         |                     |              |        |      |     |
| ☑ 文件            |                     | 版本           | 语言     | 状态   | 信息  |
| GSDML-V2.43-Kin | co-PA5-20240328.xml | V2.43        | 英语,中文  | 已经安装 | PA5 |

 在网络视图下,点击"硬件目录→其它现场设备→PROFINET IO→Drives→Kinco→PA5",添加 伺服并为其分配 PLC:

| 🛅 Other field devices       |                |         |         |
|-----------------------------|----------------|---------|---------|
| Additional Ethernet devices |                |         |         |
| ▼ 🚰 PROFINET IO             |                | 10000   |         |
| 👻 🫅 Drives                  | PLC_1          | PA5     |         |
| ► 🛅 INOVANCE                | CPU 1511T-1 PN | PA5     | DP-NORM |
| ✓ 1 Kinco ✓ 1 PA5           |                | PLC_1   |         |
| ✓ □ PA5                     |                |         |         |
| PA5                         |                |         |         |
| SIEMENS AG                  |                | PN/IE_1 |         |

3. 如果需要 PLC 自动配置驱动器设备名称 (自动分配的前提是驱动器内部的名称为空), 则必须连接拓扑图, 否则可以不连接。在拓扑视图下, 根据实际情况连接端口。

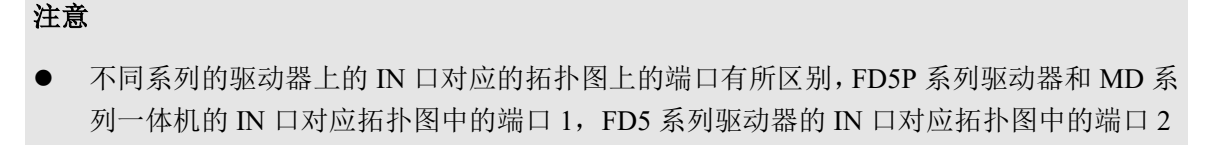

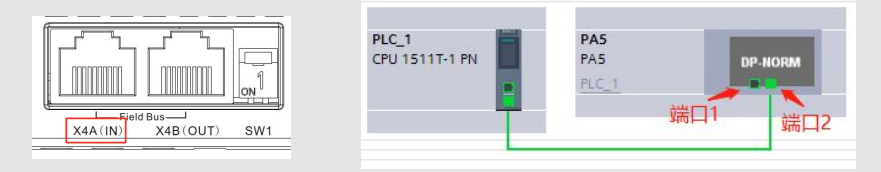

4. 双击 PA5 模块, 在"常规"中点击"以太网地址",设置组态的 IP 地址和 PROFINET 设备名称。 组态的 IP 和设备名需要与驱动器的实际 IP 和设备名一致;当有多台驱动器时,设备名称不能相同:

| PAS [PAS]                                 |                        |  |  |  |
|-------------------------------------------|------------------------|--|--|--|
| <b>常規 Ⅰ</b> 0 变量 系统                       |                        |  |  |  |
| 日录信自                                      | 以太网地址                  |  |  |  |
| ▼ PROFINET接口 [X1]                         | 接口连接到                  |  |  |  |
| 常规                                        |                        |  |  |  |
| 以太网地址                                     | 子网: PN/E_1 添加新子网       |  |  |  |
| 标识与维护                                     |                        |  |  |  |
| ▼ 高级选项                                    |                        |  |  |  |
| 接口选项                                      | Internet 协议版本 4 (IPv4) |  |  |  |
| 介质冗余                                      |                        |  |  |  |
| 等时间交换式                                    | ● 在项目中设置 IP 地址         |  |  |  |
| <ul> <li>• 关时反正</li> <li>IO 周期</li> </ul> | IP地址: 192.168.0.2      |  |  |  |
| 同步                                        | 子网摘码: 255 255 255 0    |  |  |  |
| ▶ 端口 1 [X1 P1 B]                          |                        |  |  |  |
| ▶ 端口 2 [X1 P2 R]                          | ● 回び時日盛夜正司 ○ 江町谷       |  |  |  |
| 标识与维护                                     |                        |  |  |  |
| Shared Device                             | ♀<br>「                 |  |  |  |
|                                           | ○ 在设备中直接设定 IP 地址       |  |  |  |
|                                           | PROFINET               |  |  |  |
|                                           | ☑ 自动生成 PROFINET 设备名称   |  |  |  |
|                                           | PROFINET设备名称: pa5      |  |  |  |
|                                           | 转换的名称: pa5             |  |  |  |
|                                           | 设备编号: 1                |  |  |  |
|                                           | CHANGE 1               |  |  |  |

5. 点击"系统常数"栏,记下 Interface 的硬件标识符,后面读写参数模块会使用到:

| PA5 | [PA5]                |              |       |       |  |
|-----|----------------------|--------------|-------|-------|--|
| 常   | 規 10 变量 系统常数 文2      | <b>本</b>     |       |       |  |
| 显示  | →硬件系统常数 ▼            |              |       |       |  |
|     | 名称                   | 类型           | 硬件标识符 | 使用者   |  |
| F   | ■ PA5~Interface~端口_1 | Hw_Interface | 260   | PLC_1 |  |
| Į.  | ■ PA5~Interface~沸口_2 | Hw_Interface | 261   | PLC_1 |  |
| Į.  | PA5~Interface        | Hw_Interface | 259   | PLC_1 |  |
| 8   | PA5~Proxy            | Hw_SubModule | 258   | PLC_1 |  |
| F   | PA5~Head             | Hw_SubModule | 262   | PLC_1 |  |

# 3.3 SINA\_PARA\_S (FB287) 介绍

FB287 可以实现 PLC 与驱动器的非周期数据交互, 实现伺服参数读写功能。

如果找不到相应的功能块 (FB), 可到西门子官网下载库文件 Drive\_Lib\_S7\_1200\_1500\_V17, 网址如下: <a href="https://support.industry.siemens.com/cs/document/109475044/sinamics-communication-blocks-drivelib-for">https://support.industry.siemens.com/cs/document/109475044/sinamics-communication-blocks-drivelib-for</a>

-reading-and-writing-drive-data-within-tia-portal-context?dti=0&lc=en-WW

下载完成后,点击博途软件上方的菜单"选项→全局库→打开库",按照提示安装对应的库文件。 将 FB287 拖拽到 Main[OB1],并为其引脚分配好变量,如下图。

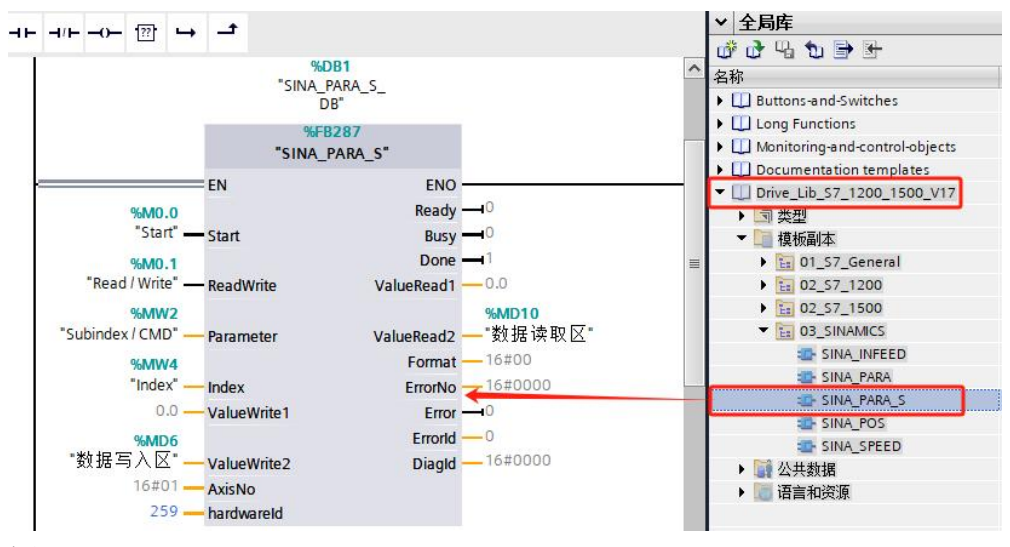

## FB287 引脚定义如下:

表 3-1 FB287 引脚定义

| 引脚名称          | 数据类型                                          | 说 明                                    |  |  |  |  |
|---------------|-----------------------------------------------|----------------------------------------|--|--|--|--|
| Start         | Bool                                          | 上升沿触发数据发送                              |  |  |  |  |
| Dood\//rito   | Pool                                          | = 0 读参数                                |  |  |  |  |
| Reduvinte     | DUUI                                          | = 1 写参数                                |  |  |  |  |
| Paramotor     | Int                                           | 比特 8~15:参数子索引                          |  |  |  |  |
| Parameter     | III                                           | 比特 0~7: 发送命令字                          |  |  |  |  |
| Index         | Int                                           | 参数索引                                   |  |  |  |  |
| ValueWrite1   | Real                                          | 保留                                     |  |  |  |  |
| ValueWrite2   | DInt                                          | 数据写入区,可写入 1~4 字节                       |  |  |  |  |
| AxisNo        | Byte                                          | 固定为 1                                  |  |  |  |  |
| hardwareId    | HW_IO                                         | 见 2.3 节第 4 步,通过该参数来区分不同的轴              |  |  |  |  |
| ValueRead1    | Real                                          | 保留                                     |  |  |  |  |
| ValueRead2    | DInt                                          | 数据读取区                                  |  |  |  |  |
| Error         | Pool                                          | 指示读写参数错误,当 Kinco 通讯协议中"回复命令字"为 0x80 时, |  |  |  |  |
| EIIOI         | BOOI booi j j j j j j j j j j j j j j j j j j |                                        |  |  |  |  |
| 说明:参数索引及子索    | 别、发送命令字等的含义,                                  | 请参照 Kinco 伺服使用手册通讯相关章节, 其中, 发送命令字: 读都是 |  |  |  |  |
| 40H;写1个字节2FH, | 40H;写1个字节2FH,写2个字节2BH,写4个字节23H。               |                                        |  |  |  |  |

## 3.4 FB287 读写参数示例

以读写目标电流限制[607300]为例:参数索引为 0x6073,子索引为 0x00,数据类型为 uint16,所以写参数的发送命令字为 0x2B,读参数的发送命令字统一为 0x40。

1. 读取目标电流限制:当"Start"引脚由0变为1后,"数据读取区"引脚自动变成1968,且"Error" 引脚为0,数据读取成功,见下图。

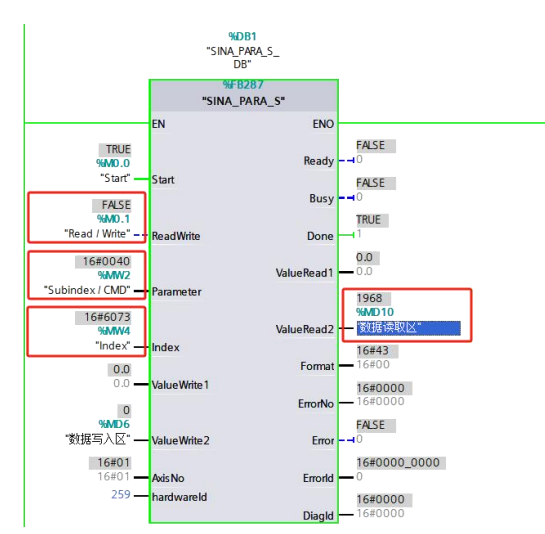

| Kŝ | 基本操作   |        |           |        |       |
|----|--------|--------|-----------|--------|-------|
| N  | Index  | Туре   | Name      | Value  | Unit  |
| 0  | 606100 | int8   | 有效工作模式    | 0      | DEC   |
| 1  | 604100 | uint16 | 状态字       | 4270   | HEX   |
| 2  | 606300 | int32  | 实际位置      | -6     | inc   |
| 3  | 606C00 | int32  | 实际速度      | 1.36   | rpm   |
| 4  | 607800 | int16  | 实际电流      | 0.00   | Ap    |
| 5  | 268000 | uint16 | 警告状态字     | 0000   | HEX   |
| 6  | 606000 | int8   | 工作模式      | -3     | DEC   |
| 7  | 604000 | uint16 | 控制字       | 0000   | HEX   |
| 8  | 607A00 | int32  | 目标位置      | 0      | inc   |
| 9  | 608100 | uint32 | 梯形速度      | 0.00   | rpm   |
| 10 | 608300 | uint32 | 梯形加速度     | 100.00 | rps/s |
| 11 | 608400 | uint32 | 梯形减速度     | 100.00 | rps/s |
| 12 | 60FF00 | int32  | 目标速度      | 0.00   | rpm   |
| 13 | 607100 | int16  | 目标扭矩%     | 0.00   | %     |
| 14 | 607300 | uint16 | 目标电流限制    | 1968   | DEC   |
| 15 | 20200D | int8   | 工作模式选择0   | -4     | DEC   |
| 16 | 20200E | int8   | 工作模式选择1   | -3     | DEC   |
| 17 | 269000 | uint8  | 通讯编码器数据复1 | 0      | DEC   |

写入目标电流限制:确认PN使能[30800B]为0,将 "ReadWrite" 引脚切换为1, "Parameter" 改为0x002B, "数据写入区"写入1000,然后触发 "Start" 引脚,将数据写入。观察上位机软件,目标电流限制被改为1000 DEC。

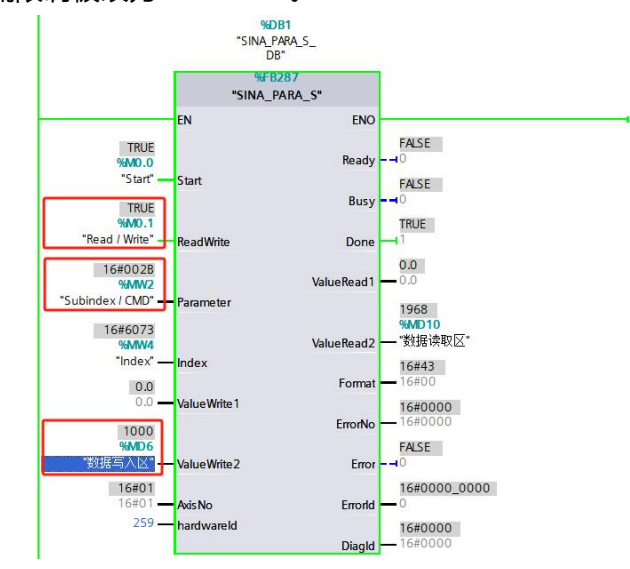

| Kŝ | 基本操作   |        |           |        |       |
|----|--------|--------|-----------|--------|-------|
| N  | Index  | Type   | Name      | Value  | Unit  |
| 0  | 606100 | int8   | 有效工作模式    | 0      | DEC   |
| 1  | 604100 | uint16 | 状态字       | 4270   | HEX   |
| 2  | 606300 | int32  | 实际位置      | 1      | inc   |
| 3  | 606C00 | int32  | 实际速度      | 1.60   | rpm   |
| 4  | 607800 | int16  | 实际电流      | 0.00   | Ap    |
| 5  | 268000 | uint16 | 警告状态字     | 0000   | HEX   |
| 6  | 606000 | int8   | 工作模式      | -3     | DEC   |
| 7  | 604000 | uint16 | 控制字       | 0000   | HEX   |
| 8  | 607A00 | int32  | 目标位置      | 0      | inc   |
| 9  | 608100 | uint32 | 梯形速度      | 0.00   | rpm   |
| 10 | 608300 | uint32 | 梯形加速度     | 100.00 | rps/s |
| 11 | 608400 | uint32 | 梯形减速度     | 100.00 | rps/s |
| 12 | 60FF00 | int32  | 目标速度      | 0.00   | rpm   |
| 13 | 607100 | int16  | 目标扭矩%     | 0.00   | %     |
| 14 | 607300 | uint16 | 目标电流限制    | 1000   | DEC   |
| 15 | 20200D | int8   | 工作模式选择0   | -4     | DEC   |
| 16 | 20200E | int8   | 工作模式选择1   | -3     | DEC   |
| 17 | 269000 | uint8  | 通讯编码器数据复位 | 0      | DEC   |

# 3.5 使用 WRREC 与 RDREC 读写参数

下面介绍如何使用 WRREC / RDREC 块进行参数读写,这两个块可以在"指令→扩展指令→分布式 IO" 中找到。

首先新建一个名为Acyclic\_Communication的数据块 (DB), 块中的数据定义如下图: 1.

|                  |   |    | Ac | ycli | c_C  | ommunication      |        |         |         |
|------------------|---|----|----|------|------|-------------------|--------|---------|---------|
| ▶ 📾 软件单元         | ~ |    |    | 名科   | 弥    |                   | 数据类型   | 起始值     | 监视值     |
| ▼ 🛃 程序块          | • | 1  | -  | •    | Stat | ic                |        |         |         |
| 💣 添加新块           |   | 2  |    |      | ▼ ìi | 青求                | Struct |         |         |
| 🖀 Main [OB1]     |   | 3  |    |      |      | ReqRef            | Byte   | 16#01   | 16#01   |
| SINA_PARA_S [FB  | • | 4  | -  |      |      | ReqID             | Byte   | 16#01   | 16#01   |
| 🗧 Acyclic_Commun | • | 5  | -  |      |      | AxisID            | Byte   | 16#01   | 16#01   |
| SINA_PARA_S_DB   | • | 6  | -  |      |      | ParaNo            | Byte   | 16#01   | 16#01   |
| ▼ 📴 系统块          | • | 7  |    |      |      | Attribute         | Byte   | 16#10   | 16#10   |
| ▶ 🔙 程序资源         | • | 8  |    |      | -    | Number of Element | Byte   | 16#01   | 16#01   |
| ▶ 📴 工艺对象         | - | 9  | -  |      |      | Subindex/CMD      | Word   | 16#002B | 16#002B |
| ▶ 🔤 外部源文件        |   | 10 |    |      |      | Index             | Word   | 16#6073 | 16#6073 |
| ▶ 🔁 PLC 变量       | • | 11 |    |      |      | Write Format      | Byte   | 16#43   | 16#43   |
| ▶ 🛅 PLC 数据类型     |   | 12 | -  |      |      | Write Values numb | Byte   | 16#01   | 16#01   |
| ▶ 🧔 监控与强制表       |   | 13 | -  |      |      | Write Value       | Dint   | 16#0    | 0       |
| 🕨 📴 在线备份         |   | 14 | -  |      | • 1  | 向应                | Struct |         |         |
| 🕨 🚰 Traces       |   | 15 | -  |      |      | RespRef           | Byte   | 16#0    | 16#00   |
| ▶ 🔯 OPC UA通信     |   | 16 |    |      |      | RespID            | Byte   | 16#0    | 16#00   |
| ▶ 强 设备代理数据       |   | 17 | -  |      |      | AxisID            | Byte 🔳 | 16#0    | 16#00   |
| 聖 程序信息           |   | 18 |    |      |      | ParaNo            | Byte   | 16#0    | 16#00   |
| □ PLC 监控和报警      |   | 19 | -  |      |      | Format            | Byte   | 16#0    | 16#00   |
| ■ PLC 报警文本列表     |   | 20 | -  |      |      | CMD               | Byte   | 16#0    | 16#00   |
| 🕨 📑 在线卡数据        |   | 21 | -  |      |      | Value             | DInt   | 0       | 0       |

数据块 Acyclic Communication 说明如下:

| 请求                | 响应               |
|-------------------|------------------|
| ReqID:            |                  |
| 0x01:只读           | CMD:             |
| 0x02:可读可写         |                  |
| 其它:保留             | 回复叩マ子            |
| Subindex / CMD:   |                  |
| 比特 8~15:参数子索引     |                  |
| 比特 0~7:发送命令字      | Values           |
| Index:参数索引        | Value.<br>米加克本取区 |
| Write Value:数据写入区 | 致 店 民 収 区        |
| 其它数据原则上与上图保持一致    |                  |

2. 的硬件标识符,可以通过该参数来区分不同的轴。

按照下图建立 WRREC / RDREC 块的连接。"REQ" 引脚为 1 时开始传输, "ID"为 Interface "INDEX" 固定为 47, "MLEN"为0。

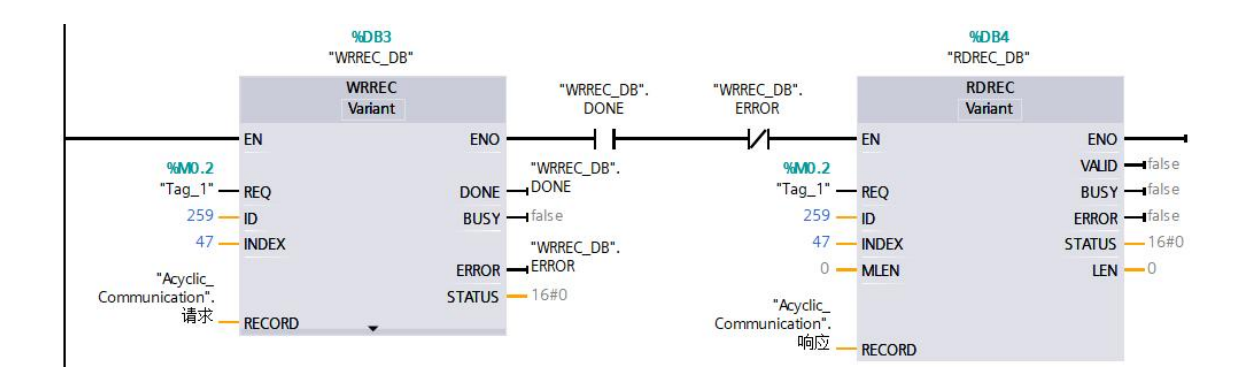

下面利用WRREC / RDREC 块读写目标电流限制[607300]。目标电流限制参数索引为0x6073, 子索引为 0x00, 数据类型为 uint16, 所以写参数的发送命令字为 0x2B, 读参数的发送命令字统一为 0x40。
 a. 读取目标电流限制:

用上位机软件查看此时的目标电流限制值为 1000 DEC。 Acyclic\_Communication 数据块的 "ReqID" 赋值 0x02, "Subindex / CMD" 赋值 0x0040, "Index" 赋值 0x6073。触发 WRREC / RDREC 块的 "REQ" 引脚完成数据读取,读取的数据在响应的 "Value" 中显示:

| 名    | 称   |                   | 数据类型   | 起始值     | 监视值     |
|------|-----|-------------------|--------|---------|---------|
| •    | Sta | itic              |        |         |         |
| • 10 | •   | 请求                | Struct |         |         |
|      |     | ReqRef            | Byte   | 16#01   | 16#01   |
| 01   |     | ReqID             | Byte   | 16#01   | 16#02   |
|      |     | AxisID            | Byte   | 16#01   | 16#01   |
|      |     | ParaNo            | Byte   | 16#01   | 16#01   |
|      |     | Attribute         | Byte   | 16#10   | 16#10   |
|      |     | Number of Element | Byte   | 16#01   | 16#01   |
|      |     | Subindex / CMD    | Word   | 16#002B | 16#0040 |
| 01   |     | Index             | Word   | 16#6073 | 16#6073 |
| 01   |     | Write Format      | Byte   | 16#43   | 16#43   |
|      |     | Write Values numb | Byte   | 16#01   | 16#01   |
| 01   |     | Write Value       | DInt   | 16#0    | 0       |
|      | •   | 响应                | Struct |         |         |
| 10   |     | RespRef           | Byte   | 16#0    | 16#01   |
|      |     | RespID            | Byte   | 16#0    | 16#02   |
| 01   |     | AxisID            | Byte   | 16#0    | 16#01   |
| 0    |     | ParaNo            | Byte   | 16#0    | 16#01   |
|      |     | Format            | Byte   | 16#0    | 16#43   |
| 01   |     | CMD               | Byte   | 16#0    | 16#4B   |
| 1    |     | Value             | Dint   | 0       | 1000    |

| Kŝ | 基本操作   |        |           |        |       |
|----|--------|--------|-----------|--------|-------|
| N  | Index  | Туре   | Name      | Value  | Unit  |
| 0  | 606100 | int8   | 有效工作模式    | 0      | DEC   |
| 1  | 604100 | uint16 | 状态字       | 4270   | HEX   |
| 2  | 606300 | int32  | 实际位置      | 1      | inc   |
| 3  | 606C00 | int32  | 实际速度      | 1.60   | rpm   |
| 4  | 607800 | int16  | 实际电流      | 0.00   | Ap    |
| 5  | 268000 | uint16 | 警告状态字     | 0000   | HEX   |
| 6  | 606000 | int8   | 工作模式      | -3     | DEC   |
| 7  | 604000 | uint16 | 控制字       | 0000   | HEX   |
| 8  | 607A00 | int32  | 目标位置      | 0      | inc   |
| 9  | 608100 | uint32 | 梯形速度      | 0.00   | rpm   |
| 10 | 608300 | uint32 | 梯形加速度     | 100.00 | rps/s |
| 11 | 608400 | uint32 | 梯形减速度     | 100.00 | rps/s |
| 12 | 60FF00 | int32  | 目标速度      | 0.00   | rpm   |
| 13 | 607100 | int16  | 目标扭矩%     | 0.00   | %     |
| 14 | 607300 | uint16 | 目标电流限制    | 1000   | DEC   |
| 15 | 20200D | int8   | 工作模式选择0   | -4     | DEC   |
| 16 | 20200E | int8   | 工作模式选择1   | -3     | DEC   |
| 17 | 269000 | uint8  | 通讯编码器数据复1 | 0      | DEC   |

#### b. 写目标电流限制 1968 DEC:

确认 PN 使能 [30800B]为 0。Acyclic\_Communication 数据块的 "ReqID" 赋值 0x02, "Subindex / CMD" 赋值 0x002B, "Index" 赋值 0x6073, "Write Value" 赋值 1968。触发 WRREC / RDREC 块的 "REQ" 引 脚完成数据写入。见下图,响应的 "CMD"为 0x60,说明写入成功,响应的 "Value" 为写入的数据 1968, 用上位机软件查看目标电流限制变为 1968 DEC。

| Ac | yclic_Co | ommunication      |        |         |         |
|----|----------|-------------------|--------|---------|---------|
|    | 名称       |                   | 数据类型   | 起始值     | 监视值     |
| -  | ▼ Stati  | ic                |        |         |         |
| -  | • • ii   | 青求                | Struct |         |         |
| -  |          | ReqRef            | Byte   | 16#01   | 16#01   |
| -  |          | ReqID             | Byte   | 16#01   | 16#02   |
| -  |          | AxisID            | Byte   | 16#01   | 16#01   |
| -  |          | ParaNo            | Byte   | 16#01   | 16#01   |
|    |          | Attribute         | Byte   | 16#10   | 16#10   |
| -  |          | Number of Element | Byte   | 16#01   | 16#01   |
| -  |          | Subindex / CMD    | Word   | 16#002B | 16#002B |
| -  |          | Index             | Word   | 16#6073 | 16#6073 |
| -  |          | Write Format      | Byte   | 16#43   | 16#43   |
| -  |          | Write Values numb | Byte   | 16#01   | 16#01   |
| -  |          | Write Value       | DInt   | 16#0    | 1968    |
| -  | 🔹 🛨 al   | 前 <u>应</u>        | Struct |         |         |
|    |          | RespRef           | Byte   | 16#0    | 16#01   |
| -  |          | RespID            | Byte   | 16#0    | 16#02   |
| -  |          | AxisID            | Byte   | 16#0    | 16#01   |
| -  |          | ParaNo            | Byte   | 16#0    | 16#01   |
| -  |          | Format            | Byte   | 16#0    | 16#43   |
| -  |          | CMD               | Byte   | 16#0    | 16#60   |
| -  |          | Value             | DInt 🔳 | 0       | 1968    |

| Kŝ | 基本操作   |        |           |        |       |
|----|--------|--------|-----------|--------|-------|
| N  | Index  | Type   | Name      | Value  | Unit  |
| 0  | 606100 | int8   | 有效工作模式    | 0      | DEC   |
| 1  | 604100 | uint16 | 状态字       | 4270   | HEX   |
| 2  | 606300 | int32  | 实际位置      | -6     | inc   |
| 3  | 606C00 | int32  | 实际速度      | 1.36   | rpm   |
| 4  | 607800 | int16  | 实际电流      | 0.00   | Ap    |
| 5  | 268000 | uint16 | 警告状态字     | 0000   | HEX   |
| 6  | 606000 | int8   | 工作模式      | -3     | DEC   |
| 7  | 604000 | uint16 | 控制字       | 0000   | HEX   |
| 8  | 607A00 | int32  | 目标位置      | 0      | inc   |
| 9  | 608100 | uint32 | 梯形速度      | 0.00   | rpm   |
| 10 | 608300 | uint32 | 梯形加速度     | 100.00 | rps/s |
| 11 | 608400 | uint32 | 梯形减速度     | 100.00 | rps/s |
| 12 | 60FF00 | int32  | 目标速度      | 0.00   | rpm   |
| 13 | 607100 | int16  | 目标扭矩%     | 0.00   | %     |
| 14 | 607300 | uint16 | 目标电流限制    | 1968   | DEC   |
| 15 | 20200D | int8   | 工作模式选择0   | -4     | DEC   |
| 16 | 20200E | int8   | 工作模式选择1   | -3     | DEC   |
| 17 | 269000 | uint8  | 通讯编码器数据复1 | 0      | DEC   |

## 3.6 故障诊断功能

通过博途软件的在线诊断界面,可以查看驱动器的故障信息。双击 PLC\_1 下的"在线和诊断",在"诊断"下拉列表中点击"诊断缓冲区",可以看到伺服故障事件,与 KincoServo+ 上位机软件的故障显示一致;下方的"事件详细信息"栏提供了报警原因和处理措施:

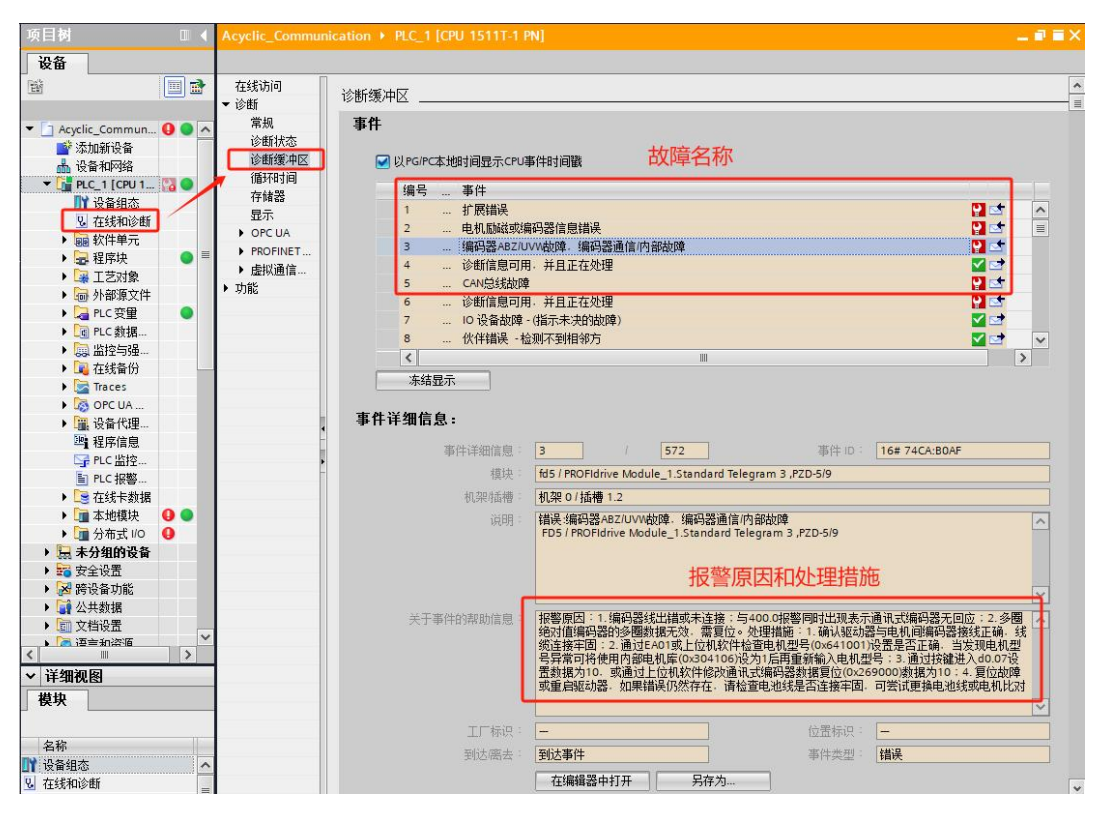

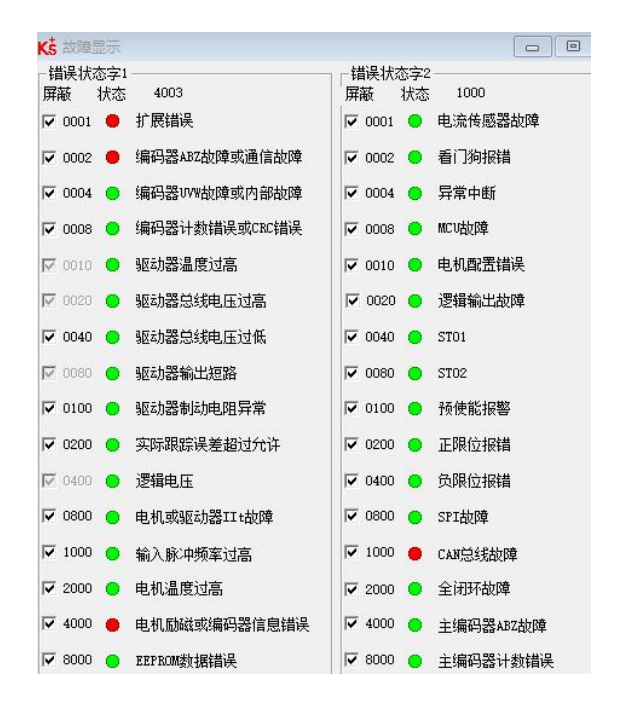

当驱动器故障被消除和确认后,

"诊断缓冲区"会显示伺服故障事件已清除:

| 冲区                                 |                                                                                                    |                    | 诊断缓冲区                                                                                                    |                                                                |
|------------------------------------|----------------------------------------------------------------------------------------------------|--------------------|----------------------------------------------------------------------------------------------------|----------------------------------------------------------------|
|                                    |                                                                                                    |                    | 事件                                                                                                    |                                                                |
| Ⅰ以PG/PC本地时间显示CPU                   | 事件时间戳                                                                                                    |                    | ☑ 以PGIPC本地时间显示CPU事件时间翻                                                                                                    |                                                                |
| 编号 事件                              |                                                                                                    |                    | _ 编号 _ 事件                                                                                                    |                                                                |
| 1 扩展错误                             |                                                                                                    | 😭 😒                | 1 扩展错误                                                                                                    | ✓                                                              |
| 2 电机励磁或                            | <b>扁码器信息错误</b>                                                                                                    |                    | 2 CAN总线故障                                                                                                    | · · · · · · · · · · · · · · · · · · ·                          |
| 3 编码器ABZ/(<br>4                    | NW敬悼、编码器通信内部故障<br>9. 英国工艺体理                                                                                                    |                    | 3 电机励磁或编码器信息错误                                                                                                    |                                                                |
| * 沙田旧思门<br>5 CANG线加R               | 9· 开日正住双理<br>9                                                                                                    |                    | 4 漏码器ABZ/UVW散爆,漏码器通信/内部额                                                                                                    |                                                                |
| 6 诊断信息可                            | -<br>用-开 <u>且止</u> 在处埋                                                                                                    | ¥ 24               | 5 … 1 於相快 6 由机时能动振码哭信自端足                                                                                                    |                                                                |
| 7 10 设备故障                          | - (指示未决的故障)                                                                                                    | <b>V</b>           | 7 编码器ABZ/UVW故障。编码器通信/内部故                                                                                                    | 10 III                                                         |
| 8 伙伴错误 -                           | 金则不到相邻方                                                                                                    | 🖬 🖼                | 8 诊断信息可用,并且正在处理                                                                                                    |                                                                |
| <                                  | 11                                                                                                    | >                  | <                                                                                                    | 10                                                             |
| 事件详细信息 -<br>模块 -<br>机架插槽 -<br>说明 - | 5 / 572 単件 D 16<br>fd5 / PROFIdrive Module_1.Standard Telegram 3 ,PZD-5/9                                                                                                    | 5# 74CA:B316       | 事件详细信息: 2 / 5<br>模块: fd5 / PROFidrive Module_1                                                                                                    | 76 事件 ID: 16# 74CA:8316                                        |
|                                    | 机梁 0 / 插槽 1.2<br>错误:CAN总统加降<br>FD5 / PROFIdrive Module_1.Standard Telegram 3 ,PZD-5/9                                                                                                    |                    | 机架估器 机架 0 / 插槽 1.2<br>说明 错误:CAN总线故障<br>FDS / PROFidrive Module_                                                                                                    | Standard Telegram 3 ,P2D-5/9<br>1.Standard Telegram 3 ,P2D-5/9 |
|                                    | 10(東の)は横1.2<br>構えCMCは始降<br>FDS   FROFidive Module_1.5tandard Telegram 3./FZD-5/9<br>故障出现                                                                                                    |                    | <ul> <li>1(用約4冊)</li> <li>1(用)</li> <li>1(用)</li> <li>1(用)</li> <li>1(用)</li> <li>1(日)</li> <li>1(日)</li></ul>                                                                                                    | Standard Telegram 3 ,P2D-5/9                                   |
| 关于事件的帮助信息:                         | 13度の16種12<br>構設でACは鉄炉構<br>FDS1PR0Fdrive Module_1.5tandard Telegram 3.PZD-5/9<br>故障出现<br>排磨度回:出現通讯算章:通讯中断模式(0×600700)设力181才会开展<br>抑制间(0×100000)(単位ms)和中点律研制间系数(0×100000音)無限研                                         | 日。 报警时间阈值由节点保<br>定 | <ul> <li>(1) 和福祉書: 10 菜 0/ 14冊 1.2</li> <li>(1) 消防: 16 ※ 0.5 ※ 0.5 ※ 0.5 ※ 0.5 ※ 0.5 ※ 0.5 ※ 0.5 ※ 0.5 ※ 0.5 ※ 0.5 ※ 0.5 ※ 0.5 ※ 0.5 ※ 0.5 ※ 0.5 ※ 0.5 ※ 0.5 ※ 0.5 ※ 0.5 ※ 0.5 ※ 0.5 ※ 0.5 ※ 0.5 ※ 0.5 ※ 0.5 ※ 0.5 ※ 0.5 ※ 0.5 ※ 0.5 % 0.5 % 0.5 %</li></ul> | Standard Telegram 3, P2D-5/9                                   |
| 关于事件的帮助信息:                         | 10,夜 0 は後 1.2<br>構 20-06(始始)<br>FDS 1 PROFidive Module_1 Standard Telegram 3. / 2D-5/9<br>故障出现<br>指態原因:出現通讯算章、通讯中断様式(0.4500700)没力(助才会开展<br>持行)同(0x100C00)(単位m))和予定保持的)同系数(0x100000分)強制表現<br>一 位置報识 —                | 3。接對前前衛旗由节点保<br>定  | <ul> <li>1(用指播: 1) 1 1 1 1 1 1 1 1 1 1 1 1 1 1 1 1 1 1</li></ul>                                                                                                    | Standard Telegram 3 ,P2D-5/9                                   |
| 关于事件的帮助信息:<br>工厂标识:<br>知论概念:       | 10.項の16種12<br>備品:Cunciddbrig<br>FD51FR0Fdrive Module_1.5tandard Telegram 3.P2D-5/9<br><b>故/障出现</b><br>非程度回 出現通讯算案:通讯+断慎式(0.600700)设力18才会开启<br>非时间(0.100CD0)律位ms;用中运信排时间系数(0x100D008)强制研<br>一 位置标识: 一<br>對达事件 事件类型 情 | 3- 探察时间阈值由节点保<br>定 | <ul> <li>1(現職補書:12)</li> <li>(前明:12)</li> <li>(前明:12)</li> <li>(前明:12)</li> <li>(前明:12)</li> <li>(前局:12)</li> <li>(前局:12)</li> <li>(方) 「市の日前小(Mode)</li> <li>(方) 「市の日前小(Mode)</li></ul>                                                                                                    | Standard Telegram 3, PZD-5/9                                   |

# 第四章 应用类 1

# 4.1 概述

Kinco PN 伺服在应用类 1 可用报文 1。PLC 可通过 FB285 控制驱动器,实现速度控制。不支持等时同步 (IRT) 操作。

## 4.2 组态配置

- 1. 驱动器 IP 地址和设备名称的修改见 3.1 节。
- 点击上方菜单"选项→管理通用站描述文件"安装GSD,请以 GSDML-V2.43-Kinco-PA5-20240328为准。另外,PN固件00000004适用的GSD为 GSDML-V2.33-Kinco-MD60-20210507。

| 管理通用站描述文            | 件                   |              |        |      |     |
|---------------------|---------------------|--------------|--------|------|-----|
| 已安装的 GSD            | 项目中的 GSD            |              |        |      |     |
| 源路径 <sup>:</sup> C: | Users\21775\Documen | ts \Automati | on\GSD |      |     |
| 导入路径的内容             |                     |              |        |      |     |
| 🗹 文件                | 版本                  | 语言           | 状态     | 信息   |     |
| CSDMI NO 43-Kin     | co-PA5-20240328 xml | V2.43        | 英语,中文  | 已经安装 | PA5 |

3. 在网络视图下,点击"硬件目录→其它现场设备→PROFINET IO→Drives→Kinco→PA5",添加 伺服并为其分配 PLC:

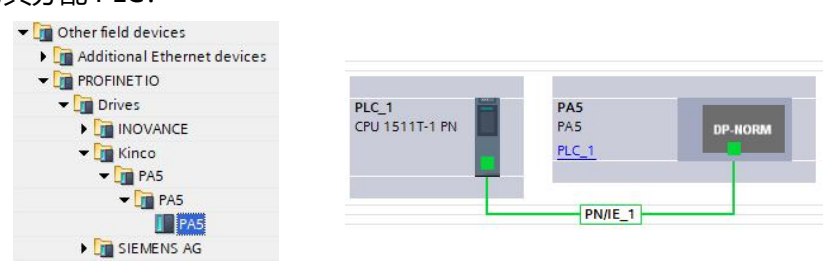

- 如果需要 PLC 自动配置驱动器设备名称 (自动分配的前提是驱动器内部的名称为空), 则必须连接拓扑图, 否则可以不连接。在拓扑视图下, 根据实际情况连接端口。
- $\rightarrow$

注意

● 不同系列的驱动器上的 IN 口对应的拓扑图上的端口有所区别, FD5P 系列驱动器和 MD 系 列一体机的 IN 口对应拓扑图中的端口 1, FD5 系列驱动器的 IN 口对应拓扑图中的端口 2

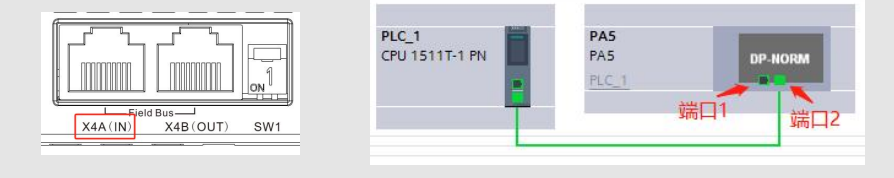

5. 双击 PA5 模块,在"常规"中点击"以太网地址",设置组态的 IP 地址和 PROFINET 设备名称。 组态的 IP 和设备名需要与驱动器的实际 IP 和设备名一致;当有多台驱动器时,设备名称不能相同:

| 常規 10 变量 系统常                                                                                                    | (数 文本)        |                                                                                                    |
|----------------------------------------------------------------------------------------------------|---------------|----------------------------------------------------------------------------------------------------|
| <ul> <li>● みん</li> <li>● ひく里</li> <li>ポズパイ</li> <li>* 常規</li> <li>■ 日承信息</li> <li>● PROFINET接口 [X1]</li> <li>常規</li> <li>「 以太母地加</li> <li>林沢与维护</li> <li>* 高級法项</li> <li>接口选项</li> <li>介质冗余</li> <li>等时同步模式</li> <li>● 実时设定</li> <li>i 0 周期</li> <li>同步</li> <li>・ 端口 1 [X1 P1 8]</li> <li>▶ 端四 2 [X1 P2 9]</li> </ul> | 333           | PN/IE_1<br>添加新子网<br>● 在项目中设置 IP 地址<br>IP 地址<br>IP 地址: 192 . 168 . 0 2<br>子网摘码: 255 . 255 . 0<br>● 同步路由器设置与 IO 控制器 |
| 标识与维护<br>Shared Device                                                                                                    |               | △ 使用路由器<br>路由器地址:                                                                                                 |
|                                                                                                    | PROFINET      | ■自动生成 PROFINET 设备名称                                                                                               |
|                                                                                                    | PROFINET设备名称: | pa5                                                                                                    |
|                                                                                                    | 转换的名称:        | pa5                                                                                                    |
|                                                                                                    | 设备编号:         | 1                                                                                                    |

6. 在设备视图下,选择 PLC\_1,点击"常规→PROFINET 接口→高级选项→实时设定→IO 通信",
 设置 PLC 的发送时钟:

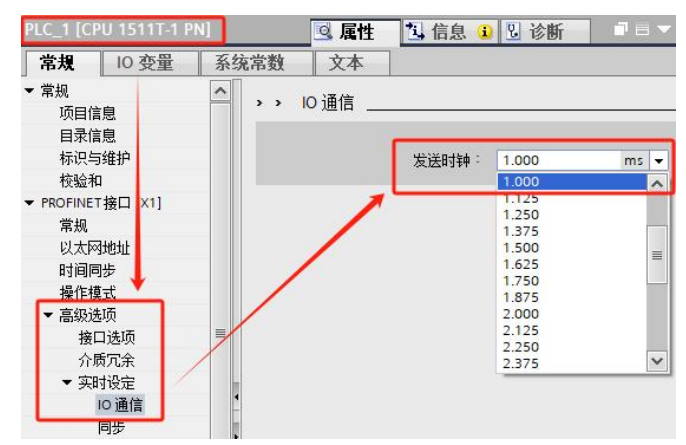

7. 在设备视图下,选择 PA5,点击"硬件目录→模块→PROFIdrive Module→子模块",先删除"设备概览"下的报文 3,再把报文 1 添加到对应位置:

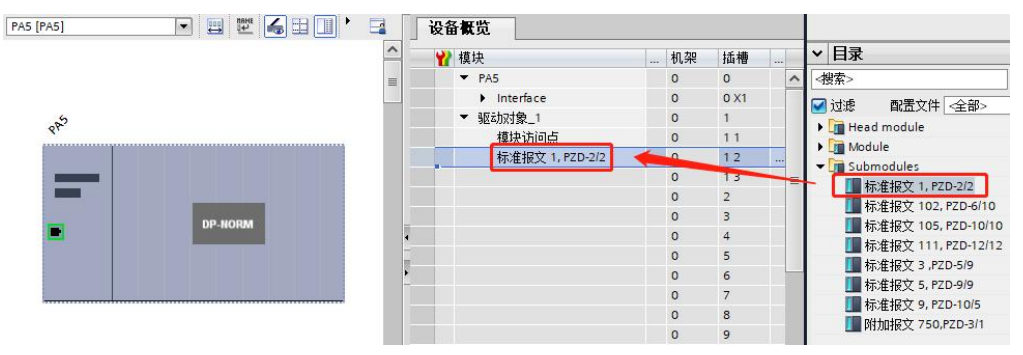

- 💽 🗒 🕎 🛄 🕨 📑 😈 👪 PA5 [PA5] ₩ 模块 机架 插槽 PA5 Interface 0 X1 0 驱动对象\_1 0 -200 模块访问点 0 11 标准报文 1, PZD-2/2 12 古键属性 0 13 2 3 4 6 0 7 0 8 10 0 11 0 12 13 14 0 15 0 16 < 111 > 100% -6 < 标准推 2 诊断 1 信息 🧟 属性 系统常数 文本 常规 10 变量 显示硬件系统常数 注释 名称 类型 硬件标识符 使用者 PA5-驱动对象\_1~标准报文\_1\_\_PZD-2\_2 Hw\_SubModule 267 PLC 1
- 8. 记下硬件标识符,选择报文1→右键属性→系统常数→硬件标识符:

9. 在设备视图下,选择 PA5,点击"常规→PROFINET 接口→高级选项→实时设定→IO 周期",设 置组态的驱动器更新时间:

| PA5 [PA5]                                                                                                    |                                                                                                    | ◎ 属性 3 信息 3 诊断       |
|----------------------------------------------------------------------------------------------------|----------------------------------------------------------------------------------------------------|----------------------|
| 常規 10 变量                                                                                                    | 系统常数 文本                                                                                                    |                      |
| <ul> <li>▼ 常規         目录信息         IROFINET接口 [X1]         常規             以太网地址             标识与维护          医部注10     </li> </ul> | <ul> <li>&gt; IO 周期</li> <li>Shared Device</li> <li>项目外部的 IO 控制器具有此 IO<br/>设备的访问权 0</li> <li>IO 设备发送时轴 1000</li> </ul> | 00 m                 |
| 接口选项                                                                                                    | 更新时间<br>○ 自z<br>● 手ź                                                                                                   | 目动计算更新时间<br>E动设置更新时间 |
| <sup>111</sup> 2<br>→ 端口 1 [X1 P1 R]<br>→ 端口 2 [X1 P2 R]<br>标识与维护<br>Shared Device                                               | 更新时间: 1.000                                                                                                    | 00 m                 |

10. 将 FB285 拖拽到 Main[OB1],并为其引脚分配好变量。

如果找不到相应的功能块 (FB),可到西门子官网下载库文件 Drive\_Lib\_S7\_1200\_1500\_V17,网址: <a href="https://support.industry.siemens.com/cs/document/109475044/sinamics-communication-blocks-drivelib-for-re">https://support.industry.siemens.com/cs/document/109475044/sinamics-communication-blocks-drivelib-for-re</a> ading-and-writing-drive-data-within-tia-portal-context?dti=0&lc=en-WW

下载完成后,点击软件上方的菜单"选项→全局库→打开库",按照提示安装对应的库文件。

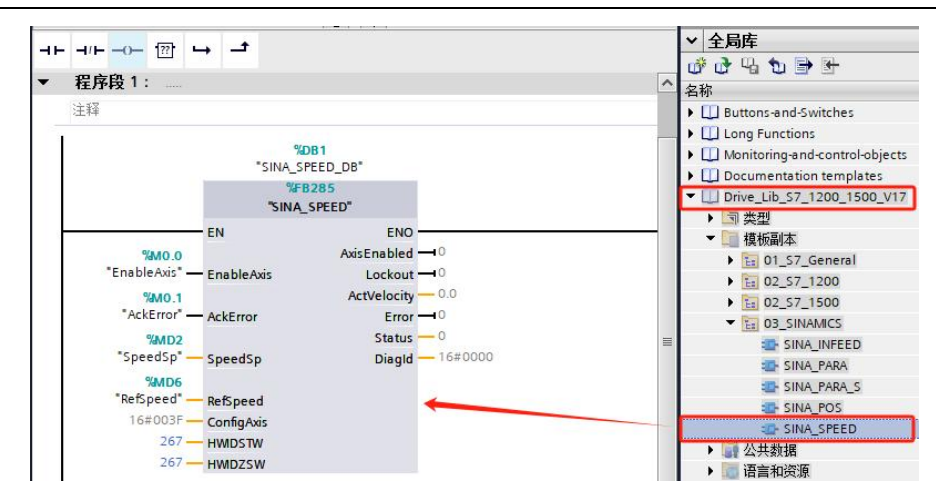

# 4.3 SINA\_SPEED (FB285) 介绍

## FB285 引脚定义见表 4-1。

表 4-1 FB285 引脚定义

| 引脚名称        | 数据类型  | 说 明                                                                                                    |  |  |  |  |
|-------------|-------|----------------------------------------------------------------------------------------------------|--|--|--|--|
| EnableAxis  | Bool  | 使能轴:<br>=0 松轴,伺服控制字为 0xE<br>=1 使能,伺服控制字为 0xF                                                                                                    |  |  |  |  |
| AckError    | Bool  | 复位故障,上升沿有效                                                                                                    |  |  |  |  |
| SpeedSp     | Real  | 速度设定值,单位 RPM                                                                                                    |  |  |  |  |
| RefSpeed    | Real  | 参考速度,必须为最大速度[607F00]的 1/2,单位 RPM                                                                                                    |  |  |  |  |
|             |       | 默认 16#3F, 与 STW1 的对应关系如下:                                                                                                    |  |  |  |  |
| ConfigAxis  | Word  | ConfigAxis 中的比特         STW1 中的比特           比特 0         比特 1           比特 1         比特 2           比特 2         比特 3           比特 3         比特 4           比特 4         比特 5           比特 5         比特 6           比特 6         比特 11           比特 7~15: 保留         STW1 中各比特赋值意义见表 1-6 |  |  |  |  |
| HWIDSTW     | HW_IO |                                                                                                    |  |  |  |  |
| HWIDZSW     | HW_IO | 7 见 4.2 节弟 7 步,通过该参数未达万个问的抽                                                                                                    |  |  |  |  |
| AxisEnabled | Bool  | =1 轴已使能                                                                                                    |  |  |  |  |
| Lockout     | Bool  | =1 禁止接通                                                                                                    |  |  |  |  |
| ActVelocity | Real  | 速度实际值,单位 RPM                                                                                                    |  |  |  |  |
| Error       | Bool  | =1 存在故障                                                                                                    |  |  |  |  |
| Status      | Int   | 状态指示:<br>16#7002: 没有错误<br>16#8401: 伺服故障<br>16#8402: 禁止接通<br>16#8600: DPRD DAT 错误<br>16#8601: DPWR DAT 错误                                                                                                    |  |  |  |  |
| DiagId      | Word  | 扩展通讯错误                                                                                                    |  |  |  |  |

# 第五章 应用类 3

# 5.1 概述

Kinco PN 伺服在应用类 3 可选择报文 9、111。使用报文 111 时, PLC 可通过 FB284 控制驱动器, 实现基本定位(EPOS)功能;运行模式有 Jog、Homing、MDI、位置表等。不支持等时同步 (IRT) 操作。

## 5.2 组态配置

- 1. 驱动器 IP 地址和设备名称的修改见 3.1 节。
- 点击上方菜单"选项→管理通用站描述文件"安装GSD,请以 GSDML-V2.43-Kinco-PA5-20240328为准。另外,PN固件00000004适用的GSD为 GSDML-V2.33-Kinco-MD60-20210507。

| 管理通用站描述文1 | <b>#</b>            |                 |                                                                                                    |                    |                                                                                                    |
|-----------|---------------------|-----------------|----------------------------------------------------------------------------------------------------|--------------------|----------------------------------------------------------------------------------------------------|
| 已安装的 GSD  | 项目中的 GSD            |                 |                                                                                                    |                    |                                                                                                    |
| 源路径: C:\  | Users\21775\Documen | ts \Automati    | on\GSD                                                                                                    |                    |                                                                                                    |
| 导入路径的内容   |                     |                 |                                                                                                    |                    |                                                                                                    |
| 🗹 文件      |                     | 版本              | 语言                                                                                                    | 状态                 | 信息                                                                                                    |
|           |                     | a second second | and the second second s | and the sheet like | and service and service and s |

3. 在网络视图下,点击"硬件目录→其它现场设备→PROFINET IO→Drives→Kinco→PA5",添加 伺服并为其分配 PLC:

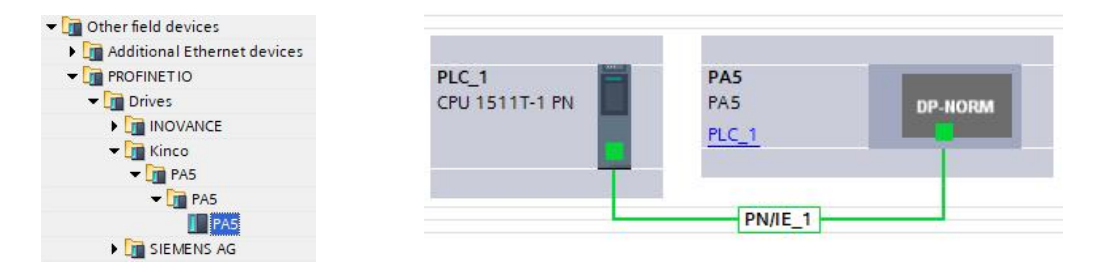

如果需要 PLC 自动配置驱动器设备名称 (自动分配的前提是驱动器内部的名称为空),则必须连接拓扑图,否则可以不连接。在拓扑视图下,根据实际情况连接端口。

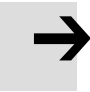

注意

● 不同系列的驱动器上的 IN 口对应的拓扑图上的端口有所区别, FD5P 系列驱动器和 MD 系 列一体机的 IN 口对应拓扑图中的端口 1, FD5 系列驱动器的 IN 口对应拓扑图中的端口 2

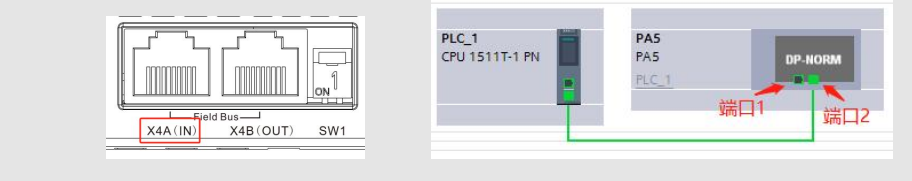

5. 双击 PA5 模块,在"常规"中点击"以太网地址",设置组态的 IP 地址和 PROFINET 设备名称。组态的 IP 和设备名需要与驱动器的实际 IP 和设备名一致;当有多台驱动器时,设备名称不能相同:

| 常規 10 变量                                                                                                    | 系统常数 文本                                                                                                    |
|----------------------------------------------------------------------------------------------------|----------------------------------------------------------------------------------------------------|
| <ul> <li>* 常規</li> <li>目录信息</li> <li>▼ PROFINET接口 [X1]</li> <li>常規</li> <li>「以太阿博加」</li> <li>标识与维护</li> <li>客級选项</li> <li>接口选项</li> <li>介质冗余</li> <li>等时同步模式</li> <li>实时设定</li> <li>10周期</li> <li>同步</li> <li>・端口 2 (X1 P2 R]</li> <li>标识与维护</li> <li>Shared Device</li> </ul> | 以太网地址         接口连接到         子网:         PN/E_1         添加新子网         Internet 协议版本 4 (IPv4)         ● 在项目中设置 IP 地址         IP 地址:       192.168.0.2         子网摘码:       255.255.255.0         ● 同步路由器设置与 IO 控制器         使用路由器         密由器地址:       0.0.0         ● 在设备中直接设定 IP 地址 |
|                                                                                                    | PROFINET<br>✓ 自动生成 PROFINET 设备名称                                                                                                    |
|                                                                                                    | PROFINET 设备名称: pa5                                                                                                    |
|                                                                                                    | 转换的名称: pa5                                                                                                    |
|                                                                                                    | 设备编号: 1                                                                                                    |
|                                                                                                    |                                                                                                    |

6. 在设备视图下,选择 PLC\_1,点击"常规→PROFINET 接口→高级选项→实时设定→IO 通信", 设置 PLC 的发送时钟:

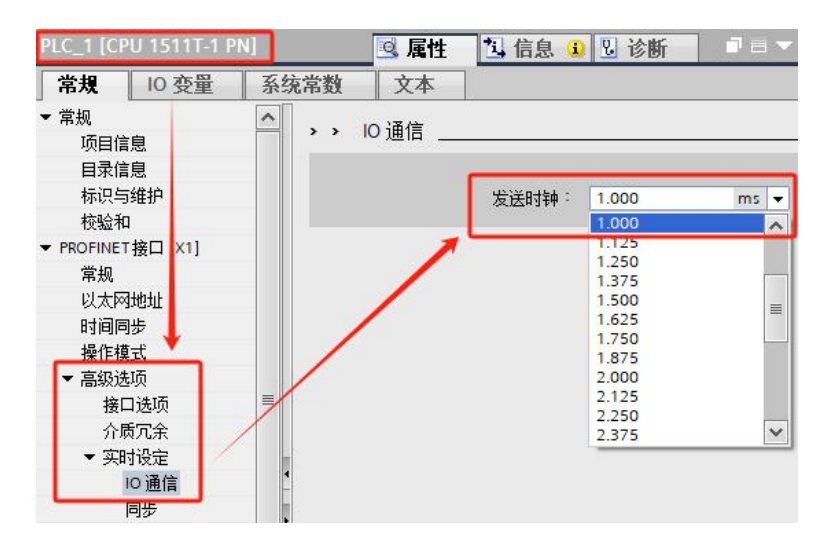

7. 在设备视图下,选择 PA5,点击"硬件目录→模块→PROFIdrive Module→子模块",先删除"设备概览"下的报文 3,再把报文 111 添加到对应位置:

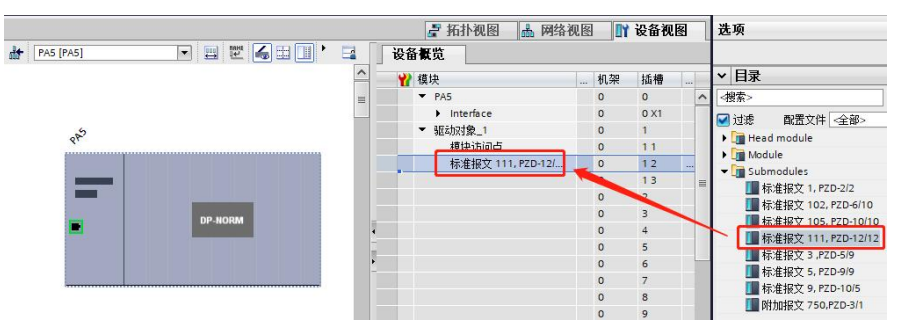

- 🛃 拓扑视图 📠 网络视图 📑 设备视图 PA5 [PA5] 💌 🖽 🚾 🖌 🖼 🛄 🕨 🖼 设备概览 ^ 插槽 ₩ 模块 机架 PA5 Interface 0 X1 0 ▼ 驱动对象\_1 Ro 模块访问占 11 右键属性 标准报文 111, PZD-12/... 12 13 DP-NORM 10 11 12 13 14 15 16 < III > 10 床准报" 🭳 属性 1 信息 2 诊断 系统常数 常規 10 变量 文本 显示研 名称 类型 硬件标识符 使用者 注释 PA5-驱动对象\_1~标准报文\_111\_PZD-12\_12 Hw\_SubModule 267 PLC 1
- 8. 记下硬件标识符,选择报文 111→右键属性→系统常数→硬件标识符:

9. 在设备视图下,选择 PA5,点击"常规→PROFINET 接口→高级选项→实时设定→IO 周期",设 置组态的驱动器更新时间:

| PA5 [PA5]                              |                     |      |             |                     |                                        | 🧕 属性               | 1 信息          | 2 诊断 |      |  |
|----------------------------------------|---------------------|------|-------------|---------------------|----------------------------------------|--------------------|---------------|------|------|--|
| 常規                                     | 10 变量               | 系统常数 | 文本          |                     |                                        |                    |               |      |      |  |
| 常规<br>目录信                              | 息                   | > >  | IO 周期 _     |                     |                                        |                    |               |      |      |  |
| PROFINET<br>常规                         | 「接口 [X1]            | Sh   | ared Device | 9                   |                                        |                    |               |      |      |  |
| 以太网<br>标识与                             | ]地址<br>i维护          |      | 顷目外部的 IO    | 控制器具有此 IO<br>设备的访问权 | 0                                      |                    |               |      | •    |  |
| • 高级送<br>接[                            | 远,<br>项<br>] 诜项     |      |             | 10 设备发送时钟           | 1.000                                  |                    |               |      | ms 🔻 |  |
| ↓ 介/                                   | 50余<br>対同歩模式        | 更    | 新时间         |                     |                                        |                    |               |      |      |  |
| · (▼实                                  | 村设定<br>10 周期        |      |             |                     | <ul> <li>自动计算</li> <li>手动设置</li> </ul> | 更新时间<br>更新时间       |               |      |      |  |
| ▶ 嵗[                                   | 同步<br>] 1 [X1 P1 R] |      |             | 更新时间:               | 1.000                                  |                    |               |      | ms 🔻 |  |
| <ul> <li>▶ 端□</li> <li>标□与维</li> </ul> | ] 2 [X1 P2 R]       | •    |             |                     | 口吃洗的神                                  | <b>-</b><br>夺化时调整面 | ·新时间。         |      |      |  |
| Shared D                               | ,,<br>evice         | -    |             |                     | C & ALAIST                             |                    | ayı H 0 140 ° |      |      |  |

10. 将 FB284 拖拽到 Main[OB1],并为其引脚分配好变量。

如果找不到相应的功能块 (FB),可到西门子官网下载库文件 Drive\_Lib\_S7\_1200\_1500\_V17,网址: <a href="https://support.industry.siemens.com/cs/document/109475044/sinamics-communication-blocks-drivelib-for-re-ading-and-writing-drive-data-within-tia-portal-context?dti=0&lc=en-WW">https://support.industry.siemens.com/cs/document/109475044/sinamics-communication-blocks-drivelib-for-re-ading-and-writing-drive-data-within-tia-portal-context?dti=0&lc=en-WW</a>

下载完成后,点击软件上方的菜单"选项→全局库→打开库",按照提示安装对应的库文件。

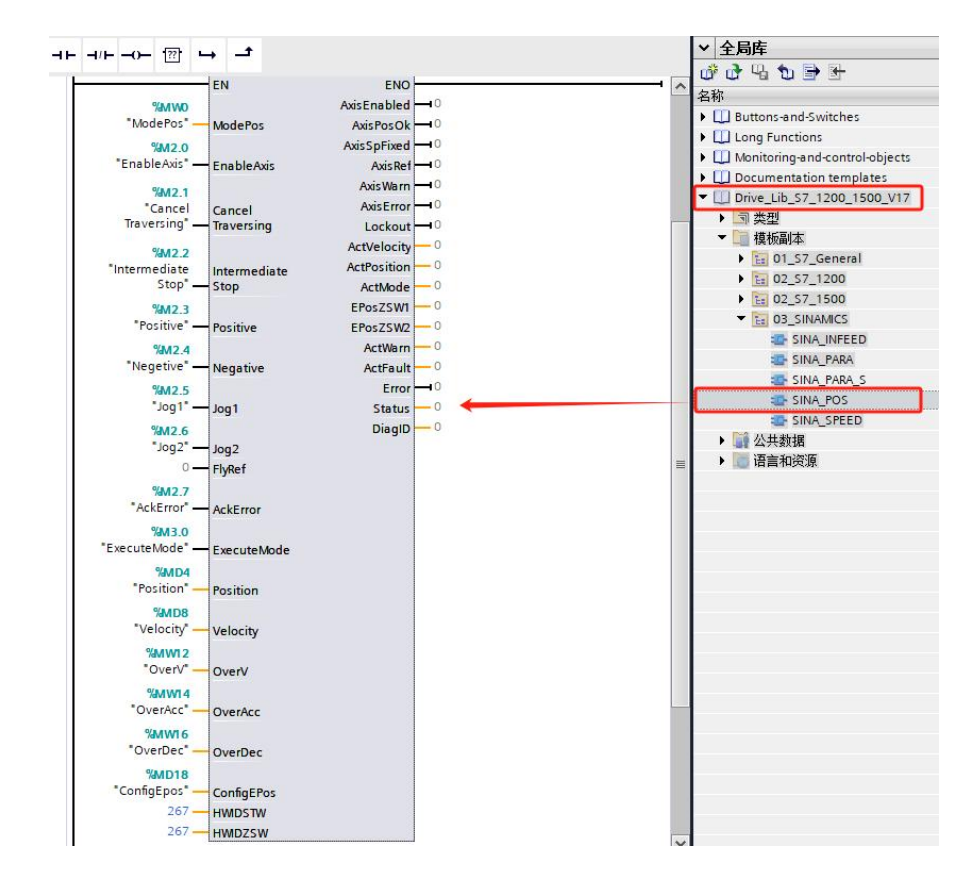

# 5.3 SINA\_POS (FB284) 介绍

### FB284 引脚定义见表 5-1。

表 5-1 FB284 引脚定义

| 引脚名称             | 数据类型 | 说 明                                                                                                    |
|------------------|------|----------------------------------------------------------------------------------------------------|
| ModePos          | Int  | 运行模式:<br>=0 —<br>=1 相对定位模式<br>=2 绝对定位模式<br>=3 —<br>=4 主动回原点模式<br>=5 直接设置原点模式<br>=6 位置表模式(未支持)<br>=7 按指定速度点动模式<br>=8 — |
| EnableAxis       | Bool | =0 松轴,伺服控制字为 0xE<br>=1 使能,伺服控制字为 0xF                                                                                  |
| CancelTraversing | Bool | =1 接受定位任务<br>=0 拒绝定位任务                                                                                                |
| IntermediateStop | Bool | =1 不暂停定位任务<br>=0 暂停定位任务                                                                                               |
| Positive         | Bool | 正方向                                                                                                    |
| Negative         | Bool | 负方向                                                                                                    |
| Jog1             | Bool | 反向点动                                                                                                    |
| Jog2             | Bool | 正向点动                                                                                                    |
| FlyRef           | Bool | 无效,需设为0                                                                                                    |

| 引脚名称        | 数据类型  | 说 明                                               |  |  |  |
|-------------|-------|---------------------------------------------------|--|--|--|
| AckError    | Bool  | 复位故障,上升沿有效                                        |  |  |  |
| ExecuteMode | Bool  | 激活运行模式,上升沿有效                                      |  |  |  |
| Position    | Dint  | 运行模式为1、2时的位置设定值                                   |  |  |  |
|             | Dint  | 运行模式为6时的位置表起始/新任务索引,范围0~7                         |  |  |  |
| Velocity    | DInt  | 运行模式为1、2、7时的速度设定值                                 |  |  |  |
|             |       | 默认 16#0000003, 与相关控制字的对应关系如下:                     |  |  |  |
|             |       | ConfigEPos 中的比特 相关控制字中的比特                         |  |  |  |
|             |       | 比特 0 STW1 比特 1                                    |  |  |  |
|             |       | 比特 1 STW1 比特 2                                    |  |  |  |
|             |       | 比特 2 POS_STW2 比特 14                               |  |  |  |
| ConfigERos  | DWord | 比特 3 POS_STW2 比特 15                               |  |  |  |
| Connigeros  | DWOIU | 比特 6 POS_STW2 比特 2                                |  |  |  |
|             |       | 比特 8 POS_STW1 比特 12                               |  |  |  |
|             |       | 其它比特:保留                                           |  |  |  |
|             |       | 其中,STW1 中各比特赋值意义见表 1-6                            |  |  |  |
|             |       | POS_STW1 中各比特赋值意义见表 1-13                          |  |  |  |
|             |       | POS_STW2 中各比特赋值意义见表 1-14                          |  |  |  |
| OverV       | Int   | 运行模式为 1、2、7 时的速度设定值百分比, 单位%, 范围 0~199%            |  |  |  |
| OverAcc     | Int   | 运行模式为 1、2、7 时的加速度百分比,单位%,范围 0~100%                |  |  |  |
| OverDec     | Int   | 运行模式为 1、2、7 时的减速度百分比,单位%,范围 0~100%                |  |  |  |
| HWIDSTW     | HW_IO | □ 5 2 节第 7 先 通过这会数本区公不同的轴                         |  |  |  |
| HWIDZSW     | HW_IO |                                                   |  |  |  |
| AxisEnabled | Bool  | =1 轴已使能                                           |  |  |  |
| AxisPosOk   | Bool  | =1 达到目标位置                                         |  |  |  |
| AxisSpFixed | Bool  | =1 达到设定位置                                         |  |  |  |
| AxisRef     | Bool  |                                                   |  |  |  |
| AxisWarn    | Bool  | =1 存在报警                                           |  |  |  |
| AxisError   | Bool  | =1 存在故障                                           |  |  |  |
| Lockout     | Bool  | =1 禁止接通                                           |  |  |  |
| ActVelocity | DInt  |                                                   |  |  |  |
| ActPosition | DInt  |                                                   |  |  |  |
| ActMode     | Int   |                                                   |  |  |  |
| EPosZSW1    | Word  | POS_ZSW1 当前值, 见表 1-15                             |  |  |  |
| EPosZSW2    | Word  | POS_ZSW2 当前值, 见表 1-16                             |  |  |  |
| ActWarn     | Word  | 何服报警代码                                            |  |  |  |
| ActFault    | Word  | 巡动器错误代码[603F00]                                   |  |  |  |
| Error       | BOOI  |                                                   |  |  |  |
|             |       |                                                   |  |  |  |
|             |       | 16#7002. 没有错误                                     |  |  |  |
|             |       | 10#0401.1回版改厚<br>16#0402.林上拉通                     |  |  |  |
|             |       | 10#0 <del>4</del> 02.示止)20個<br>  16#8403.法行由禁止同時占 |  |  |  |
| Status      | Word  | 16#8600·DBBD DAT                                  |  |  |  |
|             |       | 16#8601: DPN/R DAT 错误                             |  |  |  |
|             |       | 16#8202: 法行档式选择结误                                 |  |  |  |
|             |       | 16#8203:设定值错误                                     |  |  |  |
|             |       | 16#8204: 位置表仟务索引错误                                |  |  |  |
| DiaglD      | Word  |                                                   |  |  |  |
|             |       |                                                   |  |  |  |

## 5.4 FB284 功能说明

## 5.4.1 运行条件和设置

1.输入引脚 "ConfigEPos" 初始值应为 3, 即 "ConfigEPos" 比特 0 和比特 1 为 1。

- 2.输入引脚 "CancelTraversing"和 "IntermediateStop"对于除点动模式之外的所有模式均有效, 在运行时应设为 1, 说明如下:
  - a. "CancelTraversing" = 0 时,表示取消当前任务,停止减速度对应暂停模式[605D00]。轴停止后可以切换运行模式。
  - b. "IntermediateStop" = 0 时,表示暂停当前任务,停止减速度对应暂停模式[605D00]。重新 设置"IntermediateStop" = 1 后轴会继续运行。轴停止后可以切换运行模式。
- 3.输入引脚 "ModePos" 用于选择运行模式; "ExecuteMode" 的上升沿触发定位运动。
- 4.激活软限位开关

设定原点之后,如果需要使用软件限位开关,需要将输入引脚 "ConfigEPos"的比特2置1 ("ConfigEPos" = 16#0000007)或者将限位使能[30800C]置1:

| 16#0000_0007   |            |
|----------------|------------|
| "ConfigEPos" - | ConfigEPos |
| 267 -          | HWIDSTW    |
| 267 -          | HWDZSW     |

激活软件限位功能,在驱动中设置软限位正设置[607D01],软限位负设置[607D02]。

| 30800C | uint8 | 软件限位使能 | 1         | DEC |
|--------|-------|--------|-----------|-----|
| 607D01 | int32 | 软限位正设置 | 1000000   | DEC |
| 607D02 | int32 | 软限位负设置 | -10000000 | DEC |

设置"软限位正设置">"软限位负设置",并且找到原点之后,软件限位功能开始启用。

## 5.激活硬限位开关

如果需要使用硬件限位开关,需要将输入引脚 "ConfigEPos" 的比特 3 置 1 ( "ConfigEPos" = 16#000000B):

| 16#0000_000B   |            |
|----------------|------------|
| %MD18          |            |
| "ConfigEPos" - | ConfigEPos |
| 267 —          | HWIDSTW    |
| 267 -          | HWDZSW     |

在上位机软件为驱动器的 DIN 定义正限位和负限位。只有在硬件限位开关信号为高电平时才 能运行轴。

| Ks 数字IO设置      |       |    |      |    |
|----------------|-------|----|------|----|
| ─数字输入<br>编号 功能 | ×     | 仿真 | 实际输入 | 电平 |
| DIN1 原点信号      | >>> × |    | •    |    |
| DIN2 正限位       | >> ×  |    | •    |    |
| DIN3 负限位       | >> ×  |    | •    |    |

请注意,只是在上位机软件中配置正负限位,而 "ConfigEPos" 的比特 3 没有置 1,则硬件 限位功能不生效。

6.激活原点开关

通过将输入引脚 "ConfigEPos" 的比特 6 置 1 ( "ConfigEPos" = 16#0000004B), 可以激 活原点开关信号:

| 16#0000_004B   |            |
|----------------|------------|
| %MD18          |            |
| "ConfigEPos" — | ConfigEPos |
| 267 —          | HWIDSTW    |
| 267 —          | HWIDZSW    |

在上位机软件为驱动器的 DIN 配置原点信号,也能达到相同目的:

| Ks 数子       | 10设置     |    |   |    |      |    |
|-------------|----------|----|---|----|------|----|
| - 数字输<br>编号 | ì入<br>功能 |    | × | 仿真 | 实际输入 | 电平 |
| DIN1        | 原点信号     | >> | × |    | •    |    |
| DIN2        | 正限位      | >> | × |    | •    |    |
| DIN3        | 负限位      | >> | × |    | •    |    |

### 7.使用报文 111 设置和读取伺服参数

PLC 为报文 111 分配了各 24 字节的接收区和发送区,可在 FB284 的 DB 块中查看,结构体 "sxSendBuf"和 "sxRecvBuf"下的 "Reserve" 变量可用于自定义设置和读取伺服参数:

|                        |            |    |    | SIN | A | PC | OS_DB     |        |               |
|------------------------|------------|----|----|-----|---|----|-----------|--------|---------------|
| Application_Class3     |            | ~  |    |     | 名 | 称  |           | 数据类型   | 起始值           |
| 📑 添加新设备                |            |    | 73 | -   |   | •  | sxSendBuf | Struct |               |
| 📩 设备和网络                |            |    | 74 | -   |   |    | STW1      | Word   | WORD#16#0000  |
| PLC_1 [CPU 1511T-1 PN] | <b>V O</b> |    | 75 | -   |   |    | EPosSTW1  | Word   | WORD#16#0000  |
| 📝 设备组态                 |            |    | 76 | -   |   |    | EPosSTW2  | Word   | WORD#16#0000  |
| 🗓 在线和诊断                |            |    | 77 | -   |   |    | STW2      | Word   | WORD#16#0000  |
| ▶ 🔜 软件单元               |            |    | 78 | -   |   |    | OverrideV | Word   | WORD#16#0000  |
| ▼ 🔜 程序块                |            |    | 79 |     |   |    | Position  | DWord  | DWORD#16#0000 |
| 📑 添加新块                 |            |    | 80 |     |   |    | Velocity  | DWord  | DWORD#16#0000 |
| 📲 Main [OB1]           | 0          |    | 81 | -   |   |    | OverrideA | Word   | WORD#16#0000  |
| SINA_POS [FB284]       | 0          |    | 82 | -   |   |    | OverrideD | Word   | WORD#16#0000  |
| SINA_POS_DB [DB1]      | -          | -  | 83 | -   |   |    | Reserve   | Word   | WORD#16#0000  |
| ▶ 🛃 系统块                | -          | 10 | 84 |     |   | •  | sxRecvBuf | Struct |               |
| 🕨 🖼 工艺对象               |            |    | 85 | -   |   |    | ZSW1      | Word   | WORD#16#0000  |
| ▶ 词 外部源文件              |            |    | 86 | -   |   |    | EPosZSW1  | Word   | WORD#16#0000  |
| ▶ 📮 PLC 变量             | 0          |    | 87 | -   |   |    | EPosZSW2  | Word   | WORD#16#0000  |
| ▶ 🛅 PLC 数据类型           |            |    | 88 | -   |   |    | ZSW2      | Word   | WORD#16#0000  |
| ▶ 🧔 监控与强制表             |            |    | 89 |     |   |    | NotUsed   | Word   | WORD#16#0000  |
| ▶ 📴 在线备份               |            |    | 90 | -   |   |    | Position  | DWord  | DWORD#16#0000 |
| 🔻 📴 Traces             |            |    | 91 | -00 |   |    | Velocity  | DWord  | DWORD#16#0000 |
| 📑 添加新轨迹                |            |    | 92 | -   |   |    | ErrNr     | Word   | WORD#16#0000  |
| 🔀 Trace                |            |    | 93 |     |   |    | WarnNr    | Word   | WORD#16#0000  |
| Trace_1                | 0          |    | 94 |     |   |    | Reserve   | Word   | WORD#16#0000  |
|                        |            |    |    |     |   |    |           |        |               |

### 相关的伺服参数为 PN 用户自定义接收字[30800D]和 PN 用户自定义发送字[30800E]:

| 30800D | uint8 | PN用户自定义接收字 | 0 | DEC |
|--------|-------|------------|---|-----|
| 30800E | uint8 | PN用户自定义发送字 | 0 | DEC |

#### 解释如下:

| DN 田白白宁ツ培收今  | =0 无功能                                    |
|--------------|-------------------------------------------|
| 「NMՐ日廷又该収于   | =1 开启转矩限制,在"sxSendBuf"下的"Reserve"中传送扭矩限制值 |
| DNI 田白白完以发送字 | =0 无功能                                    |
|              | <br>  =2 在"sxRecvBuf"下的"Reserve"中传送实际电流   |

#### a. 转矩限制功能

使用转矩限制时,应设置适当的转矩限制值,若限制值过小,可能会导致驱动器跟随误差过大。 FB284 DB 块中 "sxSendBuf"的 "Reserve" 变量对应于<u>最大扭矩限制%[607200]的十倍</u>。 首先将 "Reserve" 设置为 16#1F4 = 500,则最大扭矩限制%应为 50%:

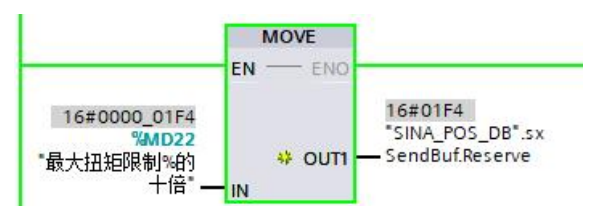

然后将 PN 用户自定义接收字[30800D]设定为 1:附加转矩,如下:

| 索引                          | 子索引             | 名称         | 数据类型      | 属性  |  |  |  |
|-----------------------------|-----------------|------------|-----------|-----|--|--|--|
| 3080                        | OD              | PN用户自定义接收字 | Unsigned8 | RWL |  |  |  |
|                             | Value           |            | Unit      |     |  |  |  |
|                             | 1               |            | DEC       |     |  |  |  |
| 帮助:PN用/<br>PN用户自定<br>O: 无功能 | ⊐自定义接W<br>≥义接收字 | 文字         |           |     |  |  |  |
| 1: 附加转知                     | ē               |            |           |     |  |  |  |

可见最大扭矩限制%已变成 50%:

| 索引   | 子索引   | 名称      | 数据类型       | 属性  |
|------|-------|---------|------------|-----|
| 6072 | 00    | 最大扭矩限制% | Unsigned16 | RWL |
|      | Value |         | Unit       |     |
|      | 49.80 | 1       | %          |     |

最大扭矩占额定力矩的百分比

请注意,一旦将 [30800D]设定为 1,转矩限制就会生效,再将[30800D]设为 0 后,转矩限制 值并不会恢复到初始值,但可以在上位机软件直接设定扭矩限制[607200]。

b. 读取实际电流

首先将 PN 用户自定义发送字[30800E]设定为 2: 实际电流值, 如下:

| 索引 子索引                                           |                 | 名称         | 数据类型      | 属性  |  |  |  |
|--------------------------------------------------|-----------------|------------|-----------|-----|--|--|--|
| 3080                                             | OE              | PN用户自定义发送字 | Unsigned8 | RWL |  |  |  |
| į –                                              | Value           |            | Unit      |     |  |  |  |
| -                                                | 2               |            | DEC       |     |  |  |  |
| 帮助:PN用/<br>PN用户自定<br>0: 无功能<br>1. 实际转<br>2: 实际电测 | ⇒自定义发;<br>≳义发送字 | 送字         |           |     |  |  |  |

FB284 DB 块中"sxRecvBuf"的"Reserve"变量读取到伺服实际电流,单位 DEC,需进行换算,如把读取到的值换算成 Ap: 16#4F = 79 , 79 / 2048 \* 18Ap (最大电流[651003]) = 0.7Ap :

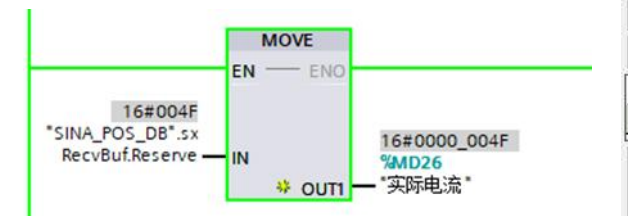

| 新51<br>6078 | _ <u> </u> _于案51_ _<br>] 00   [ | 名称<br> |      | 周伯<br>RLTM |  |  |  |  |  |
|-------------|---------------------------------|--------|------|------------|--|--|--|--|--|
|             | Value                           |        | Unit |            |  |  |  |  |  |
| 0.70        |                                 |        | Ap   |            |  |  |  |  |  |

### 5.4.2 运行模式1(相对定位)

要求:

- 1. 运行模式 "ModePos" = 1
- 2. "ConfigEPos" = 16#0000003
- 3. 使能轴 "EnableAxis" = 1
- 4. "CancelTraversing"和 "IntermediateStop" 必须为 1, "Jog1"和 "Jog2" 必须为 0。 步骤:
  - 通过输入引脚"Position", "Velocity"指定目标位置和目标速度,位置和速度单位均为 DEC, 参考伺服手册换算, "Velocity"的单位转化为: DEC = RPM \* 512 \* 反馈精度[641003] / 1875。
  - 2. 通过输入引脚"OverV"、"OverAcc"、"OverDec"对目标速度、梯形加减速度进行百分比缩放。
  - 3. 运动方向由 "Position" 中设置值的正负来确定。
  - 4. 通过"ExecuteMode"的上升沿触发运动,到达目标位置后"AxisPosOk"置1。若定位时出现错误,则输出引脚"Error"置1。
  - 当前运行的命令可通过"ExecuteMode"上升沿进行新命令替换。在任意时刻,可在运行模式1、
     2间切换。如果需要切换到其它运行模式,轴必须为静止状态。

### 5.4.3 运行模式 2 (绝对定位)

#### 要求:

- 1. 运行模式 "ModePos" = 2
- 2. "ConfigEPos" = 16#0000003
- 3. 使能轴 "EnableAxis" = 1
- 4. "CancelTraversing"和 "IntermediateStop" 必须为 1, "Jog1"和 "Jog2" 必须为 0。

### 步骤:

- 通过输入引脚"Position", "Velocity"指定目标位置和目标速度,位置和速度单位均为 DEC, 参考伺服手册换算, "Velocity"的单位转化为: DEC = RPM \* 512 \* 反馈精度[641003] / 1875。
- 2. 通过输入引脚"OverV"、"OverAcc"、"OverDec"对目标速度、梯形加减速度进行百分比缩放。
- 3. 运行时伺服按照最短路径运行至目标位置,输入引脚 "Positive" 及 "Negative" 必须为 0。
- 4. 通过"ExecuteMode"的上升沿触发运动,当到达目标位置后"AxisPosOk"置1。若定位过程中出现错误,则输出引脚"Error"置1。
- 当前运行的命令可通过"ExecuteMode"上升沿进行新命令替换。在任意时刻,可在运行模式1、
   2间切换。如果需要切换到其它运行模式,轴必须为静止状态。
- 通过置位 "ConfigEPos" 的比特 8 ("ConfigEPos" = 16#00000103), 在 PLC 侧更新 "Position"
   后,无需触发 "ExecuteMode",新的设定值会立即生效,伺服会根据目标位置变化立即执行绝对 定位指令。

### 5.4.4 运行模式 4 (主动回原点)

#### 要求:

- 1. 运行模式 "ModePos" = 4
- 2. "ConfigEPos" = 16#0000003。若使用硬件限位,则 "ConfigEPos" = 16#0000000B。
- 3. 使能轴 "EnableAxis" = 1
- 4. "CancelTraversing"和 "IntermediateStop" 必须为 1, "Jog1"和 "Jog2" 必须为 0。 步骤:
  - 回原点的方式以及回原点速度,需用上位机软件进行配置 (PLC 只发送回原点命令,回原点的规划 由伺服参数设定),具体回原点方式请参考伺服手册:

| N | Index  | Type   | Name            | Value  | Unit  |
|---|--------|--------|-----------------|--------|-------|
| 0 | 607C00 | int32  | 原点偏移            | 0      | inc   |
| 1 | 609800 | int8   | 原点模式            | 1      | DEC   |
| 2 | 609901 | uint32 | <b>原点转折信号速度</b> | 300.00 | rpm   |
| 3 | 609902 | uint32 | 原点信号速度          | 100.00 | rpm   |
| 4 | 609903 | uint8  | 上电找原点           | 0      | DEC   |
| 5 | 609A00 | uint32 | 原点加速度           | 50.00  | rps/s |
| 6 | 609904 | int16  | 寻找原点最大电流        | 5.94   | Ap    |
| 7 | 609905 | uint8  | 原点偏移模式          | 0      | DEC   |
| 8 | 609906 | uint8  | 原点索引信号盲区        | 0      | DEC   |

2. 通过"ExecuteMode"的上升沿触发回原点运动,回原点完成后"AxisRef"置1,若运行过程中 出现错误,则输出引脚"Error"置1。

#### 5.4.5 运行模式 5 (直接回原点)

要求:

- 1. 运行模式 "ModePos" = 5
- 2. "ConfigEPos" = 16#0000003
- 3. 使能轴 "EnableAxis" = 1
- 4. 轴必须为静止状态。

步骤:

通过 "ExecuteMode" 的上升沿设置轴的原点,回原点完成后 "AxisRef" 置 1。

#### 5.4.6 运行模式 6 (位置表) (未支持)

在位置表模式下, FD 系列驱动器可以保存和运行最多 32 个不同的定位任务。MD 系列一体机不支持 该模式。

要求:

- 1. 如果位置表中含有绝对定位任务,则需要设定原点。
- 2. 运行模式 "ModePos" = 6
- 3. "ConfigEPos" = 16#0000003
- 4. 使能轴 "EnableAxis" = 1
- 5. "CancelTraversing"和 "IntermediateStop" 必须为 1, "Jog1"和 "Jog2" 必须为 0。

#### 步骤:

- 1. 参考伺服手册,在上位机软件配置位置表参数。
- 2. 通过输入引脚 "Position" 指定起始/新任务索引, 取值范围 0~7。
- 3. 运行方向由位置表中的设置决定,与 "Positive" 以及 "Negative" 无关。
- 4. 指定起始任务索引后,通过"ExecuteMode"的上升沿触发运行。

5. 在运行过程中,当前的定位任务可以被一个新任务通过"ExecuteMode"的上升沿触发进行替代。 示例:

 在上位机软件点击"驱动器→控制模式→位置表模式",进入位置表设置界面,其中绝对定位任务 "模式"选择"A",相对定位任务"模式"选择"RA","触发"均选择"中断",其它参数可 参考伺服手册设置。下图设置了5个任务,任务0、1、3为绝对定位,任务2、4为相对定位;任 务0~3完成后,会继续执行下一个任务,任务4完成后停止:

| Kš  | 位置表   | 模式 |   |    |         |    |       |         |        |      |             |      |     |            |     |      |     | 0     |          |
|-----|-------|----|---|----|---------|----|-------|---------|--------|------|-------------|------|-----|------------|-----|------|-----|-------|----------|
|     |       |    |   |    |         |    |       |         | 控制奇    | 存器:  | 3           |      |     |            |     |      |     |       |          |
| 位0  | -4:下- | -个 | 位 | ż5 | 位6      | 位7 | 位8    | 3:继续/停止 | 位9:条件0 | 位    | ž10: j      | 条件1  | 位11 | ::与/或      | 位12 | 2-13 | :模式 | 位14-  | 15:触发    |
|     | -500  | 4  |   | 0  | 0       | 1  | 0     | 1       |        | 0    | 50 - S      | 0    |     | 395 - 9699 | 0   |      | 0   |       | 2        |
| Idx | 模式    | 触发 |   | 依  | 艺置inc   | 词  | 度prp  | m 延时ms  | Acc索引  | Dec索 | <b>R</b> 31 | 控制寄存 | 字器  | 循环         | 剩余  | Π    | 加速度 | rps/s | 减速度rps/s |
| 0   | A     | 中断 |   | 1  | 000000  | 11 | 00.00 | 0       | 0      | 0    |             | 8101 | Ĵ   | 0          | 0   |      | 0   | 20.00 | 20.00    |
| 1   | A     | 中断 |   | 2  | 000000  | 21 | 00.00 | 0       | 1      | 1    |             | 8102 |     | 0          | 0   |      | 1   | 50.00 | 50.00    |
| 2   | RA    | 中断 |   | -  | 1500000 | 31 | 00.00 | 0       | 1      | 1    |             | A103 |     | 0          | 0   |      | 2   | 0.00  | 0.00     |
| 3   | A     | 中断 |   | 1  | 000000  | 21 | 00.00 | 0       | 1      | 1    |             | 8104 |     | 0          | 0   |      | 3   | 0.00  | 0.00     |
| 4   | RA    | 中断 |   | 5  | 00000   | 1/ | 00.00 | 0       | 0      | 0    |             | A000 |     | 0          | 0   |      | 1   | 0.00  | 0.00     |

 FB284 运行模式选择 6, 输入引脚 "Position" 设为 0, 触发 "ExecuteMode",则伺服开始运行 位置表,并从任务 0 开始:

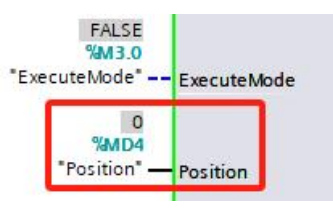

3. 位置表中的任务运行完毕后, "AxisPosOk"置1。

请注意,在当前任务运行过程中,可以在 "Position" 指定新的任务索引,并触发 "ExecuteMode" 进行任务替换,驱动器可支持 32 个不同的任务,但是可指定的新的任务索引范围为 0~7。

## 5.4.7 运行模式 7 (按指定速度点动)

要求:

- 1. 运行模式 "ModePos" = 7
- 2. "ConfigEPos" = 16#0000003
- 3. 使能轴 "EnableAxis" = 1
- 4. 轴必须为静止状态。

#### 步骤:

- 1. 通过输入引脚"Velocity"指定点动速度,必须为正值,单位 DEC。
- 2. 通过输入引脚"OverV"、"OverAcc"、"OverDec"对点动速度、梯形加减速度进行百分比缩放。
- "CancelTraversing"以及"IntermediateStop"与点动模式无关。运行方向与"Positive"以及 "Negative"无关。
- 4. 无需触发 "ExecuteMode", "Jog1" = 1 时反向点动, "Jog2" = 1 时正向点动。 "Jog1" 和
   "Jog2" 只能单独触发, 当 "Jog1" 和 "Jog2" 同时为 0 或 1 时, 轴停止。

# 第六章 应用类 4

# 6.1 概述

Kinco PN 伺服在应用类 4 可选择报文 3、5、102、105。在 PLC 中组态工艺对象,使用 MC\_Power、 MC\_MoveAbsolute 等 PLCopen 功能块进行控制,其中伺服三环控制的位置环计算在 PLC 中完成,驱动 器处于速度模式;在使用 DSC 功能时,伺服处于插补模式。不同报文的功能差别见表 6-1。

表 6-1 应用类 4 报文功能差别

| 报文号 | 是否支持等时同步 (IRT) | 是否支持转矩限制功能 | 是否支持 DSC 功能 |
|-----|----------------|------------|-------------|
| 105 | 是              | 是          | 是           |
| 102 | 是              | 是          | 否           |
| 5   | 是              | 否          | 是           |
| 3   | 是              | 否          | 否           |

## 6.2 组态配置

- 1. 驱动器 IP 地址和设备名称的修改见 3.1 节。
- 点击上方菜单"选项→管理通用站描述文件"安装GSD,请以 GSDML-V2.43-Kinco-PA5-20240328为准。另外,PN固件00000004适用的GSD为 GSDML-V2.33-Kinco-MD60-20210507。

| <b>雪理通用站描述</b> 文 | 件                    |              |        |      | >   |
|------------------|----------------------|--------------|--------|------|-----|
| 已安装的 GSD         | 项目中的 GSD             |              |        |      |     |
| 源路径:             | \Users\21775\Documen | ts \Automati | on\GSD |      |     |
| 导入路径的内容          |                      |              |        |      |     |
| ☑ 文件             |                      | 版本           | 语言     | 状态   | 信息  |
|                  | aco-PA5-20240328 yml | V2 43        | 苗语 由文  | 口经安准 | PA5 |

3. 在网络视图下,点击"硬件目录→其它现场设备→PROFINET IO→Drives→Kinco→PA5",添加 伺服并为其分配 PLC:

| 🕶 🛅 Other field devices                                                                                                    |               |         |         |
|----------------------------------------------------------------------------------------------------|---------------|---------|---------|
| Additional Ethernet devices                                                                                                    | RIC 1         | DAS     |         |
| ➡ Image: The second second secon | COLLARA TA DU | PAD     |         |
| 🕶 🧊 Drives                                                                                                    | CPU ISTIT-TPN | PAS     | DP-NORM |
| INOVANCE                                                                                                    |               | PLC_1   |         |
| 🕶 🫅 Kinco                                                                                                    |               |         |         |
| TIP PA5                                                                                                    |               |         |         |
| 🕶 🧊 PA5                                                                                                    |               | PN/IE 1 |         |
| PA5                                                                                                    |               | TRAC_T  |         |
| SIEMENS AG                                                                                                    |               |         |         |

4. 使用等时同步模式必须连接拓扑图。在拓扑视图下,根据实际情况连接端口。

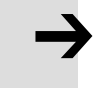

# 注意

不同系列的驱动器上的 IN 口对应的拓扑图上的端口有所区别, FD5P 系列驱动器和 MD 系列 一体机的 IN 口对应拓扑图中的端口 1, FD5 系列驱动器的 IN 口对应拓扑图中的端口 2

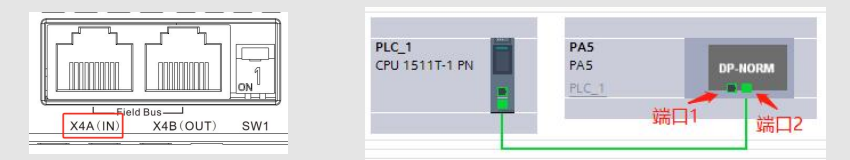

5. 在设备视图下,选择 PLC\_1,点击"常规→PROFINET 接口→高级选项→实时设定",设置发送时 钟,并开启同步功能:

| 常規 10 变量                                 | 系统常 | 鑆     | 文本             |       |               |       |
|------------------------------------------|-----|-------|----------------|-------|---------------|-------|
| PROFINET接口 [X1]                          | ~   |       | 10 语信          |       |               |       |
| 常规                                       |     | · · · |                |       |               |       |
| 以太网地址                                    |     |       |                |       |               |       |
| 时间同步                                     |     |       |                | 发送时钟: | 1.000         | ms 👻  |
| 操作模式                                     |     |       |                |       | 1.000         | ~     |
| ▼ 高级选项                                   |     |       |                |       | 1.125         |       |
| 接口选项                                     |     |       |                |       | 1.375         | 1.123 |
| 介质冗余                                     | ≡   |       |                |       | 1.500         | =     |
| ▼ 实时设定                                   |     |       |                |       | 1.625         |       |
| 10通信                                     | 4   |       |                |       | 1.875         |       |
| 同步                                       |     |       |                |       | 2.000         |       |
|                                          |     |       |                |       |               |       |
| PROFINET接口 [X1]                          | ^   | 2.2   | 同止             |       |               |       |
| 常规                                       |     |       | 19194 <u> </u> |       |               |       |
| 以太网地址                                    |     |       |                |       |               |       |
| 时间同步                                     |     |       |                | 同步域:  | Sync-Domain_1 |       |
| 操作模式                                     |     |       |                | 同些功能: | 同些主法          |       |
| ▼ 高级选项                                   |     |       |                |       | 1-10× LL ×H   |       |
| 接口诜项                                     |     |       |                | RT等级: | RT,IRT        |       |
| 2000 / / / / / / / / / / / / / / / / / / |     |       |                |       |               |       |
| 介质冗余                                     |     |       |                |       |               |       |
| ☆ 小元 穴<br>介质冗余<br>▼ 实时设定                 | =   |       |                |       |               |       |
| ☆ 所冗余<br>▼ 实时设定<br>IO 通信                 | =   |       |                |       |               |       |

6. 在设备视图下,选择 PA5,点击"模块→PROFIdrive Module→子模块",先删除"设备概览" 下的报文 3,再把报文 105 添加到对应位置:

| 「「」「」             | U | UXIPI   | Head module                             |
|-------------------|---|---------|-----------------------------------------|
| 端口 2              | 0 | 0 X1 P2 | Nedula                                  |
| ▼ 驱动对象_1          | 0 | 1       |                                         |
| 模块访问点             | 0 | 11      |                                         |
| 标准报文 105, PZD-10/ | 0 | 12      | ■ 标准报文 1,720-212<br>■ 标准报文 102 PZD-6/10 |
|                   | 0 | 13      | ■ 标准报文 102,120-0110                     |
|                   | 0 | 2       | ■ 标准报文 103,120-10/10                    |
|                   | 0 | 3       |                                         |
|                   | 0 | 4       | □ 1小准报文 5,F20-5/9                       |

7. 点击"常规→PROFINET 接口→高级选项→等时同步模式",勾选下方的报文 105,开启同步功能;
 并将 Ti 设置为 0.375ms:

| 常規       | 10 变量         | 系统常数       | 文本           |                             |         |     |      |      |    |
|----------|---------------|------------|--------------|-----------------------------|---------|-----|------|------|----|
| 常规       | -             | <b>—</b> , | 等时同步模式       |                             |         |     |      |      |    |
| 目录信      | 恴             |            | 0.01 32 1024 |                             |         |     |      |      |    |
| PROFINET | 「接口 [X1]      |            | 本地模块的等时      | 同步模式                        |         |     |      |      |    |
| 常规       |               |            |              |                             |         |     |      |      |    |
| 以太网      | 地址            |            |              |                             | ☑ 等时同步  | ⇒模式 |      |      |    |
| 标识与      | <b>ĭ维护</b>    |            |              | 发送时钟:                       | 1.000   |     |      | ms   | 7  |
| ▼ 高级选    | 顷             |            |              | <b>広田国期</b>                 | 1.000   |     |      | mc   |    |
| 接口       | 口选项           |            |              |                             | 1.000   |     |      | 1115 |    |
| 介质       | 気冗余           |            |              | Ti/To 值:                    | 手动      |     |      |      | -  |
| 等时       | 才同步模式         |            | 时间下(词        | 卖取过程值):                     | 0.375   |     | ms 🗣 |      |    |
| ▼ 实时     | 讨设定           |            |              | 时间间隔:                       | 0.125   |     |      |      | ms |
| 1        | IO 周期         |            | 마바리 ㅠ. /*    | <ul><li>▲山2→3円/吉)</li></ul> | 0.25    |     |      |      |    |
| 1        | 同步            |            | 四月日 10 / 相   | 前山过程值/ -                    | 0.25    |     | ms 👻 |      |    |
| ▶ 端□     | ] 1 [X1 P1 R] |            |              | 时间间隔:                       | 0.125   |     |      |      | ms |
| ▶ 端口     | 2 [X1 P2 R]   | •          |              |                             |         |     |      |      |    |
| 标识与维持    | 护             |            | 详细信息概览       |                             |         |     |      |      |    |
| Shared D | evice         | •          |              |                             |         |     |      |      |    |
|          |               |            | 名称           |                             |         | 插槽/ | 等时   |      |    |
|          |               |            | 驱动对象_1/4     | 莫块访问点                       |         | 1/1 |      |      |    |
|          |               |            | 驱动对象_1体      | 示准报文 105, PZ                | D-10/10 | 1/2 |      |      |    |

8. 在 IRT 模式下,伺服的更新时间 = PLC 的发送时钟:

| 更新时间  |            |      |
|-------|------------|------|
|       | 📀 自动计算更新时间 |      |
|       | ○ 手动设置更新时间 |      |
| 更新时间: | 1.000      | ms 💌 |

组态的更新时间需要与 ECAN 同步周期[301101]一致, 设为 0 表示 1ms:

| 3011 | 00 | ECAN组       | Value                   |
|------|----|-------------|-------------------------|
| 3011 | 01 | ECAN同步周期    | 0                       |
| 3011 | 02 | ECAN时钟同步模式  |                         |
| 3011 | 03 | ECAN同步点偏移   | 书明:LLAN回步周期<br>RCAN回生国期 |
| 3011 | 04 | ECAN同步丢失计数  |                         |
| 3011 | 05 | Sync_P_Gain | 1: 2ms                  |
| 3011 | 06 | ECAN标记位     | 2: 4ms                  |
| 3011 | 07 | ECAN同步数据    | 3: 8ms                  |

9. 在驱动器端开启等时同步模式,将 ECAN 时钟同步模式[301102]设为 1,同时将 ECAN 同步点偏

移[301103]设为4:

| 9  | 301101 | uint8 | ECAN同步周期   | 0 | DEC |
|----|--------|-------|------------|---|-----|
| 10 | 301102 | uint8 | ECAN时钟同步模式 | 1 | DEC |
| 11 | 301103 | uint8 | ECAN同步点偏移  | 4 | DEC |

10. 设备组态完毕,点击左侧 PLC\_1 下拉列表中的"工艺对象",新增工艺对象,选择定位轴:

| sitioningAxis_ | 1  |                    |             |                     |                              |
|----------------|----|--------------------|-------------|---------------------|------------------------------|
|                |    |                    |             |                     |                              |
|                | ^  | 名称                 | 版本          | 类型:                 | 🗽 TO_PositioningAxis         |
|                |    | ▼ 🎦 运动控制           | <u>V5.0</u> | (它里)。               | 4                            |
|                |    | TO_SpeedAxis       | V5.0        | 3月15-               |                              |
|                |    | TO_PositioningAxis | V5.0        |                     | ○ 手动                         |
| 运动控制           | 80 | TO_SynchronousAxis | V5.0        |                     | (④) 自动                       |
|                |    | TO_ExternalEncoder | V5.0        | 100 N.D             | -                            |
|                |    | = TO_OutputCam     | V5.0        | 捆还·                 |                              |
|                |    | TO_CamTrack        | V5.0        | 工艺对象"定位轴            | f"(TO_PositioningAxis)用于映    |
|                | _  | TO_MeasuringInput  | V5.0        | 别经利益中的例:<br>在用户程序中。 | 理驱动表面。<br>可通过 PLCopen 运动控制指。 |
| PID            | =  | TO_Cam             | V5.0        | 令。向驱动装置             | 发送定位命令。                      |
| 110            |    |                    | 1000        |                     |                              |

11. 点击"工艺对象→PositioningAxis\_1→组态→基本参数",选择轴类型:

| 基本参数        | 0  | 轴类型  |                  |               |              |
|-------------|----|------|------------------|---------------|--------------|
| ▼ 硬件接口      | 8  | IMAE |                  |               |              |
| 驱动装置        | 8  |      |                  | 🔜 虚拟轴         |              |
| 编码器         | 8  |      |                  |               |              |
| 与驱动装置进行数据交换 | 8  |      |                  | <b>A</b> 1814 |              |
| 与编码器进行数据交换  | 8  |      |                  | ● 线性          |              |
| 主值设置        | 0  |      |                  | ○ 旋转          |              |
| ▼ 扩展参数      | 0  |      |                  |               |              |
| 机械          | 0  |      |                  |               |              |
| 动态默认值       | 0  |      |                  |               | - management |
| 急停          | 0  |      |                  |               |              |
| ▼ 位置限制      | 0  |      |                  |               |              |
| 位置限制        | 0  |      |                  |               |              |
| 动态限值        | 0  |      |                  |               |              |
| 扭矩限值        | 0  | 测量单位 |                  |               |              |
| 固定停止检测      | 0  |      |                  |               |              |
| ▼ 回零        | 0  |      |                  | 🔄 使用精度更高的位置值  |              |
| 主动回零        | 0  |      | 位置的测量单位:         | mm            | -            |
| 被动回零        | 0÷ |      | <b>速度的测量单位</b> : | mm/s          |              |
| - 倍里收领      |    |      | 还没有3两重千位。        |               | David La     |

12. 点击"硬件接口→驱动装置",选择报文105:

| 驱动装置类型: | PROFIdrive                                |          |                     |  |
|---------|-------------------------------------------|----------|---------------------|--|
| 数据连接:   | 驱动装置                                      |          |                     |  |
| 驱动装置:   | PA5.驱动对象_1                                | ■ 设备组态   |                     |  |
|         | ▼ 📴 PLC_1 [CPU 1511T-1 PN]                |          |                     |  |
|         | Local modules     PROFINETIO System (100) | 名称       | 设备类型                |  |
|         | <ul> <li>▼ m PA5</li> </ul>               | 1 驱动对象_1 | 标准报文 105, PZD-10/10 |  |

13. Kinco PN 伺服支持增量编码器和绝对值编码器。点击"硬件接口→编码器",如果使用步科单圈

Nm

| 编     | 码器电机,就选择"增量"  | ':               |               |
|-------|---------------|------------------|---------------|
| 1     | 编码器 1         |                  |               |
| - 1   |               | 使用编码器            |               |
| - 1   | 数据连接: 编       | 日器               |               |
| - 1   | 编码器: PAS      | 5驱动对象_1_编码器1     |               |
|       | 编码器类型:        |                  |               |
| 如     | 口果使用步科多圈绝对值编码 | <b>码器电机,就选择</b>  | "循环绝对值编码器":   |
| 4     | 编码器 1         |                  |               |
|       |               | 🛃 使用编码器          |               |
|       | 数据连接          | 编码器              | -             |
|       | 编码器           | · PA5.驱动对象_1_编码器 | 1             |
|       | 编码器类型         | 循环绝对编码器          | ▼             |
| 14. 点 | 法"与驱动装置进行数据3  | 交换",设置参考纳        | 专速,最大转速和基准扭矩: |
| Ч.    | 动装置数据         |                  |               |
|       | 驱动装置报文:       | 标准报文 105         | <b>•</b>      |
|       |               |                  |               |
|       |               | 📃 组态过程中自动应用驱动    | b值(离线)        |
|       |               | 📃 运行时自动应用驱动值     | (在线)          |
|       | 参考转数:         | 2500.0           | 1/min         |
|       | 最大转数:         | 5000.0           | 1/min         |

其中,参考速度是最大速度[607F00]的 1/2:

基准扭矩: 17.3

| 索引   | 子索引     | 名称     | 数据类型       | 属性     |
|------|---------|--------|------------|--------|
| 607F |         | 最大速度限制 | Unsigned32 | RWSLTM |
|      | Value   |        | Unit       |        |
|      | 5000.00 |        | rpm        |        |

伺服的目标电流限制[607300]和最大扭矩限制%[607200]是关联的,基准扭矩取目标电流限制 [607300]的初始默认值即可,单位 Ap,一般为驱动器峰值电流和电机峰值电流二者间的较小值:

| 索引   | 子索引   | 名称     | 数据类型       | 属性     |
|------|-------|--------|------------|--------|
| 6073 |       | 目标电流限制 | Unsigned16 | RWSLTM |
|      | Value |        | Uni t      |        |
|      | 17.30 |        | Ap         |        |

电流指令最大值

15. 点击"与编码器进行数据交换",如果使用步科单圈编码器电机,那么每转增量为反馈精度[641003],

高精度选择 Gx XIST1 位 0:

| 410    |          |      | 2. 5.7     | And IT. |  |
|--------|----------|------|------------|---------|--|
| 23.8.2 | 03       | 反馈精度 | Unsigned32 | RWSLEB  |  |
|        | Value    |      | Unit       |         |  |
| 1      | 65536.00 |      | inc/r      |         |  |
|        |          |      |            |         |  |
|        |          |      |            |         |  |
|        |          |      |            |         |  |
|        |          |      |            |         |  |

| <b>设置:</b><br>编码器 1 |                |                                                        |                |
|---------------------|----------------|--------------------------------------------------------|----------------|
|                     | 编码器报文:         | 标准报文 105                                               | -              |
|                     |                | <ul> <li>组态过程中自动应用编码器</li> <li>运行过程中自动应用编码器</li> </ul> | 値(离线)<br>値(在线) |
|                     | 测里系统:<br>每转增量: | 旋转                                                     |                |
|                     | 马校相主。          | 0000                                                   |                |
| 高精度                 | Gx_XIST1 中的位:  | 0 位                                                    |                |

如果使用步科多圈绝对值编码器电机,那么每转增量为反馈精度[641003],如 65536,转数也设 置为 65536, 高精度选择 G1 XIST1 位 0 和 G1 XIST2 位 0:

| 索引          | 子索引      | 名称   | 数据类型       | 属性     |
|-------------|----------|------|------------|--------|
| 6410        | 03       | 反馈精度 | Unsigned32 | RWSLEI |
|             | Value    | 6    | Unit       |        |
|             | 65536.00 | -    | inc/r      |        |
| M) · 1×126. | rH)52    |      |            |        |
| 机编码器        | 分辨率      |      |            |        |
| 机编码器        | 分辨率      |      |            |        |
| 机编码器        | 分辨率      |      |            |        |

| 编码器 1 ▼       |                                                                  |
|---------------|------------------------------------------------------------------|
| 编码器报文:        | 标准报文 105 ▼                                                       |
|               | <ul> <li>组态过程中自动应用编码器值(离线)</li> <li>运行过程中自动应用编码器值(在线)</li> </ul> |
| 测量系统:         | 旋转   ▼                                                           |
| 每转增量:<br>转数:  | 65536<br>65536                                                   |
| 高精度           |                                                                  |
| Gx_XIST1 中的位: | 0 位                                                              |
| Gx_XIST2 中的位: | 0 位                                                              |

16. 点击"扩展参数→机械",设置位置参数:

| <ul> <li>驱动装置</li> <li>编码器</li> <li>与驱动装置进行数据…</li> <li>与编码器进行数据交换</li> <li>主值设置</li> <li>扩展参数</li> <li>指属</li> </ul> | 000000000000000000000000000000000000000 |                         | 编码器安装类型:       | <ul> <li>在电机轴上</li> <li>▼</li> <li>反向编码器的方向</li> </ul> |
|----------------------------------------------------------------------------------------------------|-----------------------------------------|-------------------------|----------------|--------------------------------------------------------|
| 动态默认值<br>急停<br>▼ 位置限制<br>位置限制<br>动态限值                                                                                 | 00000                                   | <b>驱动装置机械装置</b><br>负载齿轮 |                | 🗌 反向驱动装置的方向                                            |
| 扭矩限值<br>固定停止检测<br>▼ 回零<br>主动回零<br>被动回零                                                                                | 0000                                    | 位置参数                    | 电机转数:<br>负载转数: | 1                                                      |
| ▼ 位置监视<br>位置监视                                                                                                    | 0                                       |                         | 丝杠螺距:          | 60.0 mm/rot                                            |

- 17. 点击"扩展参数→位置监视→跟随误差", 可关闭跟随误差监控。在启用监控且随动误差设置较小
  - 时,使能运行后 PLC 容易报错:

| ±          | <b>X</b> | 跟随误差       |   |                |   |   |
|------------|----------|------------|---|----------------|---|---|
| 硬件接口       | O 1      |            |   |                |   |   |
| 驱动装置       | ⊘ _      |            |   |                |   |   |
| 编码器        | 0 I      | □ 启用跟随误差监控 | 1 |                |   |   |
| 与驱动装置进行数据  | 0 L      |            | J | nn+\n ++       |   |   |
| 与编码器进行数据交换 | 0        |            | đ | 限随误差           |   |   |
| 主值设置       | 0        | 最大跟随误差:    |   | <b>↑</b>       |   |   |
| 扩展参数       | 0        | 3600.0 °   |   | 1              |   |   |
| 机械         | 0        |            |   |                |   |   |
| 动态默认值      | 0        |            |   |                |   |   |
| 急停         | 0        |            |   |                |   |   |
| ▼ 位置限制     | 0        |            |   | 错误             |   | / |
| 位置限制       | 0        |            |   |                |   | / |
| 动态限值       | 0        | 明防迟关于      |   |                | 1 |   |
| 扭矩限值       | 0        | 岷随庆左·      |   |                |   |   |
| 固定停止检测     | 0        | 360.0      |   |                | O |   |
| ▼ 回零       | 0        |            |   |                |   |   |
| 主动回零       | 01       |            |   | 4% Hit 10, 15- |   |   |
| 被动回零       | 0        |            |   | 765 天光学来平下     |   |   |
| ▼ 位置监视     | 0ľ       |            |   |                |   |   |
| 位置监视       | 0        |            |   |                |   |   |
| 跟随误差       | 0        |            |   |                |   |   |

18. 点击"扩展参数→位置限制→扭矩限值",选择"电机侧":

| ▼ 扩展参数 |                                                                                                    | - +T+CP2/#         |
|--------|----------------------------------------------------------------------------------------------------|--------------------|
| 机械     | <b>S</b>                                                                                                    |                    |
| 动态默认值  | 0                                                                                                    | 扭矩限值的默认设置          |
| 急停     | 0                                                                                                    |                    |
| ▼ 位置限制 | <b>O</b>                                                                                                    | 如果在运动控制指令的 "Limit" |
| 位置限制   | 0                                                                                                    | 参数中将值设置为 ⊲0.       |
| 动态限值   |                                                                                                    | 则限值将生效。            |
| 扭矩限值   | Image: A state of the state of the state           | 有效○                |
| 固定停止检测 | I                                                                                                    | 扭矩限值: 0.0 Nm       |
| ▼ 回零   |                                                                                                    |                    |
| 主动回零   | 🥑 🔤 🗄                                                                                                    |                    |
| 被动回零   | <ul> <li>Image: Image: Ima</li></ul> |                    |
| ▼ 位置监视 | <b>O</b>                                                                                                    |                    |
| 位置监视   | <b>I</b>                                                                                                    |                    |
| 跟随误差   | 0                                                                                                    |                    |
| 停止信号   | 0                                                                                                    |                    |
| 控制回路   | <b>O</b>                                                                                                    | 411                |
| 实际值推断  |                                                                                                    |                    |

19. 点击"扩展参数→控制回路",可启用 DSC 功能。DSC 功能的使用方法详见 6.5 节。

| 预控制 <sup>:</sup> |           | 转数控制回路的<br>替代时间:  | 增益(Kv因子): |  |
|------------------|-----------|-------------------|-----------|--|
| 100.0            | %         | 0.0 \$            | 10.0 1/s  |  |
|                  |           |                   |           |  |
|                  |           |                   |           |  |
|                  |           |                   |           |  |
| 动态伺服控            | 串 (DSC)   |                   |           |  |
|                  |           |                   |           |  |
| 动态伺服控制           | 制仅适用于驱动装置 | 置报文 5、6、105 或 106 |           |  |
| ⊙ 驱动装置           | 中的位置控制(启  | 佣 DSC)            |           |  |
| ○ PLC 中的         | 位置控制      |                   |           |  |

20. 工艺对象组态完毕,点击左侧 PLC\_1 下拉列表中的"程序块→MC-Servo[OB91]",右键打开属性,可设置 PLC 的应用周期。请注意,使用 DSC 功能时,组态的 PLC 应用周期、伺服更新周期(见第8步)、ECAN 同步周期[301101]三者必须相同。

| PLC_1 [CPU 1511T-1 PN]                                                                                                    | MC-Servo [O                                                  | DB91]                                                                                                    |  |
|----------------------------------------------------------------------------------------------------|--------------------------------------------------------------|----------------------------------------------------------------------------------------------------|--|
| <ul> <li>PLC_1 [CPU 1511T-1 PN]</li> <li>① 设备组态</li> <li>② 在线和诊断</li> <li>&gt; 國 软件单元</li> <li>● 添加新软件单元</li> <li>&gt; 程序块</li> <li>● 添加新块</li> <li>● Main [OB1]</li> <li>● MC-Interpolator [OB92]</li> <li>● MC-Servo [OB91]</li> </ul> | MC-Servo [O<br>常規<br>常规<br>信息<br>时间戳<br>编译<br>保护<br>属性<br>周期 | B91]<br>文本<br>□<br>御环<br>周期 (ms)<br>● 同步到总线                                                                                |  |
| <ul> <li>▼ 正艺对象</li> <li>● 新增对象</li> <li>▼ 1 E PositioningAxis_1 [DB1</li> <li>● 组态</li> <li>● 1 通流</li> <li>● 1 通道</li> <li>● 1 0 近断</li> </ul>                                                                                         |                                                              | 友法时钟时来源:         PROFINETIO-System (100)           发送时钟 (ms)         1           因子:         1           周期 (ms)         1 |  |

21. 组态完毕, 编写程序, 编译并下载到 PLC:

| 📲 Main [OB1]             | ▶ 程序段 1: MC_Power            | ▼ 工艺              |
|--------------------------|------------------------------|-------------------|
| - MC-Interpolator [      | ト 程定段 2 · MC Parat           | 名称                |
| MC-Servo [OB91]          | ATTAX 2. MC_NESEL            | MotionIn          |
| • 🗟 系统块                  | ▶ 程序段 3: MC_Home             | ▼ 11 拍劫据          |
| 🙀 工艺对象                   | ▶ 程序段 4: MC_MoveAbsolute     | MC_TorqueAdditive |
| 新增对象 ★ PositioningAvis 1 | ▶ 程序段 5: MC_MoveRelative     | - MC_TorqueRange  |
| ▲ 细本                     | ・  現 京 保 6 ・ MC MoveVelocity | MC_TorqueLimiting |
|                          |                              | ▶                 |
|                          | ▶ 程序段 7: MC_Halt             | 🔹 🕨 🛄 区域          |
| ◎ 珍町                     | ▶ 程序段 8: MC_TorqueLimiting   | → 🛄 工具            |
|                          |                              | ▶ 坐标系             |

# 6.3 MC\_Home (回原点) 介绍

伺服在进行绝对定位之前必须使用 MC\_Home 指令回原点,伺服按照工艺对象组态的回原配置完成回原动作,回原轨迹由 PLC 生成,原点开关和限位开关通常接在 PLC 侧:

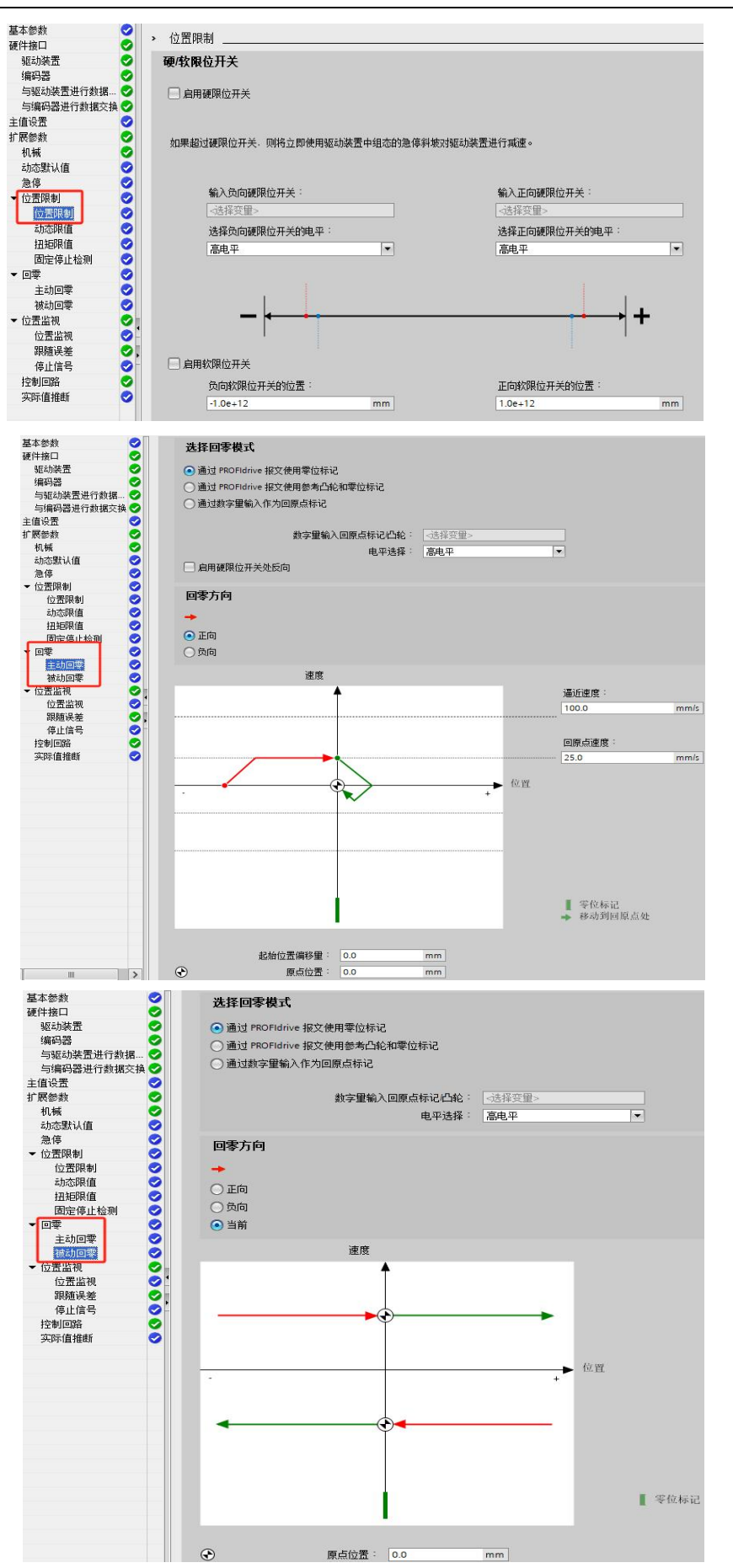

# MC\_Home 引脚定义见表 6-2。

表 6-2 MC\_Home 引脚定义

| 引脚名称                  | 数据类型                                                           | 说 明                                                                                                    |
|-----------------------|----------------------------------------------------------------|----------------------------------------------------------------------------------------------------|
| Axis                  | TO_PositioningAxis<br>TO_SynchronousAxis<br>TO_ExternalEncoder | 工艺对象                                                                                                    |
| Execute               | Bool                                                           | 上升沿触发回原点任务                                                                                                    |
| Position              | LReal                                                          | 该指定值结合所选"Mode"使用                                                                                                    |
| Mode                  | Int                                                            | 回原点模式值<br>= 0 绝对式直接回原点,轴的位置值为"Position"的值<br>= 1 相对式直接回原点,轴的位置值为当前位置值+"Position"的<br>值<br>= 2 被动回原点,轴的位置值为"Position"的值<br>= 3 主动回原点,轴的位置值为"Position"的值<br>= 6 绝对编码器相对调节,轴的位置值为当前位置值+"Position"<br>的值<br>= 7 绝对编码器绝对调节,轴的位置值为"Position"的值 |
| ReferenceMarkPosition | LReal                                                          | 显示回原点的位置("Done" = TRUE 时有效)                                                                                                    |
| Done                  | Bool                                                           | = 1 原点已设定                                                                                                    |
| Busy                  | Bool                                                           | = 1 任务进行中                                                                                                    |
| CommandAborted        | Bool                                                           | =1 回原点任务被另一个任务中止                                                                                                    |
| Error                 | Bool                                                           | =1 出错, 错误原因见 "ErrorID"                                                                                                    |
| ErrorID               | Word                                                           | 请查阅TIA portal的信息系统以获取帮助                                                                                                    |

# 不同编码器支持的回原点模式见表 6-3。

表 6-3 支持的回原点模式

| 回原点模式                       | 增量式编码器<br>(步科单圈编码器) | 绝对值编码器<br>(步科多圈绝对值编码器) |
|-----------------------------|---------------------|------------------------|
| 主动回原点<br>( "Mode" = 3)      | $\checkmark$        | _                      |
| 被动回原点<br>( "Mode" = 2 )     | $\checkmark$        | _                      |
| 设置实际位置<br>( "Mode" = 0 )    | $\checkmark$        | $\checkmark$           |
| 实际位置的相对偏移量<br>( "Mode" = 1) | $\checkmark$        | $\checkmark$           |
| 绝对编码器调整<br>( "Mode" = 6、7 ) | _                   | $\checkmark$           |

### 6.3.1 回原点模式 0 (绝对式直接回原点)

在 "Mode" = 0 模式下, 触发 MC\_Home 指令后轴不会运动。执行指令的结果是: 轴的实际位置直接变成 "Position"引脚的值。下述示例中, "Position" = 0 mm, 则回原后轴的实际位置变成了 0 mm。该坐标值属于 "绝对"坐标值, 即轴已建立了绝对坐标系, 可进行绝对定位。

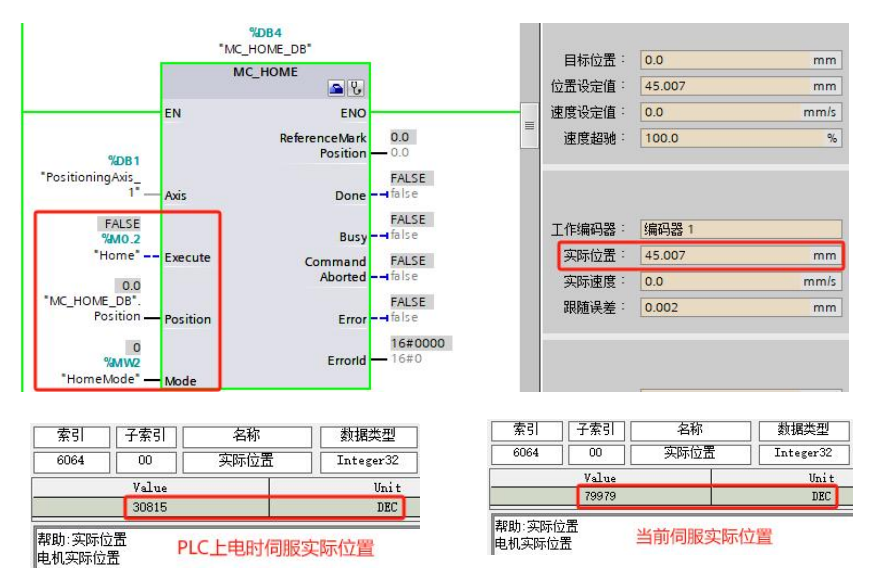

上图是未回原点的状态,轴的实际位置为 45 mm,当前伺服实际位置[606300]为 79979 DEC。在 6.2 节第 16 步中,已设置电机每转负载位移为 60 mm。换算关系如下:

PLC 组态轴的实际位置(mm) = (当前伺服实际位置[606300] – PLC 上电时伺服实际位置[606300]) / 反馈精度[641003] \* 电机每转的负载位移

或者

PLC 组态轴的实际位置变化量(mm) = 伺服实际位置[606300]变化量 / 反馈精度[641003] \* 电机 每转的负载位移

下图是已回原点的状态,轴的实际位置 = "Position"的值 = 0 mm,而伺服的实际位置[606300] 不会因为组态轴已回原点而改变,仍然是 79979 DEC。

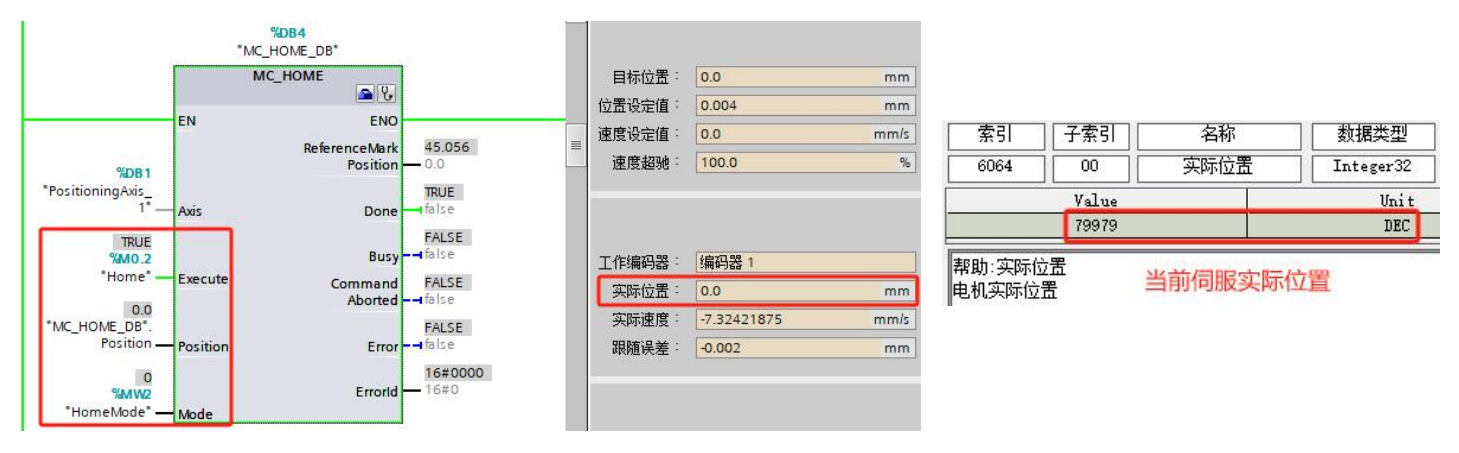

回原点完成后,无论轴运动到任何位置,只要 PLC 断电重启,轴的实际位置数据都会丢失,变为 0 mm, 而不是以伺服当前的编码器数值换算过去的。

#### 6.3.2 回原点模式 1 (相对式直接回原点)

在"Mode" = 1 模式下,触发 MC\_Home 指令后轴不会运动。执行指令的结果是:轴的实际位置直接变成轴当前位置值 + "Position"的值。下述示例中, "Position" = 10 mm,执行回原指令前轴的当前位置为 20 mm,则回原后轴的实际位置变成了 30 mm。

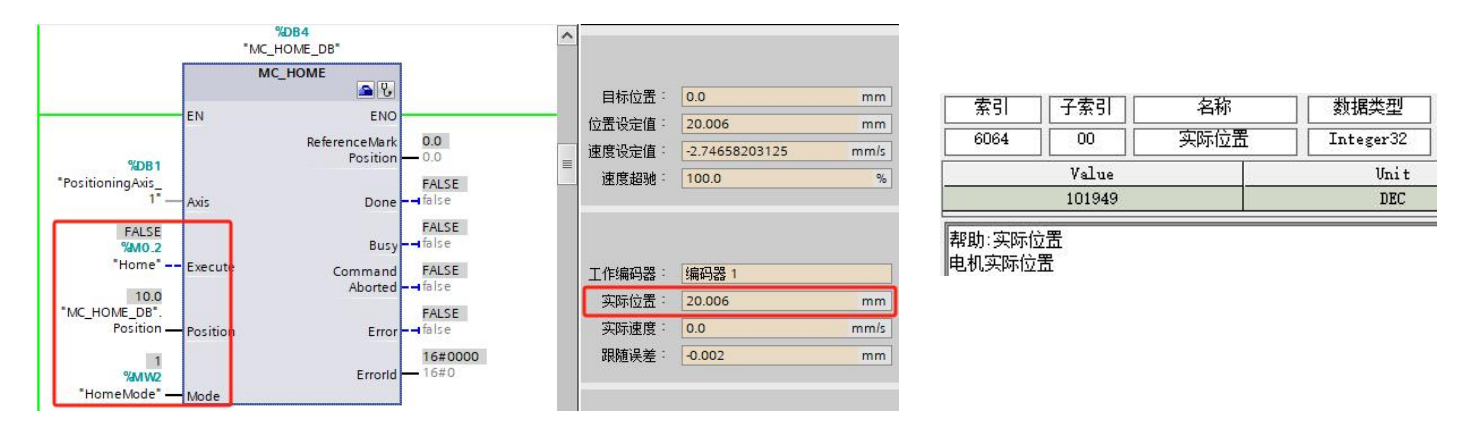

上图是未回原点的状态,轴的当前位置为 20 mm,伺服实际位置[606300]为 101949 DEC。 下图是已回原点的状态,轴的实际位置 = 轴当前位置 + "Position"的值 = 30 mm,而伺服的实际 位置[606300]不会因为组态轴已回原点而改变,仍然是 101949 DEC。

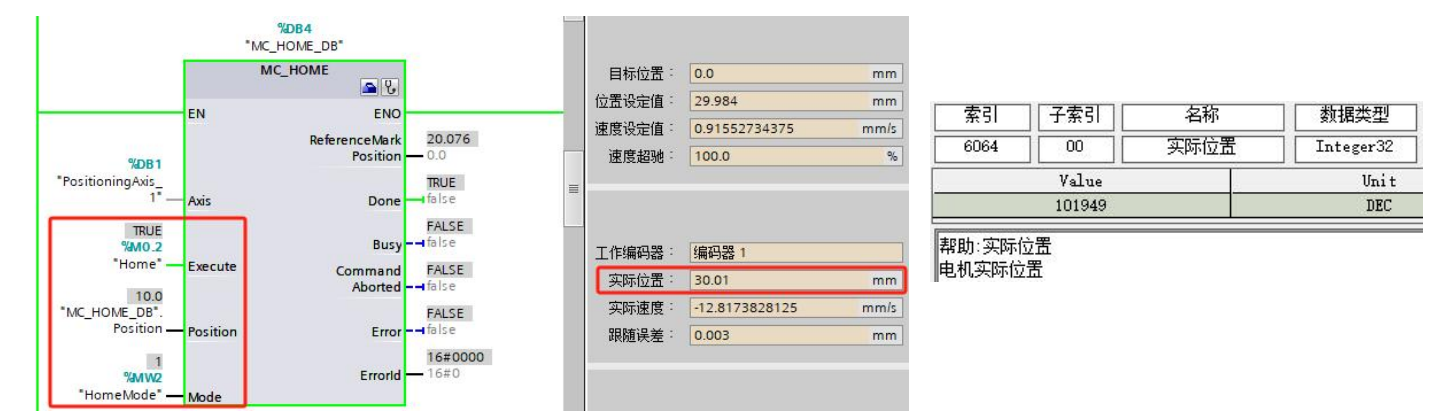

回原点完成后,无论轴运动到任何位置,只要 PLC 断电重启,轴的实际位置数据都会丢失,变为 0 mm, 而不是以伺服当前的编码器数值换算过去的。

#### 6.3.3 回原点模式 2 (被动回原点)

在"Mode" = 2 模式下,只触发 MC\_Home 指令时轴不会运动,需要通过其它运动控制指令(如 MC\_MoveRelative)使轴运行起来,等到轴碰到原点开关后,轴的当前位置会变成"Position"的值。即 轴在运动过程中检测到原点信号后,会自动把实际位置变成"Position"的值。

被动回原点需要 MC\_Home 指令与 MC\_MoveAbsolute 或 MC\_MoveRelative 或 MC\_MoveVelocity 指令结合使用,轴在执行其它运动指令的过程中完成回原点。PLC 断电重启后,轴的实际位置数据会丢失。

被动回原点需要在工艺对象组态中进行配置。如下图,被动回原点有3种模式:通过 PROFIdrive 报文 使用零位标记 (即检测电机 Z 相信号的回原方式)、通过 PROFIdrive 报文使用参考凸轮和零位标记 (即使用 外部数字量信号作为减速点,然后检测电机 Z 相信号的回原方式)、通过数字量输入作为回原点标记 (使用 外部数字量信号作为原点开关)。

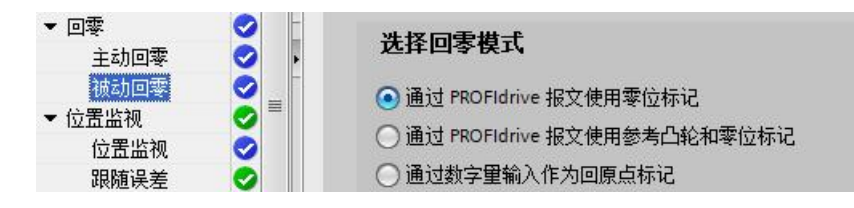

1. 通过 PROFIdrive 报文使用零位标记 (即检测电机 Z 相信号)

运行顺序如下:

- a. 触发回原点指令 MC\_Home, 启动被动回原点。
- b. 通过其它运动控制指令 (如 MC\_MoveRelative) 使轴运动,当轴按照指定的回原点方向运动时,将启用回原点标记检测 (检测电机 Z 相信号)。
- c. 当检测到电机 Z 相信号时,将轴的实际位置变成"Position"的值。 或者
- a. 通过其它运动控制指令 (如 MC\_MoveRelative) 使轴按照指定的回原点方向运动。
- b. 触发回原点指令 MC\_Home, 启动被动回原点。
- c. 当检测到电机 Z 相信号时,将轴的实际位置变成 "Position" 的值。
- 2. 通过 PROFIdrive 报文使用参考凸轮和零位标记 (即检测到外部的输入信号后才开始检测电机 Z 相信号)

运行顺序如下:

- a. 触发回原点指令 MC\_Home, 启动被动回原点。
- b. 通过其它运动控制指令 (如 MC\_MoveRelative) 使轴运动,等待外部输入信号。
- c. 检测到外部输入信号且一脱离外部输入信号后,就开始检测电机 Z 相信号。
- d. 当检测到电机 Z 相信号时,将轴的实际位置变成"Position"的值。 或者
- a. 通过其它运动控制指令 (如 MC\_MoveRelative) 使轴运动。
- b. 触发回原点指令 MC\_Home, 启动被动回原点, 等待外部输入信号。
- c. 检测到外部输入信号且一脱离外部输入信号后,就开始检测电机 Z 相信号。
- d. 当检测到电机 Z相信号时,将轴的实际位置变成 "Position" 的值。

- 通过数字量输入作为回原点标记 (即检测外部输入信号) 运行顺序如下:
  - a. 触发回原点指令 MC\_Home, 启动被动回原点。
  - b. 通过其它运动控制指令 (如 MC\_MoveRelative) 使轴运动,等待外部输入信号。
  - c. 当检测到外部输入信号时,将轴的实际位置变成"Position"的值。

#### 或者

- a. 通过其它运动控制指令 (如 MC MoveRelative) 使轴运动。
- b. 触发回原点指令 MC\_Home, 启动被动回原点, 等待外部输入信号。
- c. 当检测到外部输入信号时,将轴的实际位置变成"Position"的值。

#### 6.3.4 回原点模式 3 (主动回原点)

在 "Mode" = 3 模式下, 触发 MC\_Home 指令后轴会自动运行完成回原动作。

主动回原点需要在工艺对象组态中进行配置。如下图,主动回原点有3种模式:通过 PROFIdrive 报文 使用零位标记 (即检测电机 Z 相信号的回原方式)、通过 PROFIdrive 报文使用参考凸轮和零位标记 (即使用 外部数字量信号作为减速点,然后检测电机 Z 相信号的回原方式)、通过数字量输入作为回原点标记 (使用 外部数字量信号作为原点开关)。

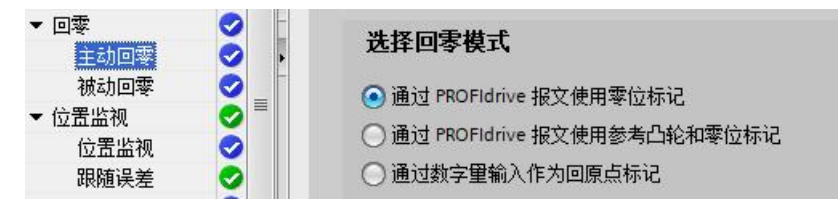

- 1. 通过 PROFIdrive 报文使用零位标记 (即检测电机 Z 相信号) 运行顺序如下:
  - a. 触发回原点指令 MC Home, 启动主动回原点。
  - b. 轴在运动过程中寻找电机 Z 相信号。
  - c. 当检测到电机 Z 相信号时,将实际位置变成 "Position" 的值-"起始位置偏移量":

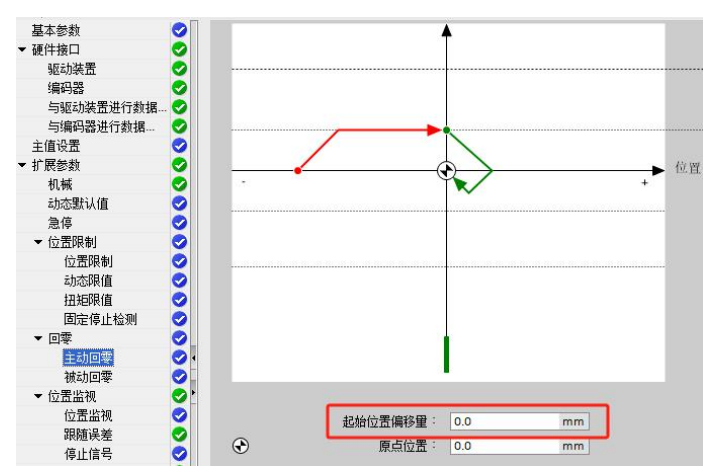

- d. 接着轴会运动一段"起始位置偏移量"的距离,完成后轴的实际位置等于"Position"的值。
- 通过 PROFIdrive 报文使用参考凸轮和零位标记 (即检测到外部的输入信号后才开始检测电机 Z 相信号)

运行顺序如下:

- a. 触发回原点指令 MC\_Home, 启动主动回原点。
- b. 轴在运动过程中检测外部输入信号。
- c. 当检测到外部输入信号后减速, 检测到外部输入信号的下降沿后, 检测电机 Z 相信号。
- d. 当检测到电机 Z 相信号时,将实际位置变成"Position"的值-"起始位置偏移量"。
- e. 接着轴会运动一段"起始位置偏移量"的距离,完成后轴的实际位置等于"Position"的值。
- 通过数字量输入作为回原点标记 (即检测外部输入信号)
   运行顺序如下:
  - a. 触发回原点指令 MC Home, 启动主动回原点。
  - b. 轴在运动过程中检测外部输入信号。
  - c. 当检测到外部输入信号上升沿后减速,检测到外部输入信号的下降沿后,将实际位置变成 "Position"的值-"起始位置偏移量"。
  - d. 接着轴会运动一段"起始位置偏移量"的距离,完成后轴的实际位置等于"Position"的值。

#### 6.3.5 回原点模式 6 (绝对编码器相对调节)

此模式只针对连接的编码器类型为绝对值编码器,该模式下的 MC\_Home 指令触发后轴并不运行,也不会去寻找原点开关,会将当前位置值设为"当前位置值 + 参数 Position 的值",绝对值保持性地保存在 CPU 内, CPU 断电再上电后轴的位置值不会丢失。

#### 6.3.6 回原点模式 7 (绝对编码器绝对调节)

此模式只针对连接的编码器类型为绝对值编码器,该模式下的 MC\_Home 指令触发后轴并不运行,也不会去寻找原点开关,会将当前位置值设为"参数 Position 的值",绝对值保持性地保存在 CPU 内, CPU 断电再上电后轴的位置值不会丢失。

## 6.4 MC\_TorqueLimiting (转矩限制) 介绍

伺服的目标电流限制[607300]和最大扭矩限制%[607200]是关联的。可使用 MC\_TorqueLimiting 指 令对最大电流 (转矩) 进行限制。

1. MC\_TorqueLimiting 引脚定义见表 6-4。

表 6-4 MC\_TorqueLimiting 引脚定义

| 引脚名称         | 数据类型                                                     | 说 明                                       |
|--------------|----------------------------------------------------------|-------------------------------------------|
| Axis         | TO_SpeedAxis<br>TO_PositioningAxis<br>TO_SynchronousAxis | 工艺对象                                      |
| Enable       | Bool                                                     | = 1 激活转矩限制功能                              |
| Limit        | LReal                                                    | 等于目标电流限制[607300]值,单位Ap<br>范围:0~驱动器/电机峰值电流 |
| Mode         | DInt                                                     | = 0 转矩限制模式<br>= 1 —                       |
| InClamping   | Bool                                                     | —                                         |
| InLimitation | Bool                                                     | = 1 实际电流[607800]达到目标电流限制[607300]          |
| Busy         | Bool                                                     | = 1 任务进行中                                 |
| Error        | Bool                                                     | = 1 出错, 错误原因见 "ErrorID"                   |
| ErrorID      | Word                                                     | 请查阅TIA portal的信息系统以获取使用帮助                 |

开启转矩限制功能, "Enable"引脚置1,在"Limit"引脚输入目标电流限制值10(单位 Ap),则伺服目标电流限制[607300]变为10 Ap:

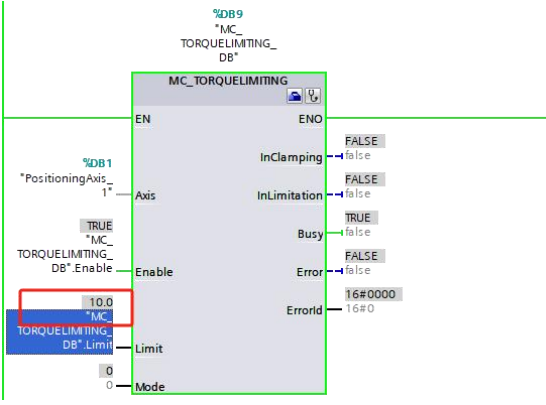

| 索引    | 子索引   | 名称     | 数据类型       | 属性     |
|-------|-------|--------|------------|--------|
| 6073  |       | 目标电流限制 | Unsigned16 | RWSLTM |
| Value |       |        | Unit       |        |
|       | 10.00 |        | Ap         |        |

3. 实际电流[607800]达到目标电流限制[607300]时,输出引脚"InLimitation"置1,伺服返回的消息 状态字 MELDW 比特1置0(见表1-19)。

## 6.5 DSC (动态伺服控制) 介绍

使用报文 3 和 102 时,伺服工作在速度模式,位置环计算由 PLC 完成,位置环的计算更新周期与总 线的通信周期相同。报文 5 和 105 支持 DSC (Dynamic Servo Control,动态伺服控制),开启 DSC 后, 伺服工作在插补模式,位置环的计算更新周期为伺服本地的控制周期。DSC 功能将 PLC 的位置环计算放 置于伺服中完成,PLC 只需进行位置的中心插补计算,再通过总线接口对伺服的位置环计算进行周期调整。

在工艺对象组态界面, 点击"扩展参数→控制回路", 可对 DSC 功能相关参数进行设置, 如下图所示:

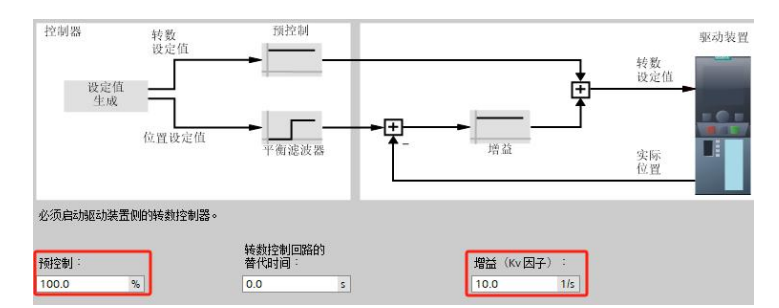

上图中,"增益 (Kv 因子)"不能为 0,其具体数值不会影响伺服的位置环比例增益,保持为默认值即可;"预控制"为速度前馈百分比,与位置环速度前馈[60FB02]的作用相同:

| Kŝ | (5 位置环 |       |            |          |     |
|----|--------|-------|------------|----------|-----|
| N  | Index  | Type  | Name       | Value U  | nit |
| 0  | 60FB01 | int16 | 位置环比例增益[0] | 10.00 H  | z   |
| 1  | 60FB02 | int16 | 位置环速度前馈    | 100.00 % |     |
| 2  | 60FB03 | int16 | 位置环加速度前馈   | 32767 D  | EC  |

请注意,在使用 DSC 功能时,如果连接的编码器类型为步科单圈编码器(增量式编码器),则需要将实际位置保存使能[60FB06]设置为 1,然后对位置偏移[60FB07]写入 0,并存储控制参数:

| Kŝ | 基本操作   |        |          |        |       |
|----|--------|--------|----------|--------|-------|
| N  | Index  | Type   | Name     | Value  | Unit  |
| 0  | 606100 | int8   | 有效工作模式   | 0      | DEC   |
| 1  | 604100 | uint16 | 状态字      | 4250   | HEX   |
| 2  | 606300 | int32  | 实际位置     | -17276 | inc   |
| 3  | 606C0C | int32  | 实际速度     | -0.24  | rpm   |
| 4  | 607800 | int16  | 实际电流     | 0.00   | Ap    |
| 5  | 268000 | uint16 | 警告状态字    | 0000   | HEX   |
| 6  | 606000 | int8   | 工作模式     | -3     | DEC   |
| 7  | 60400C | uint16 | 控制字      | 0000   | HEX   |
| 8  | 607A0C | int32  | 目标位置     | 0      | inc   |
| 9  | 60810C | uint32 | 梯形速度     | 0.00   | rpm   |
| 10 | 608300 | uint32 | 梯形加速度    | 100.00 | rps/s |
| 11 | 60840C | uint32 | 梯形减速度    | 100.00 | rps/s |
| 12 | 60FF0C | int32  | 目标速度     | 0.00   | rpm   |
| 13 | 60710C | int16  | 目标扭矩%    | 0.00   | %     |
| 14 | 607300 | uint16 | 目标电流限制   | 17.30  | Ap    |
| 15 | 20200E | int8   | 工作模式选择0  | -4     | DEC   |
| 16 | 20200E | int8   | 工作模式选择1  | -3     | DEC   |
| 17 | 269000 | uint8  | 通讯编码器数据复 | 0      | DEC   |
| 18 | 60FB06 | uint8  | 实际位置保存使能 | 0      | DEC   |
| 19 | 60FB07 | int32  | 位置偏移     | -17446 | DEC   |

| _ |  |  |
|---|--|--|
|   |  |  |

| Ś  | 基本操作   |        |                                                                                                    |        |      | ŝ |
|----|--------|--------|----------------------------------------------------------------------------------------------------|--------|------|---|
| N  | Index  | Type   | Name                                                                                                    | Value  | Unit |   |
| 0  | 60610C | int8   | 有效工作模式                                                                                                    | 0      | DEC  |   |
| 1  | 604100 | uint16 | 状态字                                                                                                    | C250   | HEX  |   |
| 2  | 606300 | int32  | 实际位置                                                                                                    | -34721 | inc  |   |
| 3  | 606C0C | int32  | 实际速度                                                                                                    | -1.79  | rpm  |   |
| 4  | 607800 | int16  | 实际电流                                                                                                    | 0.00   | Ap   |   |
| 5  | 268000 | uint16 | 警告状态字                                                                                                    | 0000   | HEX  |   |
| 6  | 606000 | int8   | 工作模式                                                                                                    | -3     | DEC  |   |
| 7  | 60400C | uint16 | 控制字                                                                                                    | 0000   | HEX  |   |
| 8  | 607A0C | int32  | 目标位置                                                                                                    | 0      | inc  |   |
| 9  | 608100 | uint32 | 梯形速度                                                                                                    | 0.00   | rpm  |   |
| 10 | 608300 | uint32 | 梯形加速度                                                                                                    | 100.00 | rps/ | 2 |
| 11 | 608400 | uint32 | 梯形减速度                                                                                                    | 100.00 | rps/ | 2 |
| 12 | 60FF0C | int32  | 目标速度                                                                                                    | 0.00   | rpm  |   |
| 13 | 607100 | int16  | 目标扭矩%                                                                                                    | 0.00   | %    |   |
| 14 | 607300 | uint16 | 目标电流限制                                                                                                    | 17.30  | Ap   |   |
| 15 | 20200E | int8   | 工作模式选择0                                                                                                    | -4     | DEC  |   |
| 16 | 20200E | int8   | 工作模式选择1                                                                                                    | -3     | DEC  |   |
| 17 | 269000 | uint8  | 通讯编码器数据复                                                                                                    | 0      | DEC  |   |
| 1  | 60FB06 | uint8  | 实际位置保存使能                                                                                                    | 1      | DEC  |   |
| 1  | 60FB07 | int32  | 位置偏移                                                                                                    | 0      | DEC  |   |
|    |        |        | and the second second second second second second second second second second second second second second second |        |      |   |

# 第七章 S7-200 SMART 应用

# 7.1 应用说明

本章的 PROFINET 通讯应用基于以下条件:

1. STEP 7-Micro/Win SMART V02.08.02.00\_00.01 PLC S7-200 SMART(CPU ST20 DC/DC/DC V02.04.01\_00.00.03.00 固件 V2.6)

2. Kinco PN 伺服

| 伺服型号                 | 伺服固件            | PN 固件             |  |
|----------------------|-----------------|-------------------|--|
| FDxx5-PA-004         |                 |                   |  |
| FDxx5P-PA-000        | 版本年份为 2024 年及以后 | 00000005、10000005 |  |
| MDx0-0xx-DMxK-PA-000 |                 |                   |  |

3. GSD 文件

| PN 固件版本           | 适用 GSD 文件                       |  |
|-------------------|---------------------------------|--|
| 00000005、10000005 | GSDML-V2.33-Kinco-PA5-20240328  |  |
| 0000004           | GSDML-V2.33-Kinco-MD60-20210507 |  |

伺服的 PROFINET 通讯相关参数说明见表 2-1。

# 7.2 非周期通信

## 7.2.1 项目配置

 点击上方菜单"文件→GSDML管理"安装 GSD 文件(GSDML-V2.33-Kinco-PA5-20240328), 安装成功后,新工程无须再次安装:

| 文件 編辑 视图 PLC 调试 工具 帮助                                                                                                    |                                                                                                    |                                                                                                    |       |
|----------------------------------------------------------------------------------------------------|----------------------------------------------------------------------------------------------------|----------------------------------------------------------------------------------------------------|-------|
| ● 3777 ● 984 · 2983 · 2010 ● 376 · 2010 ● 376 · 2010 ● | 2 项目         100           2 POU         100           2 数据页         100           6 数据页         100           6 数据页         100 | exection in the section of the section of the sect | 2     |
| GSDML 管理                                                                                                    |                                                                                                    |                                                                                                    | ×     |
| 简介                                                                                                    |                                                                                                    |                                                                                                    |       |
| 可用"GSDML 管理"来为 PROFINET 安装和删除 GSDML 文件。                                                                                                    |                                                                                                    |                                                                                                    |       |
|                                                                                                    |                                                                                                    |                                                                                                    |       |
| 导入的 GSDML 文件                                                                                                    |                                                                                                    |                                                                                                    |       |
| 文件名                                                                                                    | 安裝日期                                                                                                    | 状态                                                                                                    | 100   |
| 1 GSDML-V2.33-Kinco-PA5-20240328.xml                                                                                                    | 2024-04-03 11:33:52                                                                                                    | 正常                                                                                                    | 4     |
| 2 GSDML-V2.33-Kinco-MD60-20210507.xml                                                                                                    | 2024-04-04 11:58:23                                                                                                    | 正常                                                                                                    |       |
|                                                                                                    |                                                                                                    |                                                                                                    |       |
|                                                                                                    |                                                                                                    |                                                                                                    |       |
|                                                                                                    |                                                                                                    |                                                                                                    |       |
|                                                                                                    |                                                                                                    |                                                                                                    |       |
|                                                                                                    |                                                                                                    |                                                                                                    |       |
|                                                                                                    |                                                                                                    |                                                                                                    |       |
| 导入新的 GSDMEL 文件                                                                                                    |                                                                                                    |                                                                                                    |       |
| C:\Users\21775\Documents\200SMART_GSD\ 测试                                                                                                    | 1 3 明除                                                                                                    |                                                                                                    |       |
|                                                                                                    |                                                                                                    |                                                                                                    | 5 381 |
|                                                                                                    |                                                                                                    |                                                                                                    |       |

**PR P**-

点击"工具→查找 PROFINET 设备",确保能连接到伺服,驱动器 IP 地址和设备名称的修改见
 3.1 节,也可以在此处点击"编辑"修改设备名称:

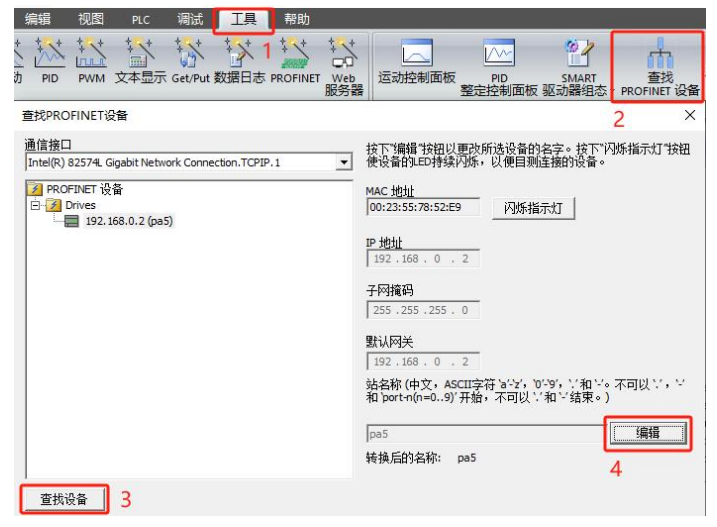

3. 点击"工具→PROFINET",勾选"控制器",并设置 PLC 的 IP 地址和名称,然后点击"下一步":

| 文件 编辑 视图       | PLC 调试               | 工具 帮助                                                                             |
|----------------|----------------------|-----------------------------------------------------------------------------------|
|                | 大<br>文本显示 Get/Put 数数 |                                                                                   |
| ROFINET 配置向导   | 00                   |                                                                                   |
| PROFINET网络<br> | 育介                   | 此向导方许您迎步地戴置 PROFINET 网络。PROFINET 戴置信题在项目中主成并存储,可和项目一起下载到PRC                       |
|                | PLC角色                |                                                                                   |
|                | i                    | 选择PLC的角色                                                                          |
|                |                      | <ul> <li>【 2016] ○</li> <li>【 2016] ○</li> <li>【 PRCFINET 接口參救由上位控制器分配</li> </ul> |
|                | 以太阿端口                | 通信<br>の 回定 P 地址和34名 发送時時: 1.000 ▼ ms                                              |
|                |                      | IP 推扯: 192.168.0.155 4 启动时间: 10000 ms                                             |
|                |                      | 17191年9: 255.255.00<br>默认网关: 0.0.0.0                                              |
|                |                      | 站名: plc200smart                                                                   |

4. 添加伺服到设备表中,并设置 IP 地址和设备名称(要与实际连接的设备一致),然后点击"下一步":

| PD#T行時<br>控制器(PCTD_pic2Obmert)<br>一般的(PAS): L0-p65<br>- ■ PAS(5): L0-p65<br>- ■ PAS(5):<br>■ 元前 | pa5(PA5V5.1.0<br>)<br>20 美名列出了此<br>可从名时没备目<br>设备表 | )<br>PROFINET 网络当前组态的所<br>录制态加设备。 | 目录         - CPU \$730 GMART         - CPU \$730         - CPU \$730         - CPU \$740         - CPU \$740         - CPU \$740         - CPU \$740         - CPU \$740         - CPU \$740         - CPU \$740         - CPU \$740         - CPU \$740         - CPU \$740         - CPU \$740         - CPU \$740         - CPU \$750         - CPU \$750 |          |                |                                                                                     |
|-------------------------------------------------------------------------------------------------|---------------------------------------------------|-----------------------------------|----------------------------------------------------------------------------------------------------|----------|----------------|-------------------------------------------------------------------------------------|
|                                                                                                 | 设출문                                               | 土刑                                | 设备复                                                                                                    | TD设置     | TP HOH         |                                                                                     |
|                                                                                                 | 1                                                 | PA5V5.1.0 2                       | na5                                                                                                    | 田白设書     | 192, 168, 0, 2 | <u> </u>                                                                            |
|                                                                                                 | 2                                                 |                                   | 1                                                                                                    | 747 9444 |                |                                                                                     |
|                                                                                                 | 3                                                 |                                   |                                                                                                    |          |                | 1] 页句: PA5+PN-AAA                                                                   |
|                                                                                                 | 4                                                 |                                   |                                                                                                    |          |                | 版本:                                                                                 |
|                                                                                                 | 5                                                 |                                   |                                                                                                    |          |                |                                                                                     |
|                                                                                                 | 7                                                 |                                   |                                                                                                    |          |                | GSDML-V2.33-Kinco-PA5-20240328.xml                                                  |
|                                                                                                 | 8                                                 |                                   |                                                                                                    |          |                | (688-                                                                               |
|                                                                                                 |                                                   |                                   |                                                                                                    |          |                | GSDML-V2 33-Kinco-PA5-20240328 vml                                                  |
|                                                                                                 | <                                                 |                                   |                                                                                                    |          |                | >                                                                                   |
| 2                                                                                               | 添加 問                                              | 119                               |                                                                                                    |          |                | 步科PA5 PN总线伺服, 带有2路PROFINET-<br>IO端口 ( RT, IRT及非周期通信、时钟同步<br>、共享设备 ), 支持MRPD, S2, DR |

 5. 给伺服添加通讯模块(驱动对象),默认会添加标准报文3的子模块,如果只进行非周期通信,可以 把报文子模块删除:

|           |     | 序号  | 模块名  | 子模块名      | 插槽_子插槽      | PNI 起始地 | 户 模块                      |
|-----------|-----|-----|------|-----------|-------------|---------|---------------------------|
| 驱动对象(1) 1 | E.  | 0   | PA5  |           | 0           |         |                           |
| 元购 2      | Г   | - C |      | Interface | 0 32768(×1) |         | 二丁協大<br>一 标准据文 1. P7D-2/2 |
| 3         | Г   |     |      | 端口 1      | 0 32769(×1  |         | 标准报文 102, PZD-6/10        |
| 4         | 1   |     |      | 端口 2      | 0 32770p<1  |         | 标准报文 105, PZD-10/10       |
| 5         | Г   | 1   | 驱动对象 |           | 1           |         | 标准报文 111, PZD-12/12       |
| 6         |     | -   |      |           | 12          |         | - 标准报义 3,P2D-5/9          |
| 7         | Г   | -   |      |           | 13          |         |                           |
| 8         | Г   |     |      |           | 2           |         | 标准报文 9, PZD-10/5          |
| 9         | Γ.  |     |      |           | 3           |         |                           |
| 10        | Г   | -   |      |           | 4           |         |                           |
| 11        | I.  | - · |      |           | 5           |         |                           |
| 12        | E F | -   |      |           | 6           |         |                           |
| 13        | _ Γ |     |      |           | 7           |         |                           |
| 14        | Γ   | -   |      |           | 8           |         |                           |
| 15        | E F |     |      |           | 9           |         |                           |
| 16        | Γ   |     |      |           | 10          |         | P                         |
| 17        | Г   |     |      |           | 11          |         | 订货号:                      |
| 18        | Г   |     |      |           | 12          |         |                           |
| 19        | I F |     |      |           | 13          |         |                           |
| 20        | I.  |     |      |           | 14          |         |                           |
|           | — Г |     |      |           | 15          |         | 说明:                       |
| 21        |     |     |      |           |             |         |                           |

## 6. 随后一直点击"下一步",直至最后生成:

P

| QCFINET网络<br>  控制器(CPU ST20_plc200smart)<br>● PAS(0)<br>● ■ PAS(0)<br>● ■ 驱动对象(1)<br>● 〒 完成 | plc200smart<br>192.168.0.155<br>pa5(PA5V5.1.0) |                                    |                                           |                                  |                                                         |                                        |  |  |
|---------------------------------------------------------------------------------------------|------------------------------------------------|------------------------------------|-------------------------------------------|----------------------------------|---------------------------------------------------------|----------------------------------------|--|--|
|                                                                                             | STEP 7-                                        | Micro/WIN SN                       | MART                                      |                                  |                                                         | ×                                      |  |  |
|                                                                                             | i                                              | 如果已配置PR<br>"背景时间"到2                | OFINET网络,系统会自<br>20%。                     | 动调整 "系统块" ۶                      | 讨话框 "通信" 节点中的 确定                                        |                                        |  |  |
|                                                                                             |                                                | 如果已配置PR<br>"背景时间"到2                | OFINET网络,系统会自<br>00%。                     | 动调整"系统块";                        | 讨话框 "通信" 节点中的<br>确定                                     |                                        |  |  |
|                                                                                             | 1                                              | 如果已配置PR<br>"背景时间"到2                | OFINET网络, 系统会自<br>20%。<br>0               | 动调整 "系统块" ን<br>pa5               | 讨话框 "通信" 节点中的<br>确定<br>PA5                              | 1.1.1.1.1.1.1.1.1.1.1.1.1.1.1.1.1.1.1. |  |  |
|                                                                                             | 1 2                                            | 如果已配置PR<br>"背景时间"到2<br>1           | OFINET网络, 系统会自<br>20%。<br>0<br>0          | 动调整 "系统块" \$<br>pa5<br>pa5       | 讨话框 "通信" 节点中的<br>确定<br>PA5<br>Interface                 | 0_1<br>0_32768                         |  |  |
|                                                                                             | 1<br>2<br>3                                    | 如果已配置PR<br>~背景时间"到2<br>1<br>1      | OFINET网络, 系统会自<br>20%。<br>0<br>0<br>0     | 动调整 "系统块" 5<br>pa5<br>pa5<br>pa5 | 时话框"通信"节点中的<br>确定<br>PA5<br>Interface<br>端口 1           |                                        |  |  |
|                                                                                             | 1<br>2<br>3<br>4                               | 如果已配置PR<br>"背景时间"到2<br>1<br>1<br>1 | OFINET网络,系统会自<br>00%。<br>0<br>0<br>0<br>0 | 动调整 "系统块" 7<br>                  | 时话種 "通信" 节点中的<br>通定<br>PA5<br>Interface<br>端口 1<br>端口 2 |                                        |  |  |

7. 在主程序中,调用 SINA\_PARA\_S,编写以下程序:

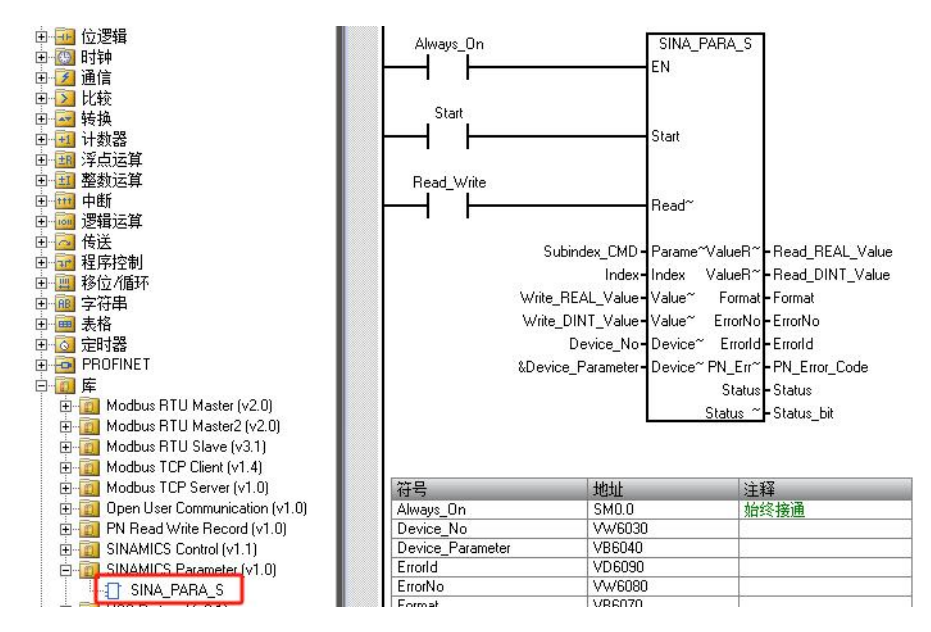

## 8. 程序中使用的符号表地址定义如下图所示:

| 符号录 | 長     |                  |         |             |
|-----|-------|------------------|---------|-------------|
| °.  | * 📩 - | 2                |         |             |
|     | 09    | 符号               | 地址      | 注释          |
| 1   |       | Start            | V6000.0 | 上升沿触发读写     |
| 2   |       | Read_Write       | V6000.1 | 0:读 1:写     |
| 3   |       | Device_Parameter | VB6040  |             |
| 4   |       | Format           | VB6070  |             |
| 5   |       | Status           | VB6100  |             |
| 6   |       | Status_bit       | VB6102  |             |
| 7   |       | Write_REAL_Value | VD6020  |             |
| 8   |       | Write_DINT_Value | VD6024  | 写入伺服的数据     |
| 9   | 9     | APINumber        | VD6042  |             |
| 10  |       | Read_REAL_Value  | VD6060  |             |
| 11  |       | Read_DINT_Value  | VD6064  | 从伺服读出的数据    |
| 12  |       | Errorld          | VD6090  |             |
| 13  |       | PN_Error_Code    | VD6094  |             |
| 14  |       | Subindex_CMD     | VW6010  | 参数子索引+发送命令字 |
| 15  |       | Index            | VW6012  | 参数索引        |
| 16  |       | Device_No        | VW6030  |             |
| 17  | 9     | SlotNumber       | VW6046  |             |
| 18  |       | SubSlotNumber    | VW6048  |             |
| 19  |       | ErrorNo          | VW6080  |             |

9. 下载程序前, 分配程序库使用的 V 地址区:

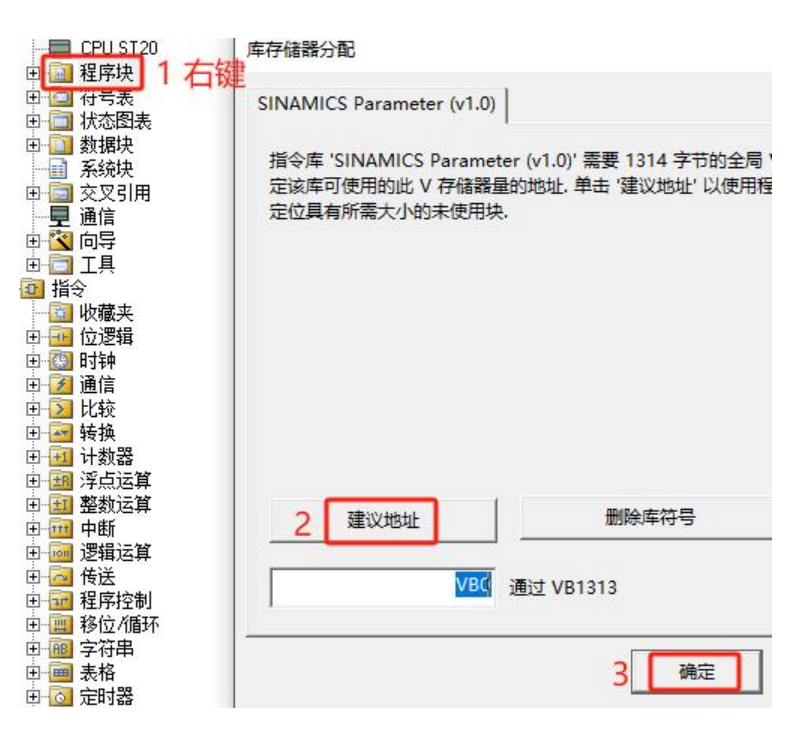

## 7.2.2 SINA\_PARA\_S 介绍

## SINA\_PARA\_S 引脚定义见表7-1。

表7-1 SINA\_PARA\_S 引脚定义

| 引脚名称                                                                                         | 数据类型  | 说 明                                                                                                    |  |  |  |
|----------------------------------------------------------------------------------------------|-------|----------------------------------------------------------------------------------------------------|--|--|--|
| Start                                                                                        | Bool  | 上升沿触发数据发送                                                                                                    |  |  |  |
| ReadWrite                                                                                    | Bool  | 0=读取; 1=写入                                                                                                    |  |  |  |
| Parameter                                                                                    | Int   | 比特8~15:参数子索引;比特0~7:发送命令字                                                                                                    |  |  |  |
| Index                                                                                        | Int   | 参数索引                                                                                                    |  |  |  |
| ValueWrite1                                                                                  | Real  | 保留                                                                                                    |  |  |  |
| ValueWrite2                                                                                  | DInt  | 数据写入区,可写入1~4字节                                                                                                    |  |  |  |
| DeviceNo                                                                                     | Word  | 设备编号                                                                                                    |  |  |  |
| Device_Parameter                                                                             | DWord | PROFINET从站参数,字节偏移如下:<br>0:轴编号<br>1:保留<br>2~5:API编号(固定值14848)<br>6~7:插槽编号<br>8~9:子插槽编号                                                                                               |  |  |  |
| ValueRead1                                                                                   | Real  | 保留                                                                                                    |  |  |  |
| ValueRead2                                                                                   | DInt  | 数据读取区                                                                                                    |  |  |  |
| Format                                                                                       | Byte  | 读取的参数的格式:<br>02H: 整型8<br>03H: 整型16<br>04H: 整型32<br>05H: 无符号8<br>06H: 无符号16<br>07H: 无符号32<br>08H: 浮点<br>10H: 八进制字符串(16位)<br>13H: 时间差(32位)<br>41H: 字节<br>42H: 字<br>43H: 双字<br>44H: 错误 |  |  |  |
| ErrorNo                                                                                      | Word  | 根据PROFIdrive规范的错误编号                                                                                                    |  |  |  |
| ErrorID                                                                                      | DWord | 第一个字:二进制编码,指示出现故障的参数访问<br>第二个字:故障类型                                                                                                    |  |  |  |
| PN_Error_Code                                                                                | DInt  | 根据PROFINET协议的错误代码                                                                                                    |  |  |  |
| Status                                                                                       | Byte  | 比特0~4:指令RDREC和WRREC的系统定义错误代码;<br>比特5:错误;比特6:正在进行请求                                                                                                    |  |  |  |
| Status_bit                                                                                   | Byte  | 指示读写参数的状态,当读写成功时,该值为4                                                                                                    |  |  |  |
| 说明:参数索引及子索引、发送命令字等的含义,请参照 Kinco 伺服使用手册通讯相关章节,其中,发送命令字:读都是<br>40H;写1个字节2FH,写2个字节2BH,写4个字节23H。 |       |                                                                                                    |  |  |  |

## 表7-1中的Device\_Parameter(设备参数)可通过下图确认:

| 🖳 文件 🖇                                                              | 编辑视图                                   | PLC            | 调试                 | 工具    | 帮助       |            |        |                       |                       |               |                                         |        |
|---------------------------------------------------------------------|----------------------------------------|----------------|--------------------|-------|----------|------------|--------|-----------------------|-----------------------|---------------|-----------------------------------------|--------|
| 高速计数器 运动                                                            |                                        | ↓<br>■<br>文本显示 | Get/Put            |       | PROFINET | Web<br>服务器 | 运动控制面板 | PID<br>整定控制面板         | SMART<br>驱动器组态 - PROF | 査找<br>INET 设备 | 2 000 000 000 000 000 000 000 000 000 0 |        |
| PROFINET 配置向导                                                       | ₽                                      |                |                    | 2     |          |            |        |                       |                       |               | 200 S.C.                                |        |
| PROFINET网络 □ 控制器(CPU S □ 控制器(APU S) □ PAS(0) □ PAS(0) □ 聚动穴 □ 聚动穴 3 | T20_plc200smart;<br>-pa5<br>)<br>ქ象(1) | )<br>pa5(      | PA5V5.1.0          | 1)    |          |            |        | plc200sm<br>192.168.0 | art<br>0.155          |               |                                         |        |
|                                                                     |                                        | t              | <b>地址总览</b><br>设备序 | ;号    | API      |            | 设备名    | 模块                    | 插槽_子插                 | 槽 10 类型       | 起始地址                                    | 结束地址   |
| C                                                                   | Device_No                              |                | 1                  |       | 0        |            | pa5    | PA5                   | 0_1                   |               |                                         |        |
|                                                                     |                                        | 2              | 1                  |       | 0        |            | pa5    | Interface             | 0_32768               | -             | -                                       |        |
|                                                                     |                                        | 3              | 1                  | APINu | mbe      |            | pa5    | 端口 1                  | 0_32769               |               |                                         |        |
|                                                                     |                                        | 4              | 1                  | >     | 0        | -          | pa5    | 端口 2                  | 0_32770               |               |                                         | -      |
| Device_                                                             | Parameter-                             | -              | 1                  |       | 148      | 48         | pa5    | 驱动对象                  | 1_1                   | SlotNumbe     | r SubSlot                               | Number |

# 7.2.3 SINA\_PARA\_S 读写参数示例

 读取反馈精度:参数索引为0x6410,参数子索引为0x03,读参数命令字统一为0x40,当 "Start" 引脚由0变为1后,数据读取区 "ValueRead2" 引脚自动变成10000,且 "Status\_bit" 引脚为4, 数据读取成功。

| Kŝ | 电机配置   |        |         |          |       |
|----|--------|--------|---------|----------|-------|
| N  | Index  | Type   | Name    | Value    | Unit  |
| 0  | 60F612 | uint16 | 电机实际Iit | 0.00     | %     |
| 1  | 641016 | uint16 | 当前电机型号  | 64       | ASCII |
| 2  | 304106 | uint8  | 使用内部电机库 | 1        | DEC   |
| 3  | 641001 | uint16 | 电机型号    | 64       | ASCII |
| 4  | 641002 | uint8  | 反馈类型    | 04       | HEX   |
| 5  | 641003 | uint32 | 反馈精度    | 10000.00 | inc/r |
| 6  | 641004 | uint32 | 反馈周期    | 327702   | DEC   |
|    |        |        |         |          |       |

| 程序段注释                                                                                                    |                   |                             | 状态    | 图表                                    |              |                      |     |
|----------------------------------------------------------------------------------------------------|-------------------|-----------------------------|-------|---------------------------------------|--------------|----------------------|-----|
| Always_On=ON                                                                                                    | SIN/              | -PARA_S                     | 1     | - 🏝 - 1 🕞 🔳 🖓 .                       | / 8 % 3      | <mark>:</mark> 🕅 🛛 🖸 | ] + |
|                                                                                                    |                   |                             |       | 地址                                    | 格式           | 当前值                  | 新值  |
| Start=ON                                                                                                    |                   |                             | 1     | Start                                 | 位            | 2#1                  |     |
|                                                                                                    | Start             |                             | 2     | Read_Write                            | 位            | 2#0                  |     |
| 200 - China - China - |                   |                             | 3     | Index                                 | 十六进制         | 16#6410              |     |
| Read_Write=OFF                                                                                                    |                   |                             | 4     | Subindex_CMD                          | 十六进制         | 16#0340              |     |
|                                                                                                    | Read              | ~                           | 5     | Write_DINT_Value                      | 有符号          | +0                   |     |
| 0.00                                                                                                    |                   |                             | 6     | Read_DINT_Value                       | 有符号          | +10000               |     |
|                                                                                                    | +832- Subin       | d~ Read_~ <mark>-0.0</mark> | 7     | Format                                | 无符号          | 67                   |     |
|                                                                                                    | +25616 - Index    | Read_~ <mark>-+1000</mark>  | 0 8   | Device_No                             | 有符号          | +1                   |     |
|                                                                                                    | 0.0 - Write       | _~ Format - 67              | 9     | Device_Parameter                      | 无符号          | 1                    |     |
|                                                                                                    | +0-Write          | _~ ErrorNo=0                | 10    | APINumber                             | 有符号          | +14848               |     |
|                                                                                                    | 1-Devic           | e~ Errorld-U                | 11    | SlotNumber                            | 有符号          | +1                   |     |
|                                                                                                    | 16#08001738- @Dev | Chatrin - +U                | 12    | SubSlotNumber                         | 有符号          | +1                   |     |
|                                                                                                    |                   | Status - U                  | 13    | ErrorNo                               | 有符号          | +0                   |     |
|                                                                                                    |                   | Status -4                   | 14    | Errorld                               | 有符号          | +0                   |     |
|                                                                                                    |                   |                             | 15    | Status                                | 无符号          | 0                    | 1   |
|                                                                                                    | LINE              | 12.50                       | 16    | Status_bit                            | 无符号          | 4                    |     |
| 付亏<br>Always On                                                                                                    | SMOO              | 注释<br>始终按通                  | 14 4  | ▶ ▶ ▶ ┣ ┣ 痩 1 /                       |              |                      |     |
| Device No                                                                                                    | VW6030            | 如约按胆                        |       |                                       |              | _                    | _   |
| Device Parameter                                                                                                    | VB6040            |                             | - 🔁 待 | ·──────────────────────────────────── | <b>副</b> 叙据块 |                      |     |

写入目标位置:参数索引为0x607A,参数子索引为0x00,数据类型为Int32,所以写参数命令字为0x23,将 "ReadWrite"引脚切换为1,数据写入区写入-10000,当 "Start"引脚由0变为1后,将数据写入,"Status\_bit"引脚为4,数据写入成功。观察上位机软件,目标位置被改为-10000。

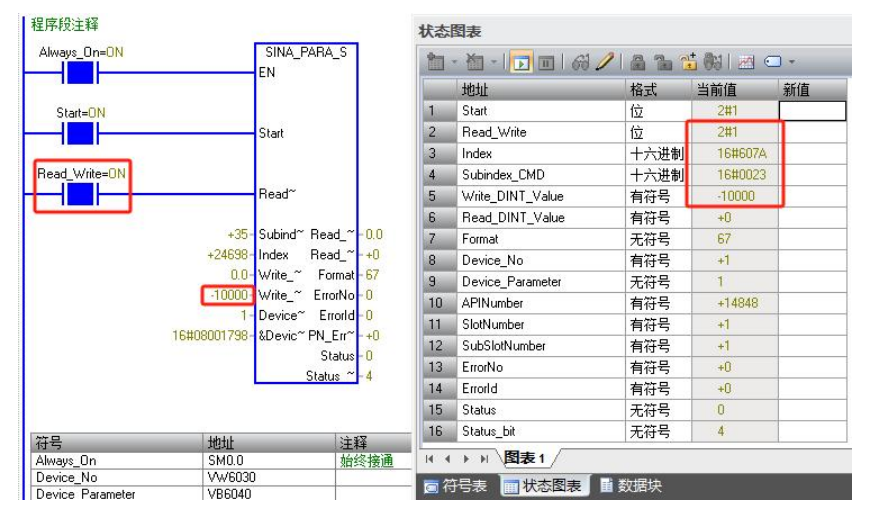

| 6  | 606000          | int8   | 工作模式  | 1      | DEC   |
|----|-----------------|--------|-------|--------|-------|
| 7  | 604000          | uint16 | 控制字   | 0006   | HEX   |
| 8  | 607 <b>A</b> 00 | int32  | 目标位置  | -10000 | inc   |
| 9  | 608100          | uint32 | 梯形速度  | 0.00   | rpm   |
| 10 | 608300          | uint32 | 梯形加速度 | 100.00 | rps/s |
| 11 | 608400          | uint32 | 梯形减速度 | 100.00 | rps/s |

# 7.3 报文1应用

## 7.3.1 项目配置

 点击上方菜单"文件→GSDML管理"安装 GSD 文件(GSDML-V2.33-Kinco-PA5-20240328), 安装成功后,新工程无须再次安装:

|                                                            | 2 项目<br>分 POU<br>分 数据页<br>简 存储器 | XML<br>GSDML<br>管理 | -  |
|------------------------------------------------------------|---------------------------------|--------------------|----|
| 展作 传送 打印 GSDML管理                                           | 保护 库                            | GSDML 2            | ×  |
| <br>简介                                                     |                                 |                    | 71 |
| 可用"GSDML 管理"来为 PROFINET 安装和删除 GSDML 文件。                    |                                 |                    |    |
|                                                            |                                 |                    |    |
| 导入的 GSDML 文件                                               |                                 |                    |    |
| 文件名<br>1 GSDML 3/2 33.Kimon PA5-20240229 vml               | 安装日期 状 2024-04-02 11-22-52 工    | 态<br>一 1 4         |    |
| 2 GSDML-V2.33-Kinco-MD60-20210507.xml                      | 2024-04-05 11:53:52             |                    |    |
|                                                            |                                 |                    |    |
| 导入新的 GSDML 文件<br>C:\Users\21775\Documents\2005MART_GSD\ 测览 | 3 🕬 🖈                           |                    | 5  |

点击"工具→查找 PROFINET 设备",确保能连接到伺服,驱动器 IP 地址和设备名称的修改见
 3.1 节,也可以在此处点击"编辑"修改设备名称:

| 编辑 视图 PLC 调试 工具 帮助                                                                                               |                                       |
|----------------------------------------------------------------------------------------------------|---------------------------------------|
| t KA KA KA KA KA KA KA KA KA KA KA KA KA                                                                         | 运动控制面板<br>整定控制面板 驱动器组态<br>PROFINET 设备 |
| 查找PROFINET设备                                                                                                    | 2 ×                                   |
| 通信接口<br>Intel(R) 82574. Gigabit Network Connection.TCPIP.1 ▼<br>PROFINET 设备<br>日 2 Drives<br>■ 192.168.0.2 (pa5) | 抹下 * 第編 * 校祖以更改所法设备的名字。               |
| 查找设备 3                                                                                                    | peos<br>转换后的名称: pa5 4                 |

3. 点击 "工具→PROFINET",勾选"控制器",并设置 PLC 的 IP 地址和名称,然后点击"下一步":

| innii     innii     inniinni | 文本显示 Get/Put 数 |                                                                                                    |
|----------------------------------------------------------------------------------------------------|----------------|----------------------------------------------------------------------------------------------------|
| PROFINET 配置向导                                                                                                    |                |                                                                                                    |
|                                                                                                    | 简介             | 此向导允许您逐步地配置 PROFINET 网络。PROFINET 配置信息在项目中生成并存储,可和项目一起下载到PLC                                                                                               |
|                                                                                                    | ruc角色<br>[     | 选择凡的确色<br>12 控制器 3                                                                                                    |
|                                                                                                    |                | ■智能设备 FPROFINET 接口参款由上位控制器分配                                                                                                    |
|                                                                                                    | 以太國端口          | ⑦ 固定P 地址和站名       ⑦ 固定P 地址和站名     252.168.0.155       1P 地址:     192.168.0.155       子闷預码:     255.255.0       就从网关:     0.0.0.0       站名:     pic200mart |

4. 添加伺服到设备表中,并设置 IP 地址和设备名称(要与实际连接的设备一致),然后点击"下一步":

| 日本(1)<br>日本(1)<br>日<br>(1)<br>日<br>(1)<br>(1)<br>(1)<br>(1)<br>(1)<br>(1)<br>(1)<br>(1)<br>(1)<br>(1) | 0<br>0<br>0<br>0<br>0<br>0<br>0<br>0<br>0<br>0<br>0<br>0<br>0<br>0 | PROTENT 网络当前组态的所<br>来何念加受喜。 | pic200smat<br>132.168.0.155<br>192.988.0.155<br>192.988.0.155 |               |                         |  |  |
|----------------------------------------------------------------------------------------------------|--------------------------------------------------------------------|-----------------------------|---------------------------------------------------------------|---------------|-------------------------|--|--|
|                                                                                                    | 设备表                                                                |                             |                                                               |               |                         |  |  |
|                                                                                                    | <b>设备表</b><br>设备号                                                  | ***                         | 设备女                                                           | IP 设置         | IP Hetel                |  |  |
|                                                                                                    | <b>设备表</b><br>设备号                                                  | 类型<br>PA5V5.1.0 3           | 设备幺<br>pa5                                                    | IP 设置<br>用户设置 | IP ##1il<br>192.168.0.2 |  |  |

5. 给伺服添加通讯模块(驱动对象),然后选中并删除默认添加的标准报文3的子模块,再添加报文1
 的子模块,并记下I/O数据的起始地址,在调用SINA\_SPEED时需要使用:

|    | li. | 序号 | 模块名  | 子模块名            | 插槽_子插   | PNI 起始地址 | 输入长 | PNQ 起始地址 | 输出长度       | 白模块                                  |
|----|-----|----|------|-----------------|---------|----------|-----|----------|------------|--------------------------------------|
| 1  |     | 0  | PA5  |                 | 0       |          |     |          |            |                                      |
| 2  |     |    |      | Interface       | 0 32768 |          | 1   |          |            | □□□□□□□□□□□□□□□□□□□□□□□□□□□□□□□□□□□□ |
| 3  |     |    |      | 端口 1            | 0 32769 |          |     |          |            | 标准报文 102, PZD-6/10                   |
| 4  |     |    | 1    | 端口 2            | 0 32770 |          | 1   |          |            | 标准报文 105, PZD-10/10                  |
| 5  |     | 1  | 驱动对象 |                 | 1       |          |     |          |            | 一标准报文 111, PZD-12/12                 |
| 6  |     |    |      | 标准报文 1, PZD-2/2 | 12      | 146      | 4   | 138      | 4          | 标准报文 3 ,PZD-5/9                      |
| 7  |     |    |      | 7               | 13      |          |     |          |            |                                      |
| 8  |     |    |      |                 | 2       |          |     |          |            | 标准据文 9. PZD-10/5                     |
| 9  | Г   |    |      |                 | 3       |          |     |          |            | NAE IKSC -7                          |
| 10 | 1   |    |      |                 | 4       |          |     |          |            |                                      |
| 11 | F   |    |      |                 | 5       |          |     |          |            |                                      |
| 12 | i – | -  | 12   | 10              | 6       | 2        |     |          |            |                                      |
| 13 | 1 m |    |      |                 | 7       |          |     |          |            |                                      |
| 14 | Ē   |    |      |                 | 8       |          |     |          |            |                                      |
| 15 | i-  |    | 1    | 1               | 9       |          |     | 1        |            |                                      |
| 16 | Γ.  |    |      |                 | 10      |          |     |          |            | l                                    |
| 17 | Ē   |    |      | 37.             | 11      |          |     |          |            |                                      |
| 18 | ir- |    | 1    | 1               | 12      |          | -   |          |            |                                      |
| 19 | F   |    |      |                 | 13      | -        |     |          |            |                                      |
| 20 | i-  |    | 102  | (E              | 14      | s .      |     |          | <b>1</b> 0 |                                      |
| 21 | i-  | 1. |      |                 | 15      |          |     |          |            |                                      |
| 22 | i-  |    |      |                 | 16      |          |     |          |            |                                      |
|    |     | 10 | 10   | A               | 1.7     | -        |     |          |            |                                      |
| <  |     |    |      |                 |         |          |     |          | >          |                                      |
| -  |     | -  |      |                 |         |          |     |          |            |                                      |
|    | 添加  |    | 刪除   |                 | 1.00    | 4610/01+ | 2   |          |            |                                      |
| -  |     |    |      | 更新时间(ms)        | 4.00    | 劉塘1禾持    | 15  |          |            |                                      |

6. 随后一直点击"下一步",直至最后生成:

| PROFINET网络 □ PROFINET网络 □ 使物器(CVU ST20_plc200smart) □ ● PASV0 S1.0-pa5 □ ● PAS(0) □ ● 取动对象(1) □ 完成 | pa5(F   | °A5√5.1.0)                        |                                 | 2           | plc200smart<br>192.168.0.15 | 5       |
|----------------------------------------------------------------------------------------------------|---------|-----------------------------------|---------------------------------|-------------|-----------------------------|---------|
|                                                                                                    | STEP 7- | Micro/WIN S<br>如果已配置F<br>"背景时间" 到 | MART<br>ROFINET网络,系统会自<br>J20%。 | □动调整"系统块" ヌ | 讨话框 "通信" 节点中的               | ×       |
|                                                                                                    | 1       | 1                                 | 10                              | 0.25        | 确定<br>PA5                   | 1       |
|                                                                                                    | 2       | 1                                 | 0                               | pas         | Interface                   | 0_1     |
|                                                                                                    | 3       | 1                                 | 0                               | pa5         | 端口 1                        | 0_32769 |

7. 在主程序中, 调用 SINA\_SPEED, 编写以下程序, 其中输入 "Starting\_I\_add" 和 "Starting\_Q\_add"
 必须和报文 1 的 I/O 数据起始地址对应(见第 5 步):

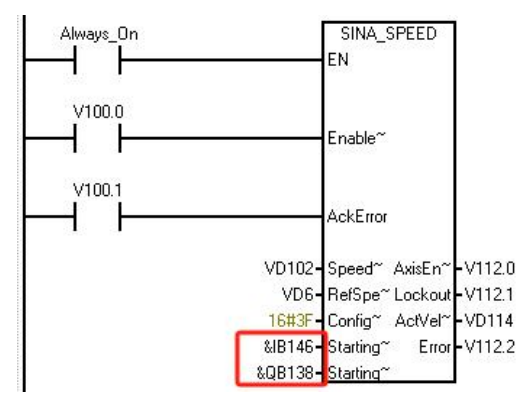

8. 下载程序前,分配程序库使用的 V 地址区:

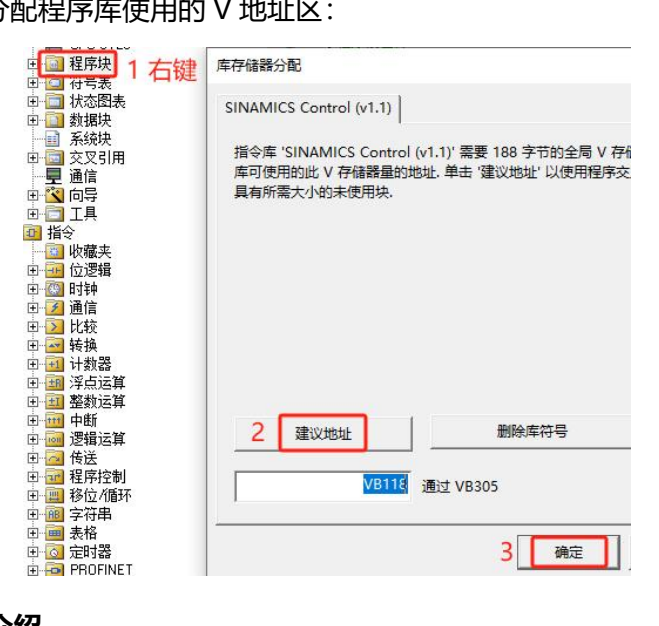

## 7.3.2 SINA\_SPEED 介绍

## SINA\_SPEED 引脚定义见表7-2。

表7-2 SINA\_SPEED 引脚定义

| 引脚名称           | 数据类型  | 说 明                       |  |  |  |  |
|----------------|-------|---------------------------|--|--|--|--|
| EnableAxis     | Bool  | =1 使能                     |  |  |  |  |
| AckError       | Bool  | 复位故障,上升沿有效                |  |  |  |  |
| SpeedSp        | Real  | 速度设定值,单位RPM               |  |  |  |  |
| RefSpeed       | Real  |                           |  |  |  |  |
|                |       | 默认16#3F,与STW1的对应关系如下:     |  |  |  |  |
|                |       | ConfigAxis 中的比特 STW1 中的比特 |  |  |  |  |
| ConfigAxis     |       | 比特0 比特1                   |  |  |  |  |
|                | Word  | 比特1 比特2                   |  |  |  |  |
|                |       | 比特2 比特3                   |  |  |  |  |
|                |       | 比特3 比特4                   |  |  |  |  |
|                |       | 比特4 比特5                   |  |  |  |  |
|                |       | 比特5 比特6                   |  |  |  |  |
|                |       | 比特6 比特11                  |  |  |  |  |
|                |       | STW1中各比特赋值意义见表1-6         |  |  |  |  |
| Starting_I_add | DWord | 报文1的PN I存储区起始地址的指针        |  |  |  |  |
| Starting_Q_add | DWord | 报文1的PN Q存储区起始地址的指针        |  |  |  |  |
| AxisEnabled    | Bool  | =1 轴已使能                   |  |  |  |  |
| Lockout        | Bool  | =1 禁止接通                   |  |  |  |  |
| ActVelocity    | Real  | 速度实际值,单位RPM               |  |  |  |  |
| Error          | Bool  | =1 存在故障                   |  |  |  |  |

# 7.4 报文 111 应用

## 7.4.1 项目配置

1. 点击上方菜单"文件→GSDML管理"安装 GSD,安装成功后,新工程无须再次安装:

| 文件名        |                           | 安笑日期                | 状态    | 6 C |
|------------|---------------------------|---------------------|-------|-----|
| GSDML-V2.3 | I3-Kinco-PA5-20240328.xml | 2024-04-03 11:33:52 | 正常    |     |
| asDML-v2.5 | 10-10-10-202 10-207 XIII  | 2024/04/04 11:36:23 | LL /h |     |
|            |                           |                     |       |     |
|            |                           |                     |       |     |
|            |                           |                     |       |     |
|            |                           |                     |       |     |

2. 点击"工具→查找 PROFINET 设备",确保能连接到伺服,驱动器 IP 地址和设备名称的修改见

×

3.1 节,也可以在此处点击"编辑"修改设备名称:

| 通信接口                                                    | 按下"编辑"按钮以更改所选设备的名字。按下"闪烁指示灯"按钮                                                          |
|---------------------------------------------------------|-----------------------------------------------------------------------------------------|
| Intel(R) 82574L Gigabit Network Connection.TCPIP.1      | 使设备的LED持续闪烁,以便目测连接的设备。                                                                  |
| ☑ PROFINET 设备<br>□- ☑ Drives<br>□- ☑ 192, 168.0.2 (pa5) | MAC 地址<br>00:23:55:78:52:E9                                                             |
|                                                         | IP 地址<br>192,168,0 ,2                                                                   |
|                                                         | 子网撞码<br>255.255.255.0                                                                   |
|                                                         | 默认网关<br>192、168、0 、2                                                                    |
|                                                         | 站名称 (中文,ASCII字符 'a'-z','0'-9',': 和 \'。不可以 \', \'<br>和 'port-n(n=09)' 开始,不可以 \' 和 \'结束。) |
|                                                         | pa5 编辑                                                                                  |
|                                                         | 转换后的名称: pa5                                                                             |
| 查找设备                                                    |                                                                                         |

3. 点击 "工具→PROFINET",勾选"控制器",并设置 PLC 的 IP 地址和名称,然后点击"下一步":

| PROFINET 配置向导                                                      |       |                                                             |       |
|--------------------------------------------------------------------|-------|-------------------------------------------------------------|-------|
| <ul> <li>         PROFINET研経         <ul> <li></li></ul></li></ul> | 育介    | 此向导允许您避步地配置 PROFINET 网络。PROFINET 配置信息在项目中生成并存储,可和项目一起下载到 PI | LC 中。 |
|                                                                    | PLC角色 |                                                             |       |
|                                                                    |       | 选择PLC的角色                                                    |       |
|                                                                    |       | ▼ 控制器                                                       |       |
|                                                                    |       | □ 智能设备                                                      |       |
|                                                                    |       | □ PROFINET 接口參数由上位控制器分配                                     |       |
|                                                                    | 以太阿端口 | 通信                                                          |       |
|                                                                    |       | ⓒ 固定P 地址和站名 发送时钟: 1.000 ▼ ms                                |       |
|                                                                    |       | IP 地址: 192 . 168 . 0 . 155 启动时间: 10000 ms                   |       |
|                                                                    |       | 子网摘码: 255 . 255 . 0                                         |       |
|                                                                    |       | 默认网关: 0 , 0 , 0 , 0                                         |       |
|                                                                    |       | 站名: plc200smart                                             |       |

4. 添加伺服到设备表中,并设置 IP 地址和设备名称(要与实际连接的设备一致),然后点击"下一步":

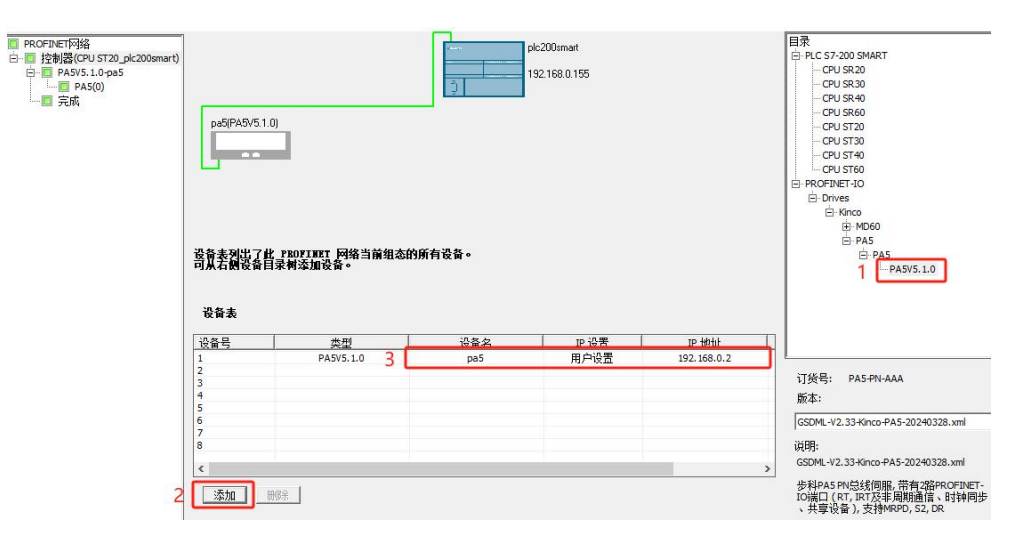

结伺服添加通讯模块(驱动对象),然后选中并删除默认添加的标准报文3的子模块,再添加报文111
 的子模块,并记下I/O数据的起始地址,在调用SINA\_POS时需要使用:

|    |   | 序号 | 模块名  | 子模块名      | 插槽_子插槽  | PNI 起始地址 | 输入长 | PNQ 起始地址 | 输出长 |                                      |
|----|---|----|------|-----------|---------|----------|-----|----------|-----|--------------------------------------|
| 1  |   | 0  | PA5  |           | 0       |          |     |          |     | 1. 工措也                               |
| 2  | Г |    |      | Interface | 0 32768 |          |     |          |     | □ 丁保状<br>标准据文 1, P7D-2/2             |
| }  |   |    |      | 端口 1      | 0 32769 |          |     |          |     | 标准报文 102, PZD-6/                     |
| 1  | Г |    |      | 端口 2      | 0 32770 |          |     |          |     | 标准报文 105, PZD-10                     |
| 5  |   | 1  | 驱动对象 |           | 1 🖕     |          | 1   |          |     | 一标准报文 111, PZD-12                    |
| 3  |   |    |      | 标准报文 111  | 12      | 146      | 24  | 138      | 24  | 标准报文 3 ,PZD-5/9                      |
|    | Г |    |      |           | 13      |          |     |          |     | 你准报文 5, P20-9/9<br>股份加提文 750 P70-3/1 |
| 3  |   |    |      |           | 2       |          |     |          |     | 标准报文 9, PZD-10/5                     |
| 3  | Г |    |      |           | 3       |          |     |          |     | in and the second second             |
| 0  | Г |    |      |           | 4       |          |     |          |     |                                      |
| 1  | Г |    |      |           | 5       | 1        |     |          |     |                                      |
| 12 |   |    |      |           | 6       |          |     |          |     |                                      |
| 13 | Г |    |      |           | 7       |          |     |          |     |                                      |
| 14 | Г | -  |      |           | 8       |          |     |          |     |                                      |
| 15 | Г |    |      |           | 9       |          |     |          |     |                                      |
| 16 | Г | -  |      | 15        | 10      |          |     |          |     |                                      |
| 17 | Г |    |      |           | 11      | 1        |     |          |     |                                      |
| 8  | Г |    |      |           | 12      | _        |     |          |     |                                      |
| 19 |   |    |      |           | 13      |          |     |          |     |                                      |
| 20 | Г |    |      |           | 14      | 1        |     |          |     |                                      |
| 21 | Г | -  |      |           | 15      |          |     |          |     |                                      |
| 22 | Г |    |      |           | 16      |          |     |          |     |                                      |
|    |   |    |      |           |         |          |     |          |     |                                      |
| 8  |   |    |      |           |         |          |     |          | >   |                                      |

## 6. 随后一直点击"下一步",直至最后生成:

| <ul> <li>PROFINET网络</li> <li>● 技制器(CPU ST20_plc200smart)</li> <li>● PA5/05.1.0-pa5</li> <li>● PA5(0)</li> <li>● PA5(0)</li> <li>● SED(3) (1)</li> <li>● SED(3) (2)</li> </ul> | pa5(F   | 24575.1.0)                        |                                  | )<br>)     | plc200smart<br>192.168.0.15 | 5       |
|----------------------------------------------------------------------------------------------------|---------|-----------------------------------|----------------------------------|------------|-----------------------------|---------|
|                                                                                                    | STEP 7- | Micro/WIN S<br>如果已配置P<br>"背景时间" 到 | iMART<br>ROFINET网络,系统会的<br>J20%。 | 目动调整"系统块", | 话框 "通信" 节点中的                | ×       |
|                                                                                                    |         |                                   |                                  |            | 确定                          |         |
|                                                                                                    | 1       | 1                                 | 0                                | pa5        | PA5                         | 0_1     |
|                                                                                                    | 2       | 1                                 | 0                                | pa5        | Interface                   | 0_32768 |
|                                                                                                    | 3       | 1                                 | 0                                | pa5        | 端口 1                        | 0_32769 |

7. 在主程序中,调用 SINA\_POS,编写以下程序,其中输入 "St\_I\_add" 和 "St\_Q\_add" 必须和报 文 111 的 I/O 数据起始地址对应(见第 5 步):

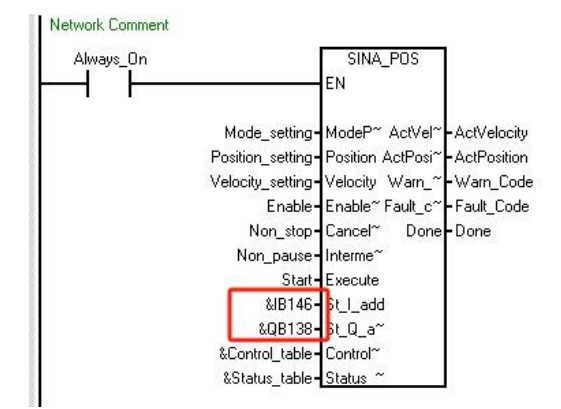

### 8. 程序中使用的符号表地址定义如下所示:

| Mode setting     | VW7000  |
|------------------|---------|
| Position setting | VD7002  |
| Velocity_setting | VD7006  |
| Enable           | V7010.0 |
| Non_stop         | V7010.1 |
| Non_pause        | V7010.2 |
| Start            | V7010.3 |
| Control_table    | VD8000  |
| Status_table     | VD7500  |
| ActPosition      | VD7020  |
| ActVelocity      | VD7024  |
| Warn_Code        | VW7028  |
| Fault_Code       | VW7030  |
| Done             | V7032.0 |
| OverV            | VW8002  |
| OverAcc          | VW8004  |
| OverDec          | VW8006  |
| ConfigEpos       | VD8008  |

### 9. 下载程序前,分配程序库使用的 V 地址区:

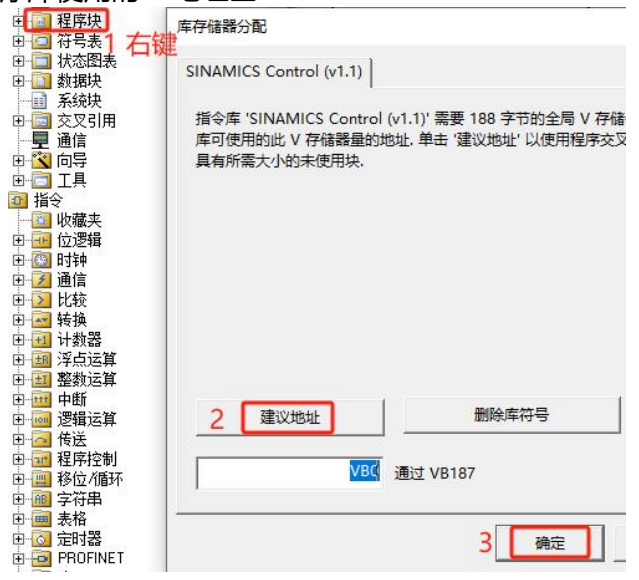

# 10. 下载程序后,可通过状态图表进行相关功能测试:

| Always_On=ON  | SINA_POS<br>EN                        |
|---------------|---------------------------------------|
|               | +1 - Mode_~ ActVel~ - 3521792         |
|               | +1000000 - Positio~ ActPosi~ - 293751 |
|               | +3579139- Velocit~ Warn_~ - 0         |
|               | 2#1 - Enable Fault_C~ - 0             |
|               | 2#1 - Non_st~ Done - 2#0              |
|               | 2#1 - Non_p~                          |
|               | 2#1 - Start                           |
|               | 16#00000092- &B146                    |
|               | 16#0100008A- &QB138                   |
|               | 16#08001E40 - &Contr~                 |
|               | 16#08001D4C - &Status~                |
| 符号            | 地址                                    |
| ActPosition   | VD7020                                |
| ActVelocity   | VD7024                                |
| Always_On     | SM0.0                                 |
| Control_table | VD8000                                |
| Done          | V7032.0                               |
| Enable        | V7010.0                               |

|    | 地址               | 格式  | 当前值                   | 新值 |  |  |  |
|----|------------------|-----|-----------------------|----|--|--|--|
| 1  | Mode_setting     | 有符号 | +1                    |    |  |  |  |
| 2  | Position_setting | 有符号 | +1000000              |    |  |  |  |
| 3  | Velocity_setting | 有符号 | +3579139              |    |  |  |  |
| 4  | Enable           | 位   | 2#1                   |    |  |  |  |
| 5  | Non_stop         | 位   | 2#1                   |    |  |  |  |
| 6  | Non_pause        | 位   | 2#1                   | 1  |  |  |  |
| 7  | Start            | 位   | 2#1                   |    |  |  |  |
| 8  | OverV            | 有符号 | +100                  |    |  |  |  |
| 9  | OverAcc          | 有符号 | +100                  |    |  |  |  |
| 10 | OverDec          | 有符号 | +100                  |    |  |  |  |
| 11 | ConfigEpos       | 有符号 | +3                    |    |  |  |  |
| 12 | QW138            | 二进制 | 2#0000 0100 0111 1111 |    |  |  |  |

## 7.4.2 SINA\_POS 介绍

## SINA\_POS 引脚定义见表7-3。

表7-3 SINA\_POS 引脚定义

| 引脚名称                                        | 数据类型 | 说 明                                                                                                    |
|---------------------------------------------|------|----------------------------------------------------------------------------------------------------|
| ModePos                                     | Int  | 运行模式:<br>=0 —<br>=1 相对定位模式<br>=2 绝对定位模式<br>=3 —<br>=4 主动回原点模式<br>=5 直接设置原点模式<br>=6 位置表模式(未支持)<br>=7 按指定速度点动模式<br>=8 — |
| Position                                    | DInt | 运行模式为1、2时的位置设定值<br>运行模式为6时的位置表起始/新任务索引,范围0~7                                                                          |
| Velocity                                    | DInt | 运行模式为1、2、7时的速度设定值                                                                                                    |
| EnableAxis                                  | Bool | =0 松轴,伺服控制字为0xE<br>=1 使能,伺服控制字为0xF                                                                                    |
| CancelTraversing Bool                       |      | =1 接受定位任务<br>=0 拒绝定位任务                                                                                                |
| IntermediateStop Bool                       |      | =1 不暂停定位任务<br>=0 暂停定位任务                                                                                               |
| Execute Bool                                |      | 激活运行模式,上升沿有效                                                                                                    |
| St_I_add     DWord       St_Q_add     DWord |      | 报文111的PN I存储区起始地址的指针                                                                                                  |
|                                             |      | 报文111的PN Q存储区起始地址的指针                                                                                                  |

| 引脚名称          | 数据类型  | 说 明                             |                                                                                                    |                     |            |               |        |      |       |          |           |
|---------------|-------|---------------------------------|----------------------------------------------------------------------------------------------------|---------------------|------------|---------------|--------|------|-------|----------|-----------|
|               |       | Control_table 起始地址的指针,例如&VD8000 |                                                                                                    |                     |            |               |        |      |       |          |           |
|               | DWord |                                 | 字节                                                                                                    | 位7                  | 位6         | 位5            | 位4     | 位3   | 位2    | 位1       | 位0        |
|               |       |                                 | 0                                                                                                    | 保留                  | 保留         | Ack-<br>Error | 保留     | Jog2 | Jog1  | Negative | Positive  |
|               |       |                                 | 1                                                                                                    |                     |            |               |        | 保留   |       |          |           |
|               |       |                                 | 2                                                                                                    |                     |            |               |        |      |       |          |           |
|               |       |                                 | 3                                                                                                    |                     |            |               |        |      |       |          |           |
|               |       |                                 | 4         OverAcc:运行模式为1、2、7时的加速度百分比0~100%           5         6           7         OverDec:运行模式为1、2、7时的减速度百分比0~100% |                     |            |               |        |      |       |          |           |
| Control_table |       |                                 |                                                                                                    |                     |            |               |        |      |       |          |           |
|               |       |                                 |                                                                                                    |                     |            |               |        |      |       |          |           |
|               |       |                                 |                                                                                                    |                     |            |               |        |      |       |          |           |
|               |       |                                 | 8                                                                                                    | Confi               | igEpos –   |               |        |      |       |          |           |
|               |       |                                 | 9                                                                                                    | 」比特0                | <br>): 惯性停 | 止             | 比特1:   | 快速停⊥ | E     |          |           |
|               |       |                                 | 10                                                                                                    | 比特2                 | 2: 激活软     | 的限位           | 比特3:   | 激活硬件 | +限位   |          |           |
|               |       |                                 | 11                                                                                                    | 比特6                 | 5: 原点开     | 关信号           | 比特8:   | 绝对定位 | 设定值或  | 立即改变     |           |
|               |       |                                 |                                                                                                    | 请注意                 | 意, 需确      | 保Confi        | gEpos的 | 初始值为 | 13    |          |           |
|               |       |                                 |                                                                                                    |                     |            |               |        |      |       |          |           |
|               | DWord |                                 | <u>atus_t</u><br>⇒#                                                                                                   |                     | 位名         |               |        |      | (位)   | / 位1     | 位の        |
|               |       |                                 | 니구                                                                                                    | <u>197</u> 7        |            |               |        |      |       |          | Δvis-     |
|               |       |                                 | 0                                                                                                    | 保留                  | range      | Frror         | Warn   | out  | Ref   | PosOk    | Enabled   |
|               |       |                                 |                                                                                                    | Error I             | D (错误代     | 1010          | _      |      | 1.101 | 1.000.1  | 2.10.0.00 |
|               |       |                                 |                                                                                                    | 0:无错误               |            |               |        |      |       |          |           |
|               |       |                                 |                                                                                                    | 1: 检测到驱动器错误         |            |               |        |      |       |          |           |
|               |       |                                 | 1                                                                                                    | 2: 驱动器已禁用           |            |               |        |      |       |          |           |
| Status_table  |       |                                 |                                                                                                    | 3: 不支持所选模式          |            |               |        |      |       |          |           |
|               |       |                                 | 4: OverV、OverAcc 和 OverDec 的设置超出限制                                                                                    |                     |            |               |        |      |       |          |           |
|               |       | [                               | 2                                                                                                    |                     |            |               |        |      |       |          |           |
|               |       |                                 | 3                                                                                                    | ACLIMOUE. 当則激活的运行模式 |            |               |        |      |       |          |           |
|               |       |                                 | 4                                                                                                    |                     | (5\//1 半;  | 前店 П          | 1=1-15 |      |       |          |           |
|               |       |                                 | 5                                                                                                    |                     |            |               |        |      |       |          |           |
|               |       |                                 | 6 POS 75W2 光前店 回丰1 16                                                                                                 |                     |            |               |        |      |       |          |           |
|               |       | L                               | 7                                                                                                    | FU3_2               | JVV2 =     | ע , בונא      | 54X-10 |      |       |          |           |
| ActVelocity   | DWord | 谏                               | 度实际                                                                                                    | 值                   |            |               |        |      |       |          |           |
| ActPosition   | DWord | 位                               | 置实际                                                                                                    | <br>〔值              |            |               |        |      |       |          |           |
| Warn code     | Word  |                                 |                                                                                                    |                     |            |               |        |      |       |          |           |
| Fault code    | Word  |                                 |                                                                                                    |                     |            |               |        |      |       |          |           |
| Done          | Bool  | 当操作模式为相对定位或绝对定位时达到目标位置          |                                                                                                    |                     |            | <br>或绝对       |        |      |       |          |           |

## 7.4.3 运行条件和设置

- 通过输入引脚 "EnableAxis" = 1 使能,如果轴已准备好且无故障( "AxisError" = 0),则 "Status\_table" 中的 "AxisEnabled" 为 1。
- 2. 输入引脚 "CancelTraversing"和 "IntermediateStop"对于除点动模式之外的所有模式均有效,在 运行时应设为 1, 说明如下:
  - a. "CancelTraversing" = 0 时,表示取消当前任务,停止减速度对应暂停模式[605D00]。轴停止后可以切换运行模式。
  - b. "IntermediateStop" = 0 时, 表示暂停当前任务, 停止减速度对应暂停模式[605D00]。重新设置

"IntermediateStop" = 1 后轴会继续运行。轴停止后可以切换运行模式。

3. 输入引脚 "ModePos" 用于选择运行模式; "Execute" 的上升沿触发定位运动。

4. 激活软限位开关

如果需要使用软件限位开关,需要将 "ConfigEPos" 的比特 2 置 1 ( "ConfigEPos" = 16#0000007) 或者将限位使能[30800C]置 1。在伺服中设置软限位正设置[607D01],软限位负设置[607D02]:

| 30800C | uint8 | 软件限位使能 | 1         | DEC |
|--------|-------|--------|-----------|-----|
| 607D01 | int32 | 软限位正设置 | 1000000   | DEC |
| 607D02 | int32 | 软限位负设置 | -10000000 | DEC |

设置"软限位正设置">"软限位负设置",并且找到原点之后,软件限位功能开始启用。

#### 5. 激活硬限位开关

如果需要使用硬件限位开关,需要将 "ConfigEPos" 的比特 3 置 1 ( "ConfigEPos" = 16#000000B): 在上位机软件为驱动器的 DIN 定义正限位和负限位。只有在硬件限位开关信号为高电平时才能运行轴。

| Ks 数字IO设置      |      |          |
|----------------|------|----------|
| 一数字输入<br>编号 功能 | ×    | 仿真实际输入电平 |
| DIN1 原点信号      | >> × | •        |
| DIN2 正限位       | >> × | •        |
| DIN3 负限位       | >> × | • 🗖      |

请注意,只是在上位机软件中配置正负限位,而 "ConfigEPos" 的比特 3 没有置 1,则硬件限位功能 不生效。

### 7.4.4 运行模式1(相对定位)

要求:

- 1. 运行模式 "ModePos" = 1
- 2. "ConfigEPos" = 16#00000003
- 3. 使能轴 "EnableAxis" = 1
- 4. "CancelTraversing"和 "IntermediateStop" 必须为 1, "Jog1"和 "Jog2" 必须为 0。

### 步骤:

- 通过输入引脚 "Position", "Velocity" 指定目标位置和目标速度, 位置和速度单位均为 DEC, 参考伺服手册换算, "Velocity" 的单位转化为: DEC = RPM \* 512 \* 反馈精度[641003] / 1875。
- 2. 通过"OverV"、"OverAcc"、"OverDec"对目标速度、梯形加减速度进行百分比缩放。
- 3. 运动方向由 "Position" 中设置值的正负来确定。
- 通过 "Execute" 的上升沿触发运动, 到达目标位置后 "AxisPosOk" 置 1。若定位时出现错误, 则 "AxisError" 置 1。
- 5. 当前运行的命令可通过"Execute"上升沿进行新命令替换。在任意时刻,可在运行模式1、2

间切换。如果需要切换到其它运行模式,轴必须为静止状态。

6. 请注意,在通过"Execute"的上升沿触发相对定位运动后,需将"Execute"复位为0。

#### 7.4.5 运行模式 2 (绝对定位)

要求:

- 1. 运行模式 "ModePos" = 2
- 2. "ConfigEPos" = 16#0000003
- 3. 使能轴 "EnableAxis" = 1
- 4. "CancelTraversing"和 "IntermediateStop" 必须为 1, "Jog1"和 "Jog2" 必须为 0。

#### 步骤:

- 通过输入引脚 "Position", "Velocity" 指定目标位置和目标速度, 位置和速度单位均为 DEC, 参考伺服手册换算, "Velocity" 的单位转化为: DEC = RPM \* 512 \* 反馈精度[641003] / 1875。
- 2. 通过"OverV"、"OverAcc"、"OverDec"对目标速度、梯形加减速度进行百分比缩放。
- 3. 运行时伺服按照最短路径运行至目标位置, "Positive"及"Negative"必须为 0。
- 4. 通过"Execute"的上升沿触发运动,当到达目标位置后"AxisPosOk"置1。若定位过程中出现错误,则"AxisError"置1。
- 5. 当前运行的命令可通过"Execute"上升沿进行新命令替换。在任意时刻,可在运行模式1、2 间切换。如果需要切换到其它运行模式,轴必须为静止状态。
- 通过置位"ConfigEPos"的比特8 ("ConfigEPos" = 16#00000103),在PLC侧更新"Position"
   后,无需触发"Execute",新的设定值会立即生效,伺服会根据目标位置变化立即执行绝对 定位指令。
- 7. 请注意,在通过"Execute"的上升沿触发绝对定位运动后,需将"Execute"复位为0。

### 7.4.6 运行模式 4 (主动回原点)

要求:

- 1. 运行模式 "ModePos" = 4
- 2. "ConfigEPos" = 16#0000003。若使用硬件限位,则 "ConfigEPos" = 16#000000B。
- 3. 使能轴 "EnableAxis" = 1
- 4. "CancelTraversing"和 "IntermediateStop" 必须为 1, "Jog1"和 "Jog2" 必须为 0。
- 5. "Negative" 和 "Positive" 任意一位必须置 1。

步骤:

 回原点的方式以及回原点速度,需用上位机软件进行配置 (PLC 只发送回原点命令,回原点的 规划由伺服参数设定),具体回原点方式请参考伺服手册:

| Kŝ | 原点模式设  | 置      |          |        |       |
|----|--------|--------|----------|--------|-------|
| N  | Index  | Type   | Name     | Value  | Unit  |
| 0  | 607C00 | int32  | 原点偏移     | 0      | inc   |
| 1  | 609800 | int8   | 原点模式     | 1      | DEC   |
| 2  | 609901 | uint32 | 原点转折信号速度 | 300.00 | rpm   |
| 3  | 609902 | uint32 | 原点信号速度   | 100.00 | rpm   |
| 4  | 609903 | uint8  | 上电找原点    | 0      | DEC   |
| 5  | 609A00 | uint32 | 原点加速度    | 50.00  | rps/s |
| 6  | 609904 | int16  | 寻找原点最大电流 | 5.94   | Ap    |
| 7  | 609905 | uint8  | 原点偏移模式   | 0      | DEC   |
| 8  | 609906 | uint8  | 原点索引信号盲区 | 0      | DEC   |

通过 "Execute" 的上升沿触发回原点运动, 在回原过程中应保持为 1。回原点完成后 "AxisRef"
 置 1, 若运行过程中出现错误, 则 "AxisError" 置 1。

### 7.4.7 运行模式 5 (直接回原点)

要求:

- 1. 运行模式 "ModePos" = 5
- 2. "ConfigEPos" = 16#0000003
- 3. 使能轴 "EnableAxis" = 1
- 4. 轴必须为静止状态。

步骤:

通过"Execute"的上升沿设置轴的原点,回原点完成后"AxisRef"置1。

### 7.4.8 运行模式 7 (按指定速度点动)

要求:

- 1. 运行模式 "ModePos" = 7
- 2. "ConfigEPos" = 16#0000003
- 3. 使能轴 "EnableAxis" = 1
- 4. 轴必须为静止状态。

步骤:

- 1. 通过输入引脚"Velocity"指定点动速度,必须为正值,单位 DEC。
- 2. 通过"OverV"、"OverAcc"、"OverDec"对点动速度、梯形加减速度进行百分比缩放。
- "CancelTraversing"以及"IntermediateStop"与点动模式无关。运行方向与"Positive" 以及"Negative"无关。
- 4. 无需触发 "Execute", "Jog1" = 1 时反向点动, "Jog2" = 1 时正向点动。"Jog1" 和 "Jog2"
   只能单独触发, 当 "Jog1" 和 "Jog2" 同时为 0 或 1 时, 轴停止。